# HP Photosmart A620 series Yardım

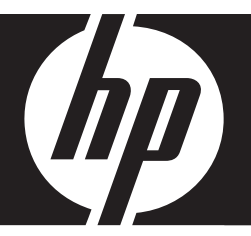

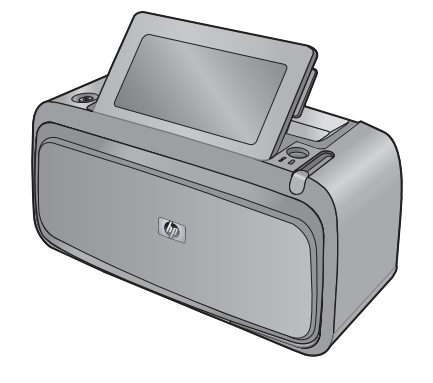

# İçindekiler

| 1 | HP Photosmart A620 series Yardım                    | 5        |
|---|-----------------------------------------------------|----------|
| 2 | Başlarken                                           |          |
|   | Nasıl Yaparım?                                      | 7        |
|   | Daha fazla bilgi                                    | 8        |
|   | Bir bakışta HP Photosmart                           | 9        |
|   | Kontrol paneli düğmeleri ve gösterge ışıkları       | 10       |
|   | Dokunmatik ekran ve dijital kalem                   | 11       |
|   | Dokunmatik ekranı kullanma                          | 11       |
|   | Dijital kalemi kullanma                             | 13       |
|   | Yazıcı menüleri                                     | 14       |
|   | Yazıcı menülerini kullanma                          | 15       |
|   | Menüler                                             | 16       |
| - |                                                     |          |
| 3 | Kağıtla ilgili temel bilgiler                       | 10       |
|   | Yazdırma ışı ıçın en ıyı kağıdı seçme               |          |
|   | Kağıt yükleme                                       | 19       |
| 4 | Bilgisavarsız vazdırma                              |          |
| • | PictBridge onavlı kameradan veva avgıttan vazdırma  | 21       |
|   | Bellek kartından vazdırma                           | 21       |
|   | Desteklenen bellek kartları                         | 22       |
|   | Bellek karti takma                                  | 22       |
|   | Eotoğrafları doğrudan bellek kartından vazdırma     | 23       |
|   | Bellek kartından başka bir avgıta fotoğraf kavdetme | 25       |
|   | Bellek kartını çıkarma                              | 20<br>26 |
|   | Bluetooth avaitindan vazdirma                       | 20<br>26 |
|   | Bluetooth Yanlandırma                               | 20<br>26 |
|   | Bluetooth avaitindan fotoăraf vazdirma              | 20<br>27 |
|   | iPod'dan fotoăraf vazdırma                          | 27<br>27 |
|   |                                                     |          |

|   | Yaratıcı olun                                                   | 28 |
|---|-----------------------------------------------------------------|----|
|   | Fotoğraflarda çizim yapma                                       | 29 |
|   | Yazılar ekleme                                                  | 29 |
|   | Çerçeve ekleme                                                  | 30 |
|   | Küçük resim ekleme                                              | 31 |
|   | Albüm oluşturma                                                 | 32 |
|   | Tasarım Galerisini kullanma                                     | 33 |
|   | Slavt gösterisi olusturma ve görüntüleme                        | 34 |
|   | Özel baskı projeleri                                            | 34 |
|   | Panoramik fotoğraflar                                           | 34 |
|   | Yapışkanlı fotoğraf kağıdı                                      | 35 |
|   | Vesikalık fotoğraflar                                           | 35 |
|   | CD/DVD etiketleri                                               | 36 |
|   | Fotoğraf geliştirme veva düzenleme                              |    |
|   | Fotoğrafı Onar'ı kullanma                                       |    |
|   | Fotoğraf kırpma                                                 |    |
|   | Fotoğraftan kırmızı gözü kaldırma.                              |    |
|   | Fotoğraf parlaklığını avarlama.                                 |    |
|   | Baski kalitesini değistirme                                     |    |
|   | Fotoăraf silme                                                  |    |
|   |                                                                 |    |
| 5 | Bilgisayardan yazdırma                                          |    |
|   | Yazıcı yazılımı                                                 | 41 |
|   | Yazıcı Ozellikleri iletişim kutusu                              | 41 |
|   | Bu Nedir? yardımı                                               | 42 |
|   | Yazıcı yazılımı güncelleştirmelerini yükleme                    | 42 |
|   | Fotoğrafları bilgisayara aktarma                                | 42 |
|   | Kamera veya başka bir aygıttan fotoğraf aktarma                 | 43 |
|   | Bellek kartından fotoğraf veya dosyaları aktarma                | 43 |
|   | Bellek kartından bilgisayara fotoğraf aktarma                   | 43 |
|   | Bellek kartından bilgisayara fotoğraf olmayan dosyaları aktarma | 43 |
|   | Bellek kartından fotoğraf veya diğer dosyaları silme            | 44 |
|   | Fotoğrafları geliştirme                                         | 44 |
|   | HP Real Life teknolojisi seçenekleri                            | 44 |
|   | En fazla dpi                                                    | 45 |
|   | Yazdırma işi için yazdırma ayarlarını değiştirme                | 45 |
|   | Baskı kalitesini değiştirme                                     | 46 |
|   | Kağıt türünü değiştirme                                         | 46 |
|   | Kağıt boyutunu değiştirme                                       | 47 |
|   | Fotoğrafi yeniden boyutlandırma                                 | 47 |
|   | Gelişmiş renk ayarlarını kullanma                               | 47 |
|   | Yazdırma kısayolları oluşturma                                  | 48 |
|   | Yazdırma önizlemesi                                             | 49 |
|   | Fotografları yazdırma                                           | 49 |
|   | Kenarlıksız fotoğraf yazdırma                                   | 49 |
|   | Kenarlıklı totoğrat yazdırma                                    | 51 |
|   | Kartpostal yazdırma                                             | 52 |
|   | Siyah beyaz fotoğrafları yazdırma                               | 52 |
|   | Panoramik totoğratları yazdırma                                 | 53 |
|   | Dızın kartlarına ve diğer küçük ortamlara yazdırma              | 54 |
|   | HP Photosmart yazılımı                                          | 54 |

| 6  | Bakım                                                                      |    |
|----|----------------------------------------------------------------------------|----|
|    | Araç Kutusu iletişim kutusu                                                | 57 |
|    | Araç Kutusunu açma                                                         | 57 |
|    | Araç Kutusunu kullanma                                                     | 57 |
|    | Yazıcı kartuşunu hizalama                                                  | 57 |
|    | Yazıcı kartuşunu otomatik olarak temizleme                                 | 58 |
|    | Tahmini mürekkep düzeylerini görüntüleme                                   | 58 |
|    | Yazıcı kartuşunu takma veya değiştirme                                     | 59 |
|    | Cildinize ve giysilerinize bulaşan mürekkebi temizleme                     | 60 |
|    | Yazıcı kartuşu sipariş bilgileri edinme                                    | 61 |
|    | Sınama sayfası yazdırma                                                    | 61 |
|    | Örnek sayfa yazdır                                                         | 61 |
|    | HP Dijital Görüntüleme İzleyicisi simgesi                                  | 62 |
| 7  | Sorun Giderme                                                              |    |
| •  | Yazılım yükleme sorunları                                                  | 63 |
|    | Yazdırma ve donanım sorunları                                              | 66 |
|    | Bluetooth vazdırma sorunları                                               | 73 |
|    | Aygıt mesajları                                                            | 75 |
| 0  | Mürakkan sarf malzamalari satın alma                                       | 70 |
| 0  | mulekkep sait maizemelen saun anna                                         |    |
| 9  | HP destek ve garanti                                                       |    |
|    | Once HP destek Web sitesine bakın                                          | 81 |
|    | Telefonla HP desteği                                                       | 81 |
|    | Telefon desteği süresi                                                     | 81 |
|    | Arama yapma                                                                | 82 |
|    | Telefon desteği süresinden sonra                                           | 82 |
|    | HP Garantisi                                                               | 83 |
|    | Ek garanti seçenekleri                                                     | 83 |
| 10 | Belirtimler                                                                |    |
|    | Sistem gereksinimleri                                                      | 85 |
|    | Yazıcı özellikleri                                                         | 85 |
| 11 | Yasal düzenleme ve cevre koruma bilgileri                                  |    |
| •• | Yasal bildirimler                                                          | 87 |
|    | ECC statement                                                              | 88 |
|    | I ED indicator statement                                                   | 88 |
|    | VCCI (Class B) compliance statement for users in Japan                     |    |
|    | Notice to users in Japan about power cord                                  | 89 |
|    | Notice to users in Korea                                                   |    |
|    | Furopean Union Regulatory Notice                                           |    |
|    | Cevresel ürün gözetim programı                                             | 89 |
|    | Kağıt kullanımı                                                            | ۵۵ |
|    | Plastikler                                                                 | ۵۵ |
|    | Malzeme nüvenliği veri savfaları                                           | ۵۵ |
|    | Geri dönüstürme programı                                                   | ۵۵ |
|    | HP inkiet sarf malzemeleri geri dönüsüm programı                           | ۵۵ |
|    | Enerii tiiketimi                                                           | ۵۵ |
|    | Disposal of Waste Equipment by Users in Private Households in the European |    |
|    | Union                                                                      | 91 |
|    | ·····                                                                      |    |

# 1 HP Photosmart A620 series Yardım

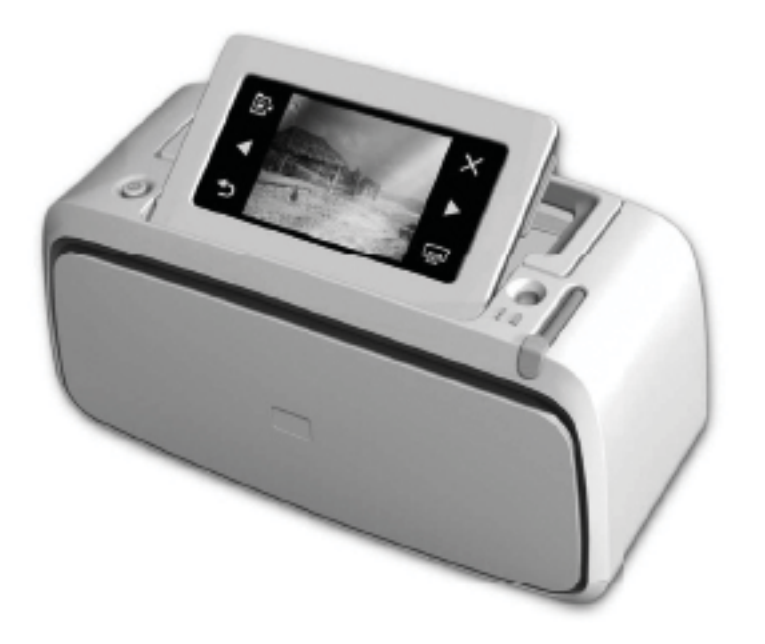

HP Photosmart A620 series Yardımı'na hoş geldiniz! HP Photosmart yazıcı hakkında daha fazla bilgi için bkz.:

- "Başlarken" sayfa 7
- "Kağıtla ilgili temel bilgiler" sayfa 19
- "Bilgisayarsız yazdırma" sayfa 21
- "Bilgisayardan yazdırma" sayfa 41
- "Bakım" sayfa 57
- "Mürekkep sarf malzemeleri satın alma" sayfa 79
- "HP destek ve garanti" sayfa 81
- "<u>Belirtimler</u>" sayfa 85
- "Yasal düzenleme ve çevre koruma bilgileri" sayfa 87

HP Photosmart Yazıcı Yardımı'ndaki bilgileri istediğiniz zaman yazdırabilirsiniz. Sadece HP Photosmart Yazıcı Yardımı penceresinde yer alan üst gezinti çubuğundaki **Yazdır** düğmesini tıklatın.

# 2 Başlarken

Bu bölümde, HP Photosmart A620 series yazıcısı hakkında tanıtıcı bilgiler yer almaktadır. Bu bölümde aşağıdaki konular vardır:

- <u>Nasıl Yaparım?</u>
- Daha fazla bilgi
- Bir bakışta HP Photosmart
- Kontrol paneli düğmeleri ve gösterge ışıkları
- Dokunmatik ekran ve dijital kalem
- Yazıcı menüleri

# Nasıl Yaparım?

HP Photosmart yazıcıyı ve yazılımını kullanarak yaratıcı ve ortak görevlerin nasıl gerçekleştirileceği hakkında daha fazla bilgi edinmek için aşağıdaki bağlantılardan birini tıklatın. Göreve ait animasyonu görüntülemek için **Nasıl Yaparım?'**i tıklatın.

## Fotoğrafları yazdırma

- "Kenarlıksız fotoğraf yazdırma" sayfa 49
- "Kenarlıklı fotoğraf yazdırma" sayfa 51
- "Kartpostal yazdırma" sayfa 52

Sık gerçekleştirilen görevlerin nasıl yapılacağı hakkındaki animasyonu görüntülemek için aşağıdaki bağlantılardan birini tıklatın.

# Daha fazla bilgi

Yeni HP Photosmart A620 series yazıcınız aşağıdaki belgelerle birlikte verilir:

|                                                                                                    | Kurulum yönergeleri: Kurulum yönergeleri yazıcının nasıl<br>kurulacağını, HP Photosmart yazılımının nasıl yükleneceğini ve<br>fotoğrafların nasıl yazdırılacağını açıklar. Önce bu belgeyi okuyun.<br>Ülkenize/bölgenize, dilinize veya yazıcı modelinize bağlı olarak bu<br>belgenin adı Hızlı Başlangıç Kılavuzu veya Kurulum Kılavuzu<br>olabilir. |
|----------------------------------------------------------------------------------------------------|----------------------------------------------------------------------------------------------------|
| HP Protectant AS10 series                                                                                                    | Temel Çalışma Kılavuzu: Temel Çalışma Kılavuzu yazıcının<br>özelliklerini, yazıcının bilgisayara bağlanmadan nasıl<br>kullanılacağını açıklayıp sorun giderme ipuçları ve destek bilgileri<br>içerir.                                                                                                    |
| A second second | Ekran Yardımı: Ekran yardımı yazıcının bilgisayara bağlanmadan<br>veya bağlanarak nasıl kullanılacağını açıklar; sorun giderme<br>bilgileri içerir.<br>HP Photosmart yazılımını bilgisayarınıza yükledikten sonra<br>elektronik Yardım'ı bilgisayarınızda görüntüleyebilirsiniz.                                                                      |
|                                                                                                    | Aygıttan yardım: Bu yardım aygıtınızdan kullanılabilir; bazı<br>konular hakkında ek bilgilere buradan erişebilirsiniz.<br>Bu yardım konularına erişme hakkında bilgi için bkz. " <u>Yazıcı</u><br>menülerini kullanma" sayfa 15.                                                                                                    |
| www.hp.com/support                                                                                                    | Internet erişiminiz varsa HP Web sitesinden yardım ve destek<br>alabilirsiniz. Bu web sitesinde ürün belgeleri, teknik destek,<br>sürücüler, sarf malzemeleri ve siparişle ilgili bilgiler vardır.                                                                                                    |

# Bir bakışta HP Photosmart

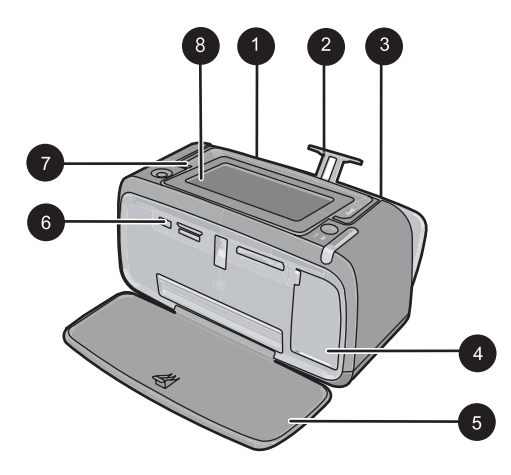

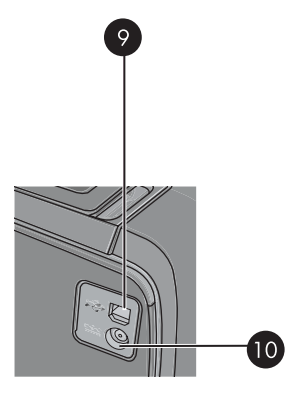

Şekil 2-1 Önden ve arkadan görünüm

| Etiket | Açıklama                                                                                                    |
|--------|----------------------------------------------------------------------------------------------------|
| 1      | Giriş tepsisi: Kağıdı buraya yükleyin. Önce çıkış tepsisini açın. Çıkış tepsisini açlığınızda giriş tepsisi de otomatik olarak açılır. Giriş tepsisini kapatmak için önce çıkış tepsisini kapatmalısınız. |
| 2      | Giriş tepsisi uzantısı: Kağıdı desteklemesi için dışarı çekin.                                                                                                    |
| 3      | Kağıt eni kılavuzu: Kağıdı gerektiği gibi yerleştirmek için yüklü olan kağıdın genişliğine kaydırın.                                                                                                    |
| 4      | Yazıcı kartuşu kapağı: HP 110 Üç renkli Inkjet yazıcı kartuşunu takmak veya çıkarmak için açın.                                                                                                    |
| 5      | Çıkış tepsisi (açık): Yazıcı baskıları buraya bırakır. Çıkış tepsisini açlığınızda giriş tepsisi de otomatik olarak açılır.                                                                               |
| 6      | Kamera bağlantı noktası: PictBridge dijital fotoğraf makinesi, isteğe bağlı HP Bluetooth kablosuz yazıcı bağdaştırıcısı, iPod cihazı veya USB flash/thumb sürücüsünü buradan bağlayın.                    |
| 7      | Tutamaç: Yazıcıyı taşımak için çekerek uzatın.                                                                                                    |
| 8      | Yazıcı ekranı: Görüntüleme açısını ayarlamak için yukarı kaldırın. Bu ekranda fotoğrafları önizleyebilir, yazıcı menüsünden seçimler yapabilir ve daha fazlasını yapabilirsiniz.                          |
| 9      | USB bağlantı noktası: Verilen USB kablosunu buraya takarak yazıcıyı bilgisayara bağlayın.                                                                                                    |
| 10     | Güç kablosu bağlantısı: Güç kablosunu buraya bağlayın.                                                                                                    |

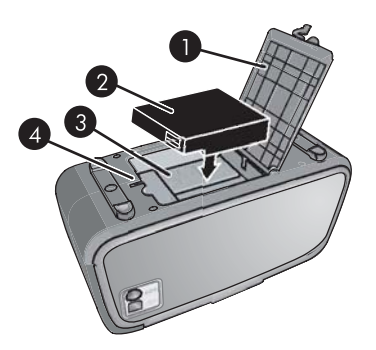

# Şekil 2-2 Dahili pil bölmesi

| Etiket | Açıklama                                                                                                    |
|--------|----------------------------------------------------------------------------------------------------|
| 1      | Pil bölmesi kapağı: İsteğe bağlı HP Photosmart Dahili Pilini takmak için yazıcının alt kısmında yer alan bu kapağı açın. |
| 2      | Dahili Pil: HP Photosmart Dahili Pili. Pili ayrıca satın almanız gerekir.                                                |
| 3      | <b>Dahili pil bölmesi</b> : İsteğe bağlı HP Photosmart Dahili Pilini buraya takın.                                       |
| 4      | Pil bölmesi düğmesi: Bölmenin kapağını açmak için bu düğmeyi kaydırın.                                                   |

# Kontrol paneli düğmeleri ve gösterge ışıkları

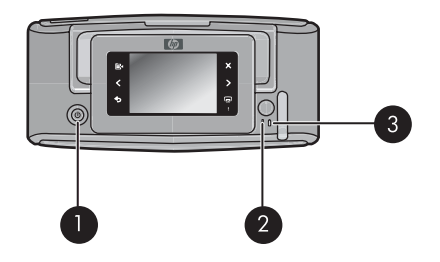

# Şekil 2-3 Kontrol paneli ve gösterge ışıkları

| Etiket | Açıklama                                                                                         |
|--------|--------------------------------------------------------------------------------------------------|
| 1      | Açık: Yazıcıyı açmak veya kapatmak için basın.                                                   |
| 2      | <b>Durum ışığı</b> : Bir hata varsa veya kullanıcı eylemi gerekiyorsa yanıp söner.               |
| 3      | <b>Pil ışığı</b> : İsteğe bağlı pil şarj edilmişse sürekli yanar, pil şarj oluyorsa yanıp söner. |

# Dokunmatik ekran ve dijital kalem

Bu bölümde, yazıcıyla etkileşime girmek için dokunmatik ekranın ve dijital kalemin nasıl kullanılacağı açıklanmaktadır.

- Dokunmatik ekranı kullanma
- Dijital kalemi kullanma

#### Dokunmatik ekranı kullanma

Fotoğraflarda gezinme, yazdırma, yazıcı menülerinde seçimler yapma veya dokunmatik ekranın fotoğraf görüntüleme alanının kenarlarındaki hızlı dokunma çerçevesinde yer alan ekran düğmelerine dokunma gibi çoğu işlem için dokunmatik ekranda parmaklarınızı kullanın. Her düğme basılışında yazıcıdan bir kez ses çıkar. Tercihler menüsünden seslerin seviyesini değiştirebilir veya kapatabilirsiniz. Dijital kalemi bu etkinlikler için de kullanabilirsiniz, ancak kalem esas olarak çizmek ve dokunmatik ekran klavyesiyle yazı girmek için tasarlanmıştır. Daha fazla bilgi için bkz. <u>"Yaratıcı olun</u>" sayfa 28.

Xot Hızlı dokunma çerçevesi düğmeleri yalnızca yazıcı açıkken görüntülenir.

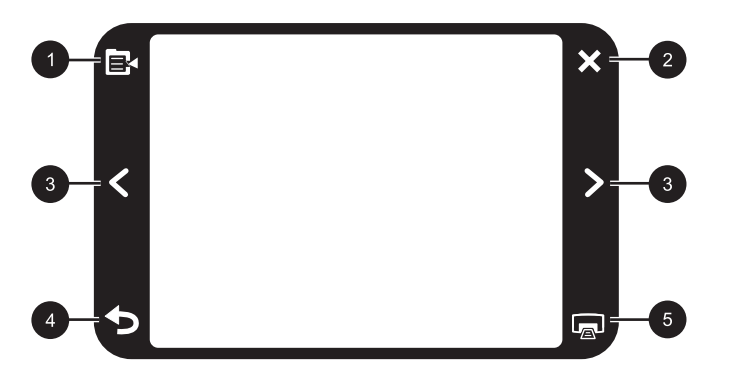

| Şekil 2-4 Hız | lı dokunma | çerçevesi |
|---------------|------------|-----------|
|---------------|------------|-----------|

| Etiket | Açıklama                                                                           |
|--------|------------------------------------------------------------------------------------|
| 1      | Yazıcı menüsü: Yazıcı menüsüne erişmek için dokunun.                               |
| 2      | Cancel: Bir baskı işlemini durdurmak için basın.                                   |
| 3      | <b>Oklar</b> : Fotoğraflarda veya Yaratıcı Olun menülerinde gezinmek için dokunun. |
| 4      | Geri: Bir menü ekranı geriye gitmek için Back (Geri)'ye basın.                     |
| 5      | Yazdır: Geçerli fotoğrafı veya seçilen fotoğrafları yazdırmak için dokunun.        |

Yazıcı durum çubuğu çoğu ekranın üst kısmında da görüntülenir. Verilen bilgiler hangi ekranın görüntülendiğine bağlı olarak değişir. Aşağıdakilerle ilgili ayrıntılı bilgiler görüntüleyen yazıcı durumu iletişim kutusunu açmak için dokunun:

- Yazıcı kartuşunda kalan miktarı %75 veya daha azsa, yazıcı durumu iletişim kutusunda geçerli yazıcıyı kartuşuyla yazdırılabilecek fotoğraf sayısı da görüntülenebilir. Tanıtım kartuşu takılıyken bu mesaj görüntülenmez.
- Yazdırılan fotoğraf sayısı ve yazdırma işi için kalan süre.
- İsteğe bağlı pilde kalan şarj miktarı.

| Yazıcı durumu simgesi | Açıklama                                                                                         |
|-----------------------|--------------------------------------------------------------------------------------------------|
| ٥E                    | <b>Mürekkep düzeyi</b> : Yazıcı kartuşunda kaldığı tahmin edilen<br>mürekkep miktarını gösterir. |
| 2:00                  | Kalan tahmini süre simgesi: Yazdırma kuyruğunda kalan tahmini yazdırma süresini gösterir.        |
|                       | <b>Pil durumu</b> : Takılıysa, isteğe bağlı yazıcı pilinde kalan şarj miktarını<br>gösterir.     |
| <b>Y</b> 0            | <b>Seçili kopya sayısı</b> : Yazdırmak için seçilen fotoğraf sayısını gösterir.                  |

#### Tablo 2-1 Yazıcı durum çubuğu simgeleri

Fotoğraf simgeleri, küçük resim ve 1-yukarı görünümlerinde fotoğraflarda görüntülenir. Bazı simgeler fotoğrafın veya video klibin durumunu gösterir. Diğerleri ise dokunulduğunda fotoğrafı veya video klibi etkileyebilir.

#### Tablo 2-2 Fotoğraf simgeleri

| Fotoğraf simgeleri | Açıklama                                                                                        |
|--------------------|-------------------------------------------------------------------------------------------------|
|                    | Yazdırma durumu: Fotoğrafın yazdırıldığını belirtir.                                            |
|                    | <b>Kopya</b> : 1-yukarı görünümünde dokunarak, yazdırılacak kopya sayısını değiştirebilirsiniz. |
|                    | <b>Seçim kutusu</b> : Fotoğrafı veya video karesini seçmek veya seçimi kaldırmak için dokunun.  |

Fotoğraf simgeleri (devamı)

| Fotoğraf simgeleri | Açıklama                                                                                                    |
|--------------------|----------------------------------------------------------------------------------------------------|
|                    | <b>Döndür</b> : Bu simgeye her dokunulduğunda fotoğrafı saat yönünde 90 derece döndürmek için 1-yukarı görünümünde dokunun.                                            |
|                    | <b>Kırmızı göz</b> : Kırmızı gözün giderildiği bir 1-yukarı görünümündeki<br>fotoğrafı belirtir. Kırmızı göz giderme işlemi süren bir fotoğrafta simge<br>yanıp söner. |
|                    | Video: Video klibi gösterir. Video klibi oynatmak için dokunun.                                                                                                    |

## İlgili konular

"Tahmini mürekkep düzeylerini görüntüleme" sayfa 58

# Dijital kalemi kullanma

Dijital kalemi fotoğraf üzerinde çizim yapmak veya dokunmatik ekran klavyesi aracılığıyla fotoğrafa yazı eklemek için kullanın. Daha fazla bilgi için bkz. "<u>Yaratıcı olun</u>" sayfa 28.

- Not Yazıcı latin alfabesini kullanmayan bir dile ayarlandıysa, yazıcı İngilizce klavyeyi görüntüler.
- △ **Dikkat uyarısı** Dokunmatik klavyenin zarar görmesini önlemek için, yazıcıyla birlikte verilen dijital kalem veya onaylı yedek dışında sivri nesne veya alet kullanmayın.

#### Bölüm 2

Yazıcıda iki dijital kalem saklama alanı vardır: kullanmanız gereken kadar dijital kalemi saklayan bir yuva ve dijital kalemi kolay erişim için geçici olarak yerleştirebileceğiniz bir delik.

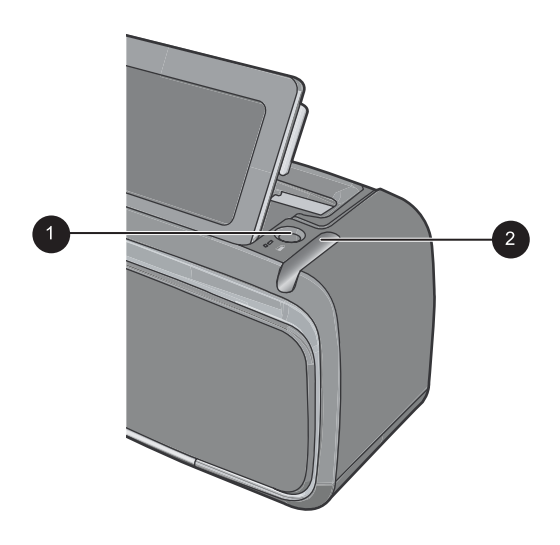

#### Şekil 2-5 Dijital kalem saklama alanları

| Etiket | Açıklama                                                                                                    |
|--------|----------------------------------------------------------------------------------------------------|
| 1      | <b>Dijital kalem boşluğu</b> : Fotoğraflarla çalışırken dijital kalemi el altında tutmak için buraya yerleştirin.                |
| 2      | <b>Dijital kalem saklama yuvası</b> : Yazıcıyı taşırken veya oturumlar arasında dijital kalemi burada güvenle saklayabilirsiniz. |

# Yazıcı menüleri

Yazıcı menülerinde fotoğraf yazdırmak, yazdırma ayarlarını değiştirmek ve diğer işlemler için birçok özellik vardır. Menüler açıkken, ekranda görüntülenmekte olan fotoğrafın üzerinde görüntülenir.

Bu bölümde aşağıdaki konular vardır:

- Yazıcı menülerini kullanma
- <u>Menüler</u>

# Yazıcı menülerini kullanma

Yazıcı menülerinde fotoğraf yazdırmak, yazdırma ayarlarını değiştirmek ve diğer işlemler için birçok özellik vardır.

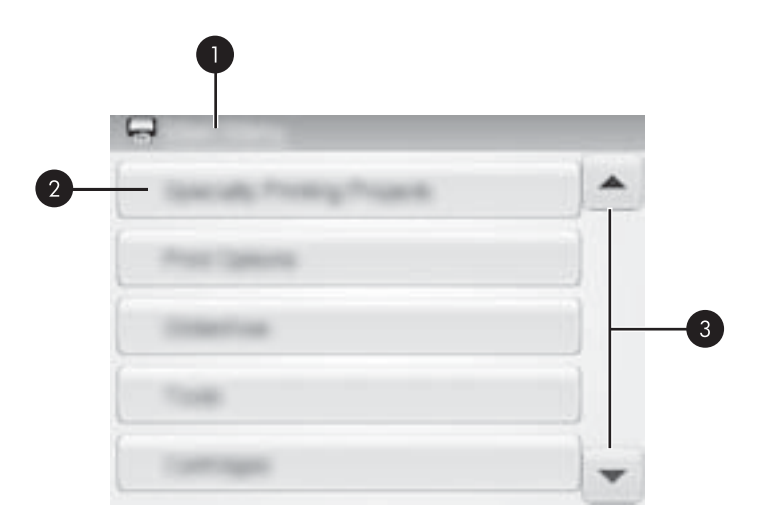

| Etiket | Açıklama                                                                            |
|--------|-------------------------------------------------------------------------------------|
| 1      | Menü adı: Geçerli menünün adı.                                                      |
| 2      | Menü seçeneği: Geçerli menüde bulunan seçenekler.                                   |
| 3      | Menü kaydırma okları: Menülerde veya menü seçeneklerinde<br>ilerlemek için dokunun. |

İpucu Menülerde kullanışlı birçok komut ve seçenek olsa da, yazdırma gibi sık kullanılan işlevler genellikle hızlı dokunma çerçevesindeki bir simgeye dokunarak kullanılabilir.

#### Yazıcı menülerini kullanmak için

- 1. Yazıcı menülerini açmak için hızlı dokunma çerçevesindeki **Menu** (Menü) simgesine dokunun; ardından da menülerden gezinmek için kaydırma oklarına basın.
- 2. Menünün altındaki seçenekleri açmak için bir menü adına dokunun. Erişilemeyen menü seçenekleri soluk görünür. Geçerli menü seçeneği onay işaretiyle belirtilir.
- 3. Açmak veya belirttiği işlemi yapmak için bir seçeneğe dokunun.
- 4. Menüden çıkmak için hızlı dokunma çerçevesindeki 👈 simgesine dokunun.

# Menüler

# Specialty Printing Projects (Özel Yazdırma Projeleri)

Seçili bir özel yazdırma projesi açık olduğunda yazıcı menülerinde bazı yazıcı işlevleri bulunmaz veya gri olabilir.

- Panoramic photos (Panoramik fotoğraflar): Panoramik yazdırmayı On (Açık) veya Off (Kapalı) (varsayılan) olarak ayarlamak için dokunun. Seçili olan tüm fotoğrafları 3:1 en boy oranıyla yazdırmak için On (4 x 12 inç) kağıt yerleştirin. Fotoğraf seçildiğinde, yeşil renkte sınırlama kutusu yazdırılacak alanı gösterir. Normal 3:2 en boy oranıyla yazdırmak için Off (Kapalı) seçeneğine dokunun.
- Photo stickers (Yapışkanlı fotoğraf kağıtları): Yapışkanlı kağıt yazdırmayı On (Açık) veya Off (Kapalı) (varsayılan) olarak ayarlamak için dokunun. Bir fotoğrafı her sayfaya 16 kez yazdırmak için On (Açık) öğesine dokunun ve sonra özel yapışkanlı kağıt ortamı yükleyin. 1-yukarı modunu kullanarak yazdırmak için Off (Kapalı)'ya dokunun.
- Passport photos (Vesikalık fotoğraflar): Vesikalık fotoğraf modunu On (Açık) veya Off (Kapalı) (varsayılan) olarak ayarlamak için bu seçeneğe dokunun. Seçilen her fotoğraf için ayrı bir sayfa bastırılır (seçilen vesikalık fotoğraf boyutunda) ve bastırılan her sayfada, sayfaya sığdırılacak olan seçilen boyuttaki fotoğraf sayısı belirtilir.
- CD/DVD tattoo (CD/DVD etiketi): CD/DVD etiketi modunu On (Açık) veya Off (Kapalı) (varsayılan) olarak ayarlamak için dokunun.

#### Print options (Yazdırma seçenekleri)

- **Print All** (Tümünü Yazdır): Kameradaki tüm sabit fotoğrafları her sayfada bir kenarlıksız fotoğraf olacak şekilde yazdırmak için dokunun.
- **Print Index Page** (Dizin Sayfası Yazdır): Tüm fotoğrafların dizinini sayfa başına 24 fotoğraf olacak şekilde yazdırmak için dokunun.

## Slide show (Slayt gösterisi)

- Start Slide Show (Slayt Gösterisi Başlat): Slayt gösterisi başlatmak için dokunun.
- Slide Show Settings (Slayt Gösterisi Ayarları): Slayt gösterisi tercihlerini ayarlamak için dokunun. Loop (Döngü), Duration between images (Resimler arasında süre), Transitions (Geçişler) ve Random (Rasgele) seçeneklerini kullanabilirsiniz.

#### Tools (Araçlar)

- Bluetooth
  - Device address (Aygıt adresi): Bluetooth kablosuz iletişim teknolojisine sahip bazı aygıtlar için, yerini belirlemeye çalıştıkları aygıtın adresini girmeniz gerekir. Bu menü seçeneği yazıcı adresini gösterir.
  - Device name (Aygıt adı): Bluetooth kablosuz iletişim teknolojisine sahip diğer aygıtlar yazıcıyı bulduklarında, yazıcı için görüntülenecek adı seçebilirsiniz.
  - Passkey (Anahtar): Yazıcının Bluetooth Security level (Güvenlik düzeyi) seçeneği High (Yüksek) olarak ayarlandığında, yazıcının diğer Bluetooth aygıtlarıyla da kullanılabilmesini sağlamak için anahtar girmeniz gerekir. Varsayılan anahtar 0000'dır.

- Visibility (Görünürlük): Visible to all (Görünür) (varsayılan) veya Not visible (Görünür Değil) seçeneğini belirleyin. Visibility (Görünürlük) seçeneği Not visible (Görünür Değil) olarak ayarlandığında, yalnızca yazıcı adresini bilen aygıtlar yazıcıdan çıktı alabilir.
- Security level (Güvenlik düzeyi): Low (Düşük) (varsayılan) veya High (Yüksek) özelliğini seçin. Low (Düşük) ayarında Bluetooth kablosuz iletişim teknolojisine sahip diğer aygıt kullanıcılarının yazıcı anahtarı girmesini gerekmez. High (Yüksek) ayarındaysa Bluetooth kablosuz iletişim teknolojisine sahip diğer aygıt kullanıcılarının yazıcı anahtarı girmesi gerekir.
- Reset Bluetooth options (Bluetooth seçeneklerini sıfırla): Bluetooth menüsündeki tüm öğeleri varsayılan değerlerine sıfırlamak için bu seçeneği belirleyin.
- Photosmart Share (Photosmart Paylaşımı) (Anında Paylaşım): Takılı bellek kartındaki fotoğrafları aileniz ve arkadaşlarınızla paylaşmak için dokunun. Yazıcı bilgisayara bağlı, yazıcı yazılımının da bilgisayara yüklenmiş olması gerekir.
- Test & Sample Pages (Test Sayfaları ve Örnek Sayfalar)
  - **Print test page** (Test sayfası yazdır): Yazıcı hakkında sorun gidermeye yardımcı olabilecek bilgilerin bulunduğu test sayfasını yazdırmak için dokunun.
  - **Print sample page** (Örnek sayfa yazdır): Yazıcının baskı kalitesini kontrol ederken kullanışlı olan bir örnek sayfası yazdırmak için dokunun.

## Cartridge (Kartuş)

- Align cartridge (Kartuşu hizala): Yazıcı kartuşunu hizalamak için dokunun. Hizalama, yüksek kalitede baskılar alınmasını sağlar. Çıktılardaki renkler yanlış hizalanmışsa veya yeni bir yazıcı kartuşu taktığınızda hizalama sayfası doğru bastırılmıyorsa bunu yapın.
- Clean cartridge (Kartuş temizle): Yazıcı kartuşunu temizlemek için dokunun. Temizlemeden sonra, ikinci düzey temizlemeye geçmek isteyip istemediğiniz sorulur (Yes (Evet) veya No (Hayır) özelliğine dokunun); Yes (Evet) öğesine dokunursanız diğer bir temizlik evresi gerçekleştirilir. Üçüncü düzey temizlemeye geçmek isteyip istemediğiniz sorulur (Yes (Evet) veya No (Hayır) öğesine dokunun).

## Help (Yardım)

Fotoğraf kırpma veya çerçeve ekleme gibi Fotoğraf Düzenle veya Yaratıcı Olun işlemi başlattığınızda, yazıcı ekranında yardım ipuçları görüntülenir. Yazıcıda görüntülenen yönergeleri izleyin. Bu özelliği kapatırsanız, Tercihler'de Yardım İpuçlarını Sıfırla tercihini Evet olarak ayarlayarak yeniden açabilirsiniz.

- **Photo printing tips** (Fotoğraf yazdırma ipuçları): En önemli on yazdırma ipucunu okumak için dokunun.
- **Printer features** (Yazıcı özellikleri): Yazıcı özellikleri hakkında bilgiler görüntülemek için dokunun.
- **Print from imaging devices** (Diğer görüntüleme aygıtlarından yazdırma): Görüntüleme aygıtlarından yazdırma hakkında bilgiler görüntülemek için dokunun.
- Get Creative tips (Yaratıcı olun ipuçları): Yazıcının Yaratıcı Olun özellikleri hakkında bilgiler görüntülemek için dokunun.
- **Printing specialty projects** (Özel yazdırma projeleri): Özel projeler yazdırma hakkında bilgiler görüntülemek için dokunun.

- **Troubleshooting and maintenance** (Sorun giderme ve bakım) Sorun giderme ve bakım hakkında bilgiler görüntülemek için dokunun.
- Getting assistance (Yardım alma): Yazıcıyla ilgili nasıl yardım alacağınızı öğrenmek için dokunun.

## Preferences (Tercihler)

- **Sound** (Ses): Ses düzeyini **High** (Yüksek), **Medium** (Orta) (varsayılan), **Low** (Düşük) veya **Off** (Kapalı) olarak değiştirmek için dokunun.
- **Reset Help Tips** (Yardım İpuçlarını Sıfırla): Yardım ipuçlarını sıfırlamak için (kapalıysa) **Yes** (Evet)'e dokunun.
- Photo Fix (Fotoğrafı Onar): Fotoğraf Onarma geliştirmelerini On (Açık) (varsayılan) veya Off (Kapalı) olarak ayarlamak için bu seçeneğe dokunun.
- Print quality (Baskı kalitesi): Baskı kalitesini değiştirmek için dokunun. Best (En İyi), Normal veya Fast Normal (Hızlı Normal) baskı kalitesi seçeneklerinden birini belirleyin.
- Paper type (Kağıt türü): Yazdırılacak kağıt türünü değiştirmek için dokunun.
   HP Advanced, HP Premium, Other, Plain (Diğer, Düz) veya Other, Photo (Diğer, Fotoğraf) arasında seçim yapın. HP, en iyi sonuçları almanız için HP Gelişmiş
   Fotoğraf Kağıdı kullanmanızı önerir. HP olmayan kağıt veya ortama bastırıyorsanız, yazıcının kendini uygun şekilde ayarlaması için Other (Diğer) seçeneğini belirleyin.
- Date/time (Tarih/saat): Yazdırılan fotoğraflarınızda tarih/saat damgasını görüntülemek için dokunun. Date/time (Tarih/saat), Date only (Yalnızca tarih) veya Off (Kapalı) (varsayılan) seçeneğine dokunun.
- Colorspace (Renk aralığı): Renk aralığı (renk düzenlemesi için üç boyutlu bir matematik modeli) seçmek için dokunun. Seçtiğiniz renk aralığı, bastırdığınız fotoğraflardaki renkleri etkiler. Adobe RGB, sRGB veya Auto-select (Otomatik Seçim) (varsayılan) seçeneğini belirleyin. Auto-select (Otomatik Seçim) varsayılan değeri, yazıcıya varsa Adobe RGB renk aralığını kullanmasını bildirir. Adobe RGB yoksa yazıcı varsayılan olarak sRGB ayarını belirler.
- Borderless (Kenarlıksız): Kenarlıksız yazdırmayı On (Açık) (varsayılan) veya Off (Kapalı) olarak ayarlamak için dokunun. Kenarlıksız baskı devre dışı olduğunda, tüm sayfalar kağıdın dış kenarları çevresinde beyaz dar bir kenarlıkla basılır.
- Demo Mode (Gösterim Modu): Gösterim Modu'nu On (Açık) veya Off (Kapalı) (varsayılan) olarak ayarlamak için dokunun. Gösterim Modu açık olduğunda, yazıcı kullanıcının düzenleyebileceği ve yazdırılabileceği örnek resimler görüntüler. İki dakika içinde gösterimle ilgili herhangi bir işlem yapılmazsa, yazıcı özellikleri hakkında bilgiler içeren bir slayt gösterisi başlar.
- Restore defaults (Varsayılanları geri yükle): Yazıcı varsayılan değerlerini geri yüklemek için dokunun: Yes (Evet) veya No (Hayır) (varsayılan). Yes (Evet)' dokunulduğunda, orijinal fabrika çıkışı tercihleri geri yüklenir.
- Language (Dil): Yazıcı ekranında kullanılan dil ayarını değiştirmek için dokunun.

# 3 Kağıtla ilgili temel bilgiler

Yazdırma işiniz için doğru kağıdı nasıl seçeceğinizi ve yazdırma için giriş tepsisine nasıl yükleyeceğinizi öğrenin.

- Yazdırma işi için en iyi kağıdı seçme
- Kağıt yükleme

# Yazdırma işi için en iyi kağıdı seçme

HP Gelişmiş Fotoğraf Kağıdı kullanın. Bu kağıt, güzel fotoğraflar oluşturmak üzere özellikle yazıcınızdaki mürekkeple kullanılmak için tasarlanmıştır. Diğer fotoğraf kağıtları kötü sonuçlara neden olabilir.

HP tarafından tasarlanan inkjet kağıtlarının listesini görmek veya sarf malzemesi satın almak için aşağıdaki adreslere gidin:

- <u>www.hpshopping.com</u> (ABD)
- <u>www.hpshopping.ca</u> (Kanada)
- <u>www.hp.com/eur/hpoptions</u> (Avrupa)
- <u>www.hp.com</u> (Diğer tüm ülkeler/bölgeler)

Yazıcı en iyi kalite fotoğraflar yazdırmak üzere varsayılan olarak HP Advanced Fotoğrafl Kağıdı'na ayarlanmıştır. Başka türde bir kağıda yazdırırsanız, kağıt türünü değiştirmeyi unutmayın. Yazıcı menüsünde kağıt türünü değiştirme hakkında bilgi için bkz. "<u>Kağıt</u> <u>yükleme</u>" sayfa 19. Bilgisayardan yazdırırken kağıt türünü değiştirme hakkında bilgi için bkz. "<u>Yazdırma işi için yazdırma ayarlarını değiştirme</u>" sayfa 45.

# Kağıt yükleme

Kağıt yerleştirme ipuçları:

- Fotoğraf kağıdı, dizin kartları, L boyutlu kartlar, A-6 kartları veya panoramik kağıt üzerine yazdırabilirsiniz.
- Kağıt yerleştirmeden önce, kağıda yer açmak üzere kağıt eni kılavuzunu kaydırın.
- Aynı anda yalnızca bir tür ve boyutta kağıt yerleştirin. Giriş tepsisine farklı türlerde veya boyutlarda kağıt koymayın.
- 20 sayfadan fazla fotoğraf kağıdı yerleştirmeyin.
- Panorama baskı için 10 x 30 cm (4 x 12 inç) boyutunda 10 adetten fazla fotoğraf kağıdı yerleştirmeyin. On adetten fazla kağıt yerleştirmek kağıt besleme sorunlarına neden olabilir.
- Şeritli kağıt kullanıyorsanız, kağıdı şeritli kısmı içeri en son girecek şekilde yerleşirin.

# Kağıt yüklemek için

1. Çıkış tepsisini açın. Giriş tepsisi otomatik olarak açılır.

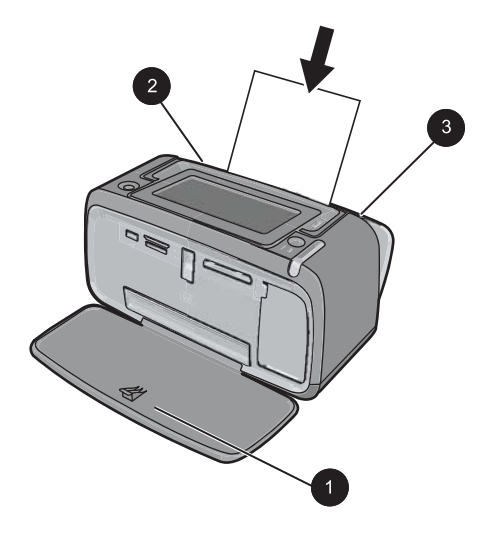

- 2. Yazdırılacak veya parlak tarafı yazıcının önüne doğru bakacak şekilde, en fazla 20 sayfa fotoğraf kağıdı yükleyin. Şeritli kağıt kullanıyorsanız, kağıdı şeritli kısmı içeri en son girecek şekilde yükleyin. Yüklerken, kağıdı giriş tepsisinin sol tarafına kaydırın ve durana kadar sıkıca aşağı doğru itin.
- 3. Kağıt eni kılavuzunu, kağıdı bükmeden kenarlarına dayanacak şekilde ayarlayın.

## Kağıt türünü değiştirmek için

- İpucu Önerilen HP Gelişmiş Fotoğraf Kağıdından farklı türde bir kağıda yazdırıyorsanız, daha iyi bir sonuç almak için kağıt türünü değiştirdiğinizden emin olun. En iyi kalite yalnızca HP Gelişmiş Fotoğraf Kağıdı ile elde edilebilir.
- 1. Yazıcı menülerini açmak için hızlı dokunma çerçevesindeki **Menu** (Menü) simgesine dokunun.
- 2. Preferences (Tercihler) seçeneğine ilerleyin ve dokunun.
- 3. Paper type (Kağıt türü)'ne dokunun ve istediğiniz kağıt türüne dokunarak seçin.
  - HP Advanced Photo Paper (HP Gelişmiş Fotoğraf Kağıdı) (varsayılan)
  - HP Premium Photo Paper (HP Premium Fotoğraf Kağıdı)
  - Other, Plain (Diğer, Düz)
  - Other, Photo (Diğer, Fotoğraf)

Bilgisayardan yazdırıyorsanız, kağıt türünü ve diğer yazıcı ayarlarını yazdırma iletişim kutusundan değiştirin. Daha fazla bilgi için bkz. "<u>Bilgisayardan yazdırma</u>" sayfa 41 ve "<u>Yazdırma işi için yazdırma ayarlarını değiştirme</u>" sayfa 45.

Bilgisayardan yazdırdığınızda, bilgisayardan yazdırmadığınız zamanlara göre çok daha fazla kağıt boyutundan seçim yapabilirsiniz. Bilgisayar olmadan yazdırdığınızda, yazıcı kullanılan kağıt boyutunu algılar.

# 4 Bilgisayarsız yazdırma

Bu bölüm aşağıdaki konuları içermektedir:

- PictBridge onaylı kameradan veya aygıttan yazdırma
- Bellek kartından yazdırma
- Bluetooth aygıtından yazdırma
- <u>iPod'dan fotoğraf yazdırma</u>
- Yaratıcı olun
- Fotoğraf geliştirme veya düzenleme

# PictBridge onaylı kameradan veya aygıttan yazdırma

Bu bölümde, PictBridge dijital kameradan yazdırma yordamı açıklanmaktadır. Kameralı telefonlar ve diğer görüntü yakalama aygıtları gibi diğer PictBridge aygıtlarından yazdırma yordamı çok benzerdir. Belirli konularda bilgi için PictBridge aygıtıyla verilen belgelere başvurun.

Not Yazdırma sırasında kamera bağlantısını keserseniz tüm yazdırma işleri iptal edilecektir.

# PictBridge onaylı kamera kullanarak yazdırmak için:

- 1. Yazıcıya HP Advanced Fotoğraf Kağıdı yükleyin.
- 2. PictBridge onaylı dijital fotoğraf makinesini açın.
- 3. Kameranın USB yapılandırması ayarının Dijital Fotoğraf Makinesi olarak ayarlandığından emin olun ve sonra PictBridge onaylı kamerayla birlikte verilen USB kablosunu kullanarak makineyi yazıcının kamera bağlantı noktasına bağlayın. Kamera yazıcıyla bağlantı kurarken bellek kartı/kamera bağlantı noktası ışığı yanıp söner ve daha sonra sabit kalır.

USB yapılandırması ayarı hakkında daha fazla bilgi için kameranın basılı belgelerine bakın. Ayar ve seçeneklerin adları HP olmayan dijital fotoğraf makinelerinde farklı olabilir.

- 4. Yazdırmak üzere kamerada zaten fotoğraf seçtiyseniz, makinede Print DPOF Photos? (DPOF Fotoğrafları Yazdırılsın mı?) iletişim kutusu görüntülenir. Önceden seçili fotoğrafları atlamak için No (Hayır) seçeneğini belirleyin. DPOF (Dijital Baskı Sırası Biçimi), kullanıcının dijital fotoğraf makinesindeki fotoğrafları yazdırmak üzere işaretlemesini ve yazdırılacak kopya sayısı gibi diğer görüntü bilgilerini eklemesini sağlar.
- Fotoğraflarınızı yazdırmak için kameranızdaki seçenekleri ve kontrolleri kullanın. Daha fazla bilgi için kamera belgelerine bakın. Fotoğraflar yazdırılırken yazıcıdaki Açık ışığı ve bellek kartı/kamera bağlantı noktası ışığı yanıp söner.

# Bellek kartından yazdırma

Bu bölümde, bir bellek kartında bulunan dijital fotoğrafları yazdırmak için gereken adımlar açıklanmaktadır. Bellek kartı kameradayken (DPOF) ya da yazıcıdayken fotoğrafları

seçebilirsiniz. Bellek kartından yazdırmak bilgisayar gerektirmez ve dijital kameranızın pillerini boşaltmaz.

- <u>Desteklenen bellek kartları</u>
- Bellek kartı takma
- Fotoğrafları doğrudan bellek kartından yazdırma
- Bellek kartından başka bir aygıta fotoğraf kaydetme
- Bellek kartını çıkarma

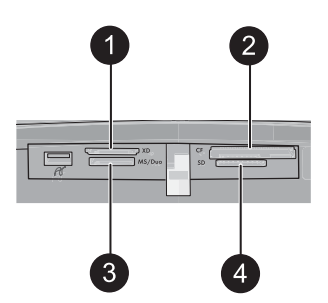

| Etiket | Açıklama                             |
|--------|--------------------------------------|
| 1      | xD-Picture Card                      |
| 2      | Compact Flash I ve II                |
| 3      | Memory Stick                         |
| 4      | Secure Digital, MultiMediaCard (MMC) |

## Desteklenen bellek kartları

HP Photosmart yazıcı çeşitli bellek kartlarını okuyabilir. Bu kartlar farklı satıcılar tarafından üretilir ve çeşitli depolama kapasitelerinde bulunabilirler.

- CompactFlash Type I ve II
- MultiMediaCard
- Secure Digital
- Memory Sticks, Memory Stick Duo, Memory Stick PRO Duo
- xD-Picture Card
- SD bağdaştırıcısıyla miniSD Card
- △ Dikkat uyarısı Desteklenmeyen bellek kartlarını kullanmak, bellek kartına ve yazıcıya zarar verebilir.

# Bellek kartı takma

Aşağıdaki tabloda bellek kartınızı bulun ve kartı yazıcıya takmak için yönergeleri uygulayın.

| Bellek kartı    | Bellek kartı nasıl takılır?                                                                                                    |
|-----------------|----------------------------------------------------------------------------------------------------|
| CompactFlash    | <ul> <li>Ön etiket yukarı bakmalı ve etiketin üzerinde ok varsa, ok yazıcıyı işaret etmelidir</li> <li>Metal deliklerin olduğu kenarlar yazıcıya önce girer</li> </ul>                                                                                                    |
| MultiMediaCard  | <ul> <li>Açılı köşe sağ tarafta olmalıdır</li> <li>Metal temas noktaları aşağı bakar</li> </ul>                                                                                                    |
| Secure Digital  | <ul> <li>Açılı köşe sağ tarafta olmalıdır</li> <li>Metal temas noktaları aşağı bakar</li> <li>miniSD kartı kullanıyorsanız, kartı yazıcıya takmadan önce kartla<br/>birlikte verilen bağdaştırıcıyı takın</li> </ul>                                                                 |
| Memory Stick    | <ul> <li>Açılı köşe sol tarafta olmalıdır</li> <li>Metal temas noktaları aşağı bakar</li> <li>Memory Stick Duo<sup>™</sup> veya Memory Stick PRO Duo<sup>™</sup> kartı<br/>kullanıyorsanız, kartı yazıcıya takmadan önce kartla birlikte verilen<br/>bağdaştırıcıyı takın</li> </ul> |
| xD-Picture Card | <ul> <li>Kartın kesik tarafı size doğru bakar</li> <li>Metal temas noktaları aşağı bakar</li> </ul>                                                                                                    |

# Fotoğrafları doğrudan bellek kartından yazdırma

Bu bölümde, fotoğrafları (bir fotoğraf, birden çok fotoğraf, aynı fotoğrafın birden çok kopyası vb.) bellek kartından yazdırmanın çeşitli yolları açıklanmaktadır.

# Tek dokunmayla fotoğraf yazdırma

- 1. Takılı olan bellek kartındaki fotoğraflar arasında gezinin.
- 2. 1-yukarı görüntüsünde görüntülemek için yazdırmak istediğiniz fotoğrafa dokunun.

- **3.** Yazdırmak istediğiniz her kopya için hızlı dokunma çerçevesindeki **Print** (Yazdır) simgesine bir kez dokunun.
- 4. Yazdırmak istediğiniz sonraki fotoğrafa gidin. İlk fotoğrafın yazdırılmasının bitmesini beklemek zorunda değilsiniz.

Fotoğraflara 1-yukarı görüntüsünde gözatarak yazdırmaya devam edebilir veya

D düğmesine dokunarak fotoğraflarınıza küçük resim görünümünde gözatabilirsiniz.

# Fotoğrafları seçmek, kopyalar eklemek ve birden çok fotoğraf yazdırmak için

- 1. Takılı bellek kartındaki fotoğraflar arasında varsayılan küçük resim görünümünde gezinin.
- 1-yukarı görüntüsünde görüntülemek için yazdırmak istediğiniz bir fotoğrafa dokunun ve ardından fotoğrafı seçmek için fotoğraftaki Selection box (Seçim kutusu) simgesine dokunun.
- Aynı fotoğrafın birden çok kopyasını istiyorsanız, fotoğraftaki Copies (Kopya) simgesine dokunun, yazdırılacak fotoğraf sayısını ayarlayın ve ardından OK (Tamam)'a dokunun.
- Fotoğraflar arasında gezinmek için ok tuşlarına dokunun ve yazdırmak istediğiniz diğer fotoğrafları seçin. Küçük resim görünümüne dönmek için Düğmesine dokunun.
- Fotoğraf seçmeyi tamamladığınızda, seçili tüm fotoğrafları yazdırmak için hızlı dokunma çerçevesindeki Print (Yazdır) simgesine dokunun.

# Tüm fotoğrafları yazdırmak için

- Not Hiçbir fotoğrafın seçilmediğinden emin olun. 1-yukarı görünümündeyseniz, önce küçük resim görünümüne dönmek için Düğmesine dokunun.
- 1. Varsayılan küçük resim görünümünde fotoğrafları görüntülerken hızlı dokunma çerçevesindeki **Print** (Yazdır) simgesine dokunun.
- 2. Takılı bellek kartındaki tüm fotoğrafları yazdırmak için Yes (Evet)'e dokunun.

# Bir fotoğraf dizin sayfası yazdırmak için

- 1. Hızlı dokunma çerçevesindeki Menu (Menü) simgesine dokunun.
- 2. Print Options (Yazdırma Seçenekleri)'ne dokunun ve ardından Print Index Page (Dizin Sayfası Yazdır)'a dokunun.

Fotoğraf dizin sayfası, bellek kartındaki fotoğraflar için küçük resim görüntüleri ve dizin numaralarını gösterir. Fotoğraf dizini sayfalarını yazdırırken maliyeti düşürmek için fotoğraf kağıdı yerine dizin kartı kullanın.

## Kameradan seçilen fotoğrafları yazdırmak için

Not DPOF (Digital Print Order Format), yazdırılmak üzere önceden kamerada seçilen fotoğraflarla birlikte, yazdırılacak kopya sayısı ve diğer görüntü ayarları hakkında yazıcıya bilgiler sağlar.

- 1. Kameradan seçilen (DPOF) fotoğrafları içeren bellek kartını takın.
- Yazıcı kameradan seçilen fotoğrafları yazdırmak isteyip istemediğinizi sorduğunda Yes (Evet)'e dokunun.

#### Video klipten bir kare yazdırmak için

- 1. Video klip içeren bir bellek kartı takın.
- Video klibe ilerleyin ve bunu 1-yukarı görünümünde görüntüleyin. Klipteki ilk kare üzerinde video simgesi ile görüntülenir.
- 3. Video klibi oynatmak için simgeye dokunun.
- **4.** Yazdırmak istediğiniz kare göründüğünde, Duraklat düğmesine dokunun ve sonra Yazdır simgesine dokunun.
- 5. Video klibin birden çok karesini yazdırmak için, Pause (Duraklat) düğmesine dokunun ve ardından yazdırmak istediğiniz her karede Select (Seç) düğmesine dokunun.
   Ardından D düğmesine ve Print (Yazdır) simgesine dokunun.
- Not Video kliplerdeki resim çözünürlüğü genellikle dijital fotoğraflardakinden düşüktür; bu nedenle, video klibi karelerinizin yazdırma kalitesinin, fotoğraflarınızın yazdırma kalitesinden düşük olduğunu fark edebilirsiniz.

**Not** Yazıcı birçok video dosyası biçimini destekler ancak tüm biçimleri desteklemez. Desteklenen video dosyası biçimlerinin listesi için bkz. "Yazıcı özellikleri" sayfa 85.

#### Yazdırmayı iptal etmek için

1. Fotoğrafı 1-yukarı görüntüsünde görüntülerken hızlı dokunma çerçevesinde Cancel (İptal)'e dokunun.

#### Geçerli fotoğraf yazdırma kuyruğunda değilse

▲ Yes (Tüm Yazdırmaları İptal Et) iletişim kutusunda Cancel All Printing (Evet)'e dokunun.

#### Fotoğraf kuyruğunda yalnızca bir fotoğraf varsa

▲ Yazdırma işlemi iletişim kutusu görüntülenmeden iptal edilir.

#### Geçerli fotoğraf yazdırma kuyruğundaysa

▲ This Image (Yazdırmayı İptal Et) iletişim kutusunda All Images (Bu Görüntü)'ye veya Cancel Printing (Tüm Görüntüler)'e dokunun.

#### Bellek kartından başka bir aygıta fotoğraf kaydetme

Yazıcıya takılı bellek kartında bulunan fotoğrafları, bilgisayarı kullanmadan, yazıcıya bağlı olan thumb sürücüsü gibi bir başka aygıta kaydedebilirsiniz. Fotoğrafları bellek

kartından bilgisayara aktarma hakkında daha fazla bilgi için bkz. "<u>Fotoğrafları bilgisayara</u> <u>aktarma</u>" sayfa 42.

# Bellek kartından başka bir aygıta fotoğraf kaydetmek için

- 1. Belek kartı takın ve kamera bağlantı noktasına bir depolama aygıtı bağlayın.
- Fotoğrafları depolama aygıtına kaydetmek isteyip istemediğiniz sorulduğunda Yes (Evet)'e dokunun.
- 3. İstendiğinde, depolama aygıtını çıkarın.

# Bellek kartını çıkarma

△ Dikkat uyarısı Bellek kartı/kamera bağlantı noktası ışığı yanıp sönerken bellek kartını dışarı çekmeyin. Işığın yanıp sönmesi, yazıcının veya bilgisayarın bellek kartına erişmekte olduğunu gösterir. Işık sürekli yanana kadar bekleyin. Bir bellek kartını erişim yapılırken çıkarmak, kart üzerindeki bilgilere ya da yazıcıya ve karta zarar verebilir.

## Bellek kartını çıkarmak için

Yazıcı üzerindeki bellek kartı/kamera bağlantı noktası ışığı sürekli yandığında, kartı yuvadan güvenle çekebilirsiniz.

# Bluetooth aygıtından yazdırma

Bu bölümde, çok çeşitli aygıtların kablo yığını olmaksızın birbirlerine bağlanabilmelerine olanak tanıyan kısa mesafeli bir iletişim teknolojisi olan Bluetooth kablosuz teknolojisine sahip herhangi bir aygıttan nasıl yazdırma yapılabileceği açıklanmaktadır.

Bu bölümde aşağıdaki konular yer almaktadır:

- Bluetooth Yapılandırma
- <u>Bluetooth aygıtından fotoğraf yazdırma</u>
- Not Bluetooth kablosuz teknolojisi ve HP hakkında daha fazla bilgi için <u>www.hp.com/</u> <u>go/bluetooth</u> adresine gidin.

# Bluetooth Yapılandırma

Bluetooth kablosuz teknolojisine yönelik tam yapılandırma seçeneklerine erişmek için, hem yazıcıyı hem de bilgisayarınızı yapılandırmanız gerekir. Bu ayarlara erişme biçiminiz, kullandığınız Bluetooth yazılımına bağlıdır. Bu bölümde, Widcomm yazılımını kullanan Bluetooth yönergeleri sağlanmaktadır. Genellikle yazıcıdaki varsayılan Bluetooth ayarları, başka bir yapılandırmaya gerek olmadan çoğu kullanıcı için çalışır.

Not Yazıcıyı yapılandırmadan önce, yazıcının iletişim kurmasını istediğiniz aygıtta Bluetooth bağlantısının gerektiği gibi çalıştığından emin olun. Yönergeler için Bluetooth aygıtıyla verilen belgelere bakın.

#### Bilgisayardaki Bluetooth ayarlarını yapılandırmak için

- Araç Kutusu iletişim kutusunu açın. Daha fazla bilgi için bkz. "<u>Araç Kutusu iletişim kutusu</u>" sayfa 57.
- 2. Bluetooth Ayarlarını Yapılandırma sekmesini tıklatın.
- 3. Değişiklikleri yapın ve Uygula'yı tıklatın.

#### Widcomm Bluetooth yazılımını bilgisayarda yapılandırmak için

- Bluetooth tepsisindeki Bluetooth simgesini sağ tıklatın ve Bluetooth Konumlarımı Bul'u tıklatın.
- 2. Bluetooth Görevleri'nde Çevredeki aygıtları görüntüle'yi tıklatın.
- 3. Yazıcı aygıt listesinde görüntülendiğinde, Yazıcı simgesini ve sonra Tamam'ı tıklatın.
- Şifreleme seçeneklerini belirlemek için Evet veya Hayır'ı seçin: Güvenlik düzeyi Yüksek olarak ayarlanmışsa, Evet'i seçin ve sonra İleri'yi tıklatın. Bir gecis anahtarı girmeniz istenecektir.
  - a. Geçiş anahtarını bulmak için, yazıcının kontrol panelindeki **Menü** düğmesine basın.
  - **b.** Bluetooth'u seçin, sonra Geçiş Anahtarını Görüntüle'yi seçin. Geçiş anahtarı yazıcı ekranında görünür.
  - c. Geçiş anahtarını Bluetooth Pin Kodu alanına girin ve ardından Tamam'ı tıklatın.
- 5. Windows Denetim Masası'ndan Yazıcı ve Fakslar'ı ve sonra Yazıcı Ekle'yi tıklatın.
- 6. Yerel Yazıcı'yı ve sonra İleri'yi tıklatın. Yazıcı Özellikleri iletişim kutusu görüntülenir.
- 7. Genel sekmesini tıklatın ve yazıcı için bir ad girin.
- 8. Tamam'ı tıklatın.

## Bluetooth aygıtından fotoğraf yazdırma

Bluetooth kablosuz teknolojisine sahip aygıtlardan yazdırmaya ilişkin temel yordamlar aynıdır. Daha ayrıntılı yönergeler için Bluetooth aygıtınızla birlikte verilen belgelere bakın.

#### Bluetooth aygıtından yazdırmak için

- 1. İsteğe bağlı Bluetooth bağdaştırıcısını yazıcıdaki kamera bağlantı noktasına takın.
- 2. Yazdırma için kullandığınız aygıtın kullanılabilir Bluetooth yazıcılarını aramasını sağlayın.
- 3. Aygıtta göründüğünde HP Photosmart A620 series yazıcısını seçin.
- Yazdırma işini Bluetooth aygıtından yazıcıya gönderin. Yazdırma işi başlatma hakkında özel yönergeler için Bluetooth aygıtınızla birlikte verilen yönergelere bakın.

# iPod'dan fotoğraf yazdırma

Fotoğrafları saklayabilecek bir iPod'unuz varsa, iPod'unuzu yazıcıya bağlayabilir ve fotoğrafları yazdırabilirsiniz.

#### Başlamadan önce

iPod'a kopyalayacağınız görüntülerin JPEG biçiminde olup olmadığını kontrol edin.

🖹 Not iPod'lar yaşadığınız ülkede/bölgede bulunmayabilir.

# iPod'a fotoğraf almak için

- 1. iPod için Belkin Media Reader kullanarak, fotoğrafları bir bellek kartından iPod'unuza kopyalayın.
- 2. iPod menüsünde Fotoğraf Al komutunu seçerek, fotoğrafların iPod'unuzda olduğunu doğrulayın. Fotoğraflar Rulolar halinde görüntülenir.

# iPod'dan fotoğraf yazdırmak için

- iPod'u, iPod ile birlikte gelen USB kablosunu kullanarak yazıcının kamera bağlantı noktasına bağlayın. Fotoğraflar okunduktan sonra dokunmatik ekranda görüntülenirler.
- Yazdırmak istediğiniz fotoğrafları seçin ve hızlı dokunma çerçevesindeki Print (Yazdır) simgesine dokunun. iPod'dan fotoğraf seçmek ve yazdırmak için kullanılan temel yordam, bellek kartından yazdırmak için kullanılan yordamla aynıdır. Daha fazla bilgi için bkz. "Fotoğrafları doğrudan bellek kartından yazdırma" sayfa 23.

# Yaratıcı olun

Yazıcı, fotoğraflara uygulayabileceğiniz yazılar, çerçeveler, özel efektler vb. birçok yaratıcı seçenek sunar. Daha sonra değiştirilmiş bir fotoğrafı yazdırabilirsiniz. Yaratıcı Olun eylemleri fotoğrafla birlikte kaydedilmez, bu nedenle orijinal fotoğrafınız değişmez.

- Not Yazıcıda kullanılabilen Yaratıcı Olun özellikleri, ülkeye/bölgeye ve/veya modele göre değişebilir.
- Fotoğraflarda çizim yapma
- Yazılar ekleme
- <u>Çerçeve ekleme</u>
- Küçük resim ekleme
- <u>Albüm oluşturma</u>
- Tasarım Galerisini kullanma
- Slayt gösterisi oluşturma ve görüntüleme
- Özel baskı projeleri

## Yaratıcılık seçeneklere erişmek için:

- 1. 1-yukarı görüntüsünde fotoğraf görüntüleyin.
- 2. Get Creative (Yaratıcı olun) seçeneğine dokunun.
- Get Creative Menu (Yaratıcı Olun Menüsü)'nde istediğiniz yaratıcılık seçeneğine dokunun. Kullanılabilen tüm yaratıcılık seçenekleri arasında gezinmek için ekrandaki okları kullanın.

# Fotoğraflarda çizim yapma

Karalama yaratıcı seçeneği, dijital kalemi kullanarak seçili fotoğraf üzerinde çizim yapabilmenizi sağlar. Rengi veya çizgi kalınlığını değiştirebilir veya zaten fotoğrafta olan çizimleri düzenlemek için silgi aracına geçiş yapabilirsiniz.

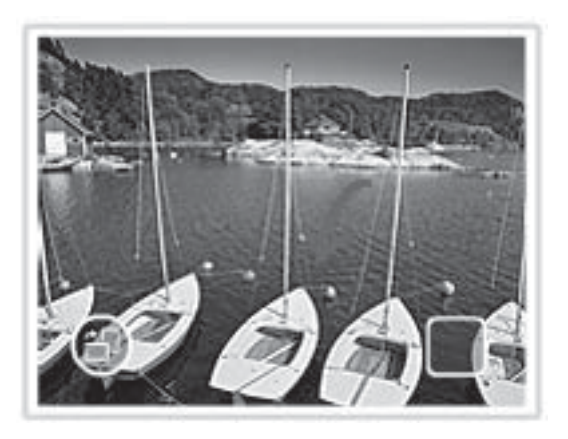

#### Karalama yaratıcı seçeneğini kullanmak için

- 1. Fotoğrafı 1-yukarı görüntüsünde görüntülerken **Get Creative** (Yaratıcı Olun) seçeneğine dokunun.
- 2. Scribble (Karalama) yaratıcı seçeneğine dokunun. Bu seçenek görünmüyorsa, seçeneğe gitmek için ekrandaki okları kullanın.
- 3. Dokunmatik ekranda uygun düğmeye dokunarak, çizim rengi ve çizgi kalınlığını seçin.
- Geçerli fotoğraf üzerinde çizim yapmak için dijital kalemi kullanın. Silgi aracına geçiş yapmak ve çizdiğiniz bölümleri silmek için dokunmatik ekrandaki silgi düğmesine dokunabilirsiniz.

Fotoğrafa bir çizim eklendikten sonra, 1-yukarı görüntüsünde **Edit Photos** (Fotoğrafları Düzenle) düğmesine dokunup, ardından **Remove Drawing** (Çizimi Kaldır)'a dokunarak çizimi daha sonra silebilirsiniz.

## Yazılar ekleme

Yazı yaratıcı seçeneği, dokunmatik ekran klavyesini kullanarak geçerli fotoğrafa metin ekleyebilmenizi (en çok 24 karakter) sağlar. Metin için beş farklı yazı tipinden ve altı farklı

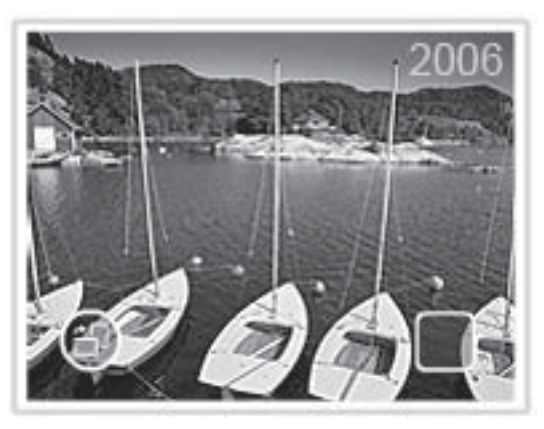

# Yazı yaratıcı seçeneğini kullanmak için

- 1. Fotoğrafı 1-yukarı görüntüsünde görüntülerken **Get Creative** (Yaratıcı Olun) seçeneğine dokunun.
- 2. Caption (Yazı) yaratıcı seçeneğine dokunun. Bu seçenek görünmüyorsa, seçeneğe gitmek için ekrandaki okları kullanın.
- Ekrandaki klavyeye dokunun. Klavyedeki uygun düğmeye dokunarak dört farklı klavye düzeni (büyük harf, küçük harf, sayı ve vurgu) arasında geçiş yapabilirsiniz: Caps, 123+ veya àêö. Yazmayı kolaylaştırmak için dijital kalemi kullanın.
- 4. Done (Bitti)'ye dokunun ve ardından istendiğinde bir yazı tipi ve renk seçin. Fotoğrafa bir yazı eklendikten sonra, fotoğrafı seçip Get Creative (Yaratıcı Olun) menüsüne bir sonraki erişmenizde, yazıyı fotoğraftan silmek için Remove Caption (Yazıyı Kaldır)'ı tıklatabilirsiniz.

# Çerçeve ekleme

Çerçeveler yaratıcı seçeneği, geçerli fotoğrafa çerçeveler ekleyebilmenizi sağlar. Aşağıdakileri içeren çeşitli kategoriler arasından seçim yapabilirsiniz: Mevsimlik, Çocuklar, Genel ve Özel. Her çerçevenin bir yatay ve dikey sürümü vardır.

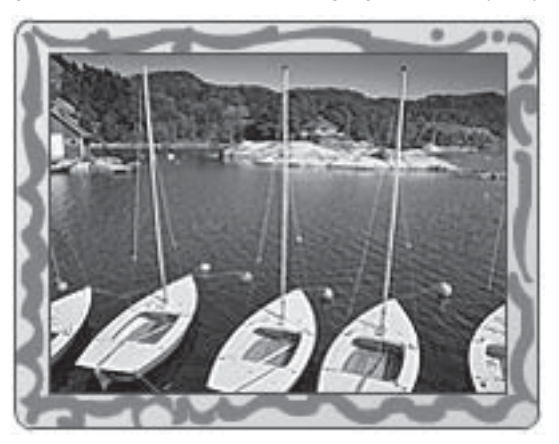

#### Çerçeveler yaratıcı seçeneğini kullanmak için

- 1. Fotoğrafı 1-yukarı görüntüsünde görüntülerken **Get Creative** (Yaratıcı Olun) seçeneğine dokunun.
- 2. Frames (Çerçeveler) yaratıcı seçeneğine dokunun. Bu seçenek görünmüyorsa, seçeneğe gitmek için ekrandaki okları kullanın.
- Kategoride bulunan çerçeveleri görüntülemek için istediğiniz kategoriye dokunun.
   Farklı bir kategori seçmek üzere ana Çerçeveler penceresine dönmek için
   öğesine dokunun.
- 4. İstediğiniz çerçeveye dokunun.
- 5. Zoom (Yakınlaştır) düğmelerini kullanarak fotoğrafı düzenleyebilirsiniz. Fotoğrafı parmağınızla çerçeve içinde hareket ettirebilir veya **Rotate** (Döndür) düğmesine dokunarak döndürebilirsiniz.
- 6. Bitirdiğinizde Done (Bitti)'yi tıklatın.
- 7. Add Frame To (Çerçeve Ekleme Hedefi) iletişim kutusunda seçiminize bağlı olarak This Photo (Bu Fotoğraf)'a veya All photos (Tüm Fotoğraflar)'a dokunun. Fotoğrafa bir çerçeve eklendikten sonra, 1-yukarı görüntüsünde Edit Photos (Fotoğrafları Düzenle) düğmesine dokunup, ardından Remove Frame (Çerçeveyi Kaldır)'a dokunarak çizimi daha sonra silebilirsiniz. Dokunmatik ekrandaki komut istemlerini izleyin.

#### Küçük resim ekleme

Küçük Resim yaratıcı seçeneği, geçerli fotoğrafa küçük resim ekleyebilmenizi sağlar. Aşağıdakileri içeren çeşitli kategoriler arasından seçim yapabilirsiniz: Mevsimlik, Çocuklar, Genel ve Özel.

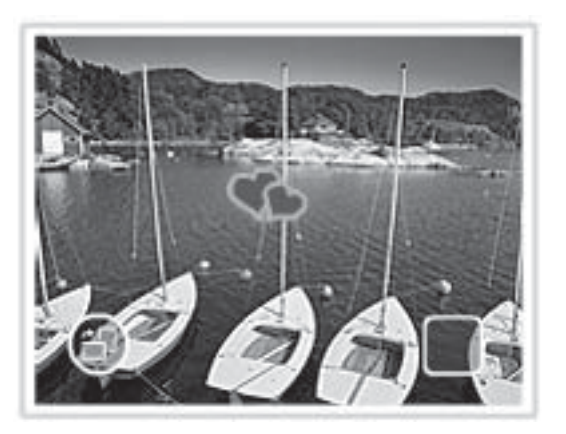

## Küçük Resim yaratıcı seçeneğini kullanmak için

- 1. Fotoğrafı 1-yukarı görüntüsünde görüntülerken **Get Creative** (Yaratıcı Olun) seçeneğine dokunun.
- 2. Clip Art (Küçük Resim) yaratıcı seçeneğine dokunun. Bu seçenek görünmüyorsa, seçeneğe gitmek için ekrandaki okları kullanın.

- Kategoride bulunan küçük resimleri görüntülemek için istediğiniz kategoriye dokunun.
   Farklı bir kategori seçmek üzere ana Küçük Resim penceresine dönmek için
   Öğesine dokunun.
- 4. İstediğiniz küçük resme dokunun.
- İlgili ekran düğmelerini kullanarak küçük resmi büyütebilir, küçültebilir veya döndürebilirsiniz. Parmağınızla veya dijital kalemle sürükleyerek küçük resmi fotoğraf üzerinde taşıyın.
- 6. Bitirdiğinizde Done (Bitti)'yi tıklatın. Bir küçük resim fotoğrafa uygulandıktan sonra, Küçük Resim yaratıcı seçeneğini o fotoğrafla bir sonraki kullanışınızda size fotoğrafa daha çok küçük resim eklemek ya da fotoğrafa o anda uygulanmış olan küçük resmi kaldırmak isteyip istemediğiniz sorulur.

# Albüm oluşturma

Albümler yaratıcı seçeneği, fotoğraf albümü kitaplarına fotoğraflar ekleyebilmenizi sağlar. Aşağıdakileri içeren çeşitli kategoriler arasından seçim yapabilirsiniz: Mevsimlik, Çocuklar, Genel ve Özel.

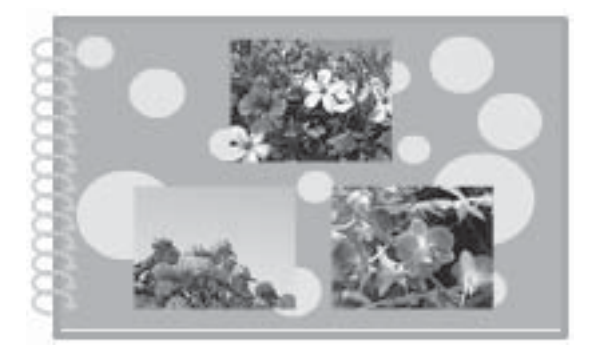

# Albümler yaratıcı seçeneğini kullanmak için

- 1. Fotoğrafı 1-yukarı görüntüsünde görüntülerken Get Creative (Yaratıcı Olun) seçeneğine dokunun.
- 2. Albums (Albümler) yaratıcı seçeneğine dokunun. Bu seçenek görünmüyorsa, seçeneğe gitmek için ekrandaki okları kullanın.
  - Not Fotoğrafı yakınlaştırmak veya döndürmek istiyorsanız, bunu albüm moduna girmeden önce yapın. Bir fotoğrafı albümde görüntülerken değiştiremezsiniz.
- Kategoride bulunan albümleri görüntülemek için istediğiniz kategoriye dokunun. Farklı bir kategori seçmek üzere ana Albüm penceresine dönmek için töğesine dokunun.
- 4. İstediğiniz albüme dokunun.
- 5. Seçili fotoğrafları kullanmak (varsa) veya fotoğraf seçmek için komut istemini izleyin.
- 6. Albümü önizlemek için hazır olduğunuzda Done (Bitti)'yi tıklatın.

 Album Pages (Albüm Sayfaları) penceresinde, en iyi görünecek albümü oluşturacak sayfa sayısı görüntülenir. İsterseniz sayfa sayısını değiştirin ve OK seçeneğine dokunun.

Albüm seçilen fotoğraflar sayfalara yerleştirilmiş olarak açılır. Seçilen ilk fotoğraf albüm kapak sayfasında görünür. Albümün sayfalarında ilerlemek için ekrandaki okları kullanın.

- Geçerli sayfadaki fotoğrafları şablon konumları arasında taşımak için Shuffle (Karışık) düğmesine dokunun. Gerekirse, fotoğraflar istediğiniz konuma gelene kadar Shuffle (Karışık) düğmesine arka arkaya basın.
  - Not Şablonda hem dikey, hem de yatay konumlar varsa, fotoğraflar yalnızca kendileriyle aynı yöndeki konumlara döndürülebilir.
- 9. Albümü yazdırmak için Print (Yazdır) düğmesine basın.
- Not Albümde kullanılan bir fotoğrafın silinmesi, albümü de siler.

## Tasarım Galerisini kullanma

Tasarım Galerisi yaratıcı seçeneği özel efektler uygulayabilmenizi sağlar. Söz konusu efekt için kullanılabilen ayarları değiştirerek, efektte değişiklik yapabilirsiniz.

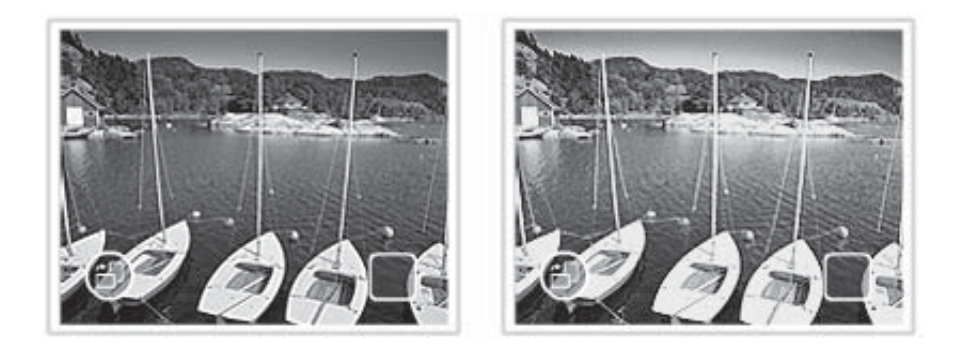

#### Tasarım Galerisi yaratıcı seçeneğini kullanmak için

- 1. Fotoğrafı 1-yukarı görüntüsünde görüntülerken Get Creative (Yaratıcı Olun) seçeneğine dokunun.
- 2. Design Gallery (Tasarım Galerisi) yaratıcı seçeneğine dokunun. Bu seçenek görünmüyorsa, seçeneğe gitmek için ekrandaki okları kullanın.
- 3. İstediğiniz efekte dokunun ve efektin fotoğraf üzerindeki görünümünde değişiklik yapmak istiyorsanız, istendiğinde bu efektin mevcut değişkenlerini değiştirin.
- 4. Bitirdiğinizde Done (Bitti)'yi tıklatın.
- 5. İstendiğinde, efekti uygulamak üzere seçiminize bağlı olarak This Photo (Bu Fotoğraf)'a veya All photos (Tüm fotoğraflar)'a dokunun. Bir Tasarım Galerisi efekti fotoğrafa uygulandıktan sonra, Tasarım galerisi yaratıcı seçeneğini o fotoğrafla bir sonraki kullanışınızda size fotoğrafa daha çok efekt eklemek ya da fotoğrafa en son uygulanan efekti kaldırmak isteyip istemediğiniz sorulur.

# Slayt gösterisi oluşturma ve görüntüleme

Sevdiğiniz fotoğrafları yazıcı dokunmatik ekranında slayt gösterisi olarak görüntüleyin. Bu, fotoğraflarınızı ailenizle ve arkadaşlarınızla paylaşmanın kolay ve eğlenceli bir yoludur. Ayrıca slayt gösterisinde görüntülediğiniz fotoğrafların tümünü veya bazılarını görüntülediğiniz şekilde yazdırabilirsiniz.

## Fotoğrafları bir slayt gösterisinde görüntülemek için

- 1. Bellek kartını takın.
- 2. Slayt gösterisinde görüntülenecek fotoğraflar arasında gezinin ve fotoğrafları seçin.
- Hızlı dokunma çerçevesindeki Menu (Menü) simgesine dokunun, Slide Show (Slayt Gösterisi)'ne dokunun ve ardından Start Slide Show (Slayt Gösterisi Başlat)'a dokunun.

Fotoğraf seçilmediyse, bazı fotoğraflar seçmeniz veya slayt gösterisindeki tüm fotoğrafları kullanmanız istenir.

Slayt gösterisi ayarlarını değiştirmek için **Start Slide Show** (Slayt Gösterisi Başlat) seçeneğine dokunmadan önce **Settings** (Ayarlar) simgesine dokunun. Slayt gösterisi ayarları hakkında bilgi için "<u>Menüler</u>" sayfa 16 konusunun slayt gösterisi bölümüne bakın.

- **4.** Slayt gösterisini duraklatmak için dokunmatik ekranda herhangi bir yere dokunun. Slayt gösterisine devam etmek için **Resume** (Devam)'a dokunun.
- 5. Slayt gösterisini durdurmak için Exit (Çıkış)'a dokunun.

## Slayt gösterisinden yazdırmak için

- 1. Yazdırmak istediğiniz fotoğraf görüntülenirken dokunmatik ekranın herhangi bir yerine dokunarak slayt gösterisini duraklatın.
- 2. Fotoğrafı yazdırmak için **Print** (Yazdır) simgesine dokunun. Yazdırma işleminden sonra slayt gösterisi devam eder.

# Özel baskı projeleri

Bu bölümde, yazıcıdan doğrudan yazdırırken açabileceğiniz özel baskı modları olan birçok özel baskı projesi açıklanmaktadır.

- Panoramik fotoğraflar
- Yapışkanlı fotoğraf kağıdı
- Vesikalık fotoğraflar
- <u>CD/DVD etiketleri</u>

## Panoramik fotoğraflar

## Panaromik Fotoğraflar modunu kullanmak için

- 1. Hızlı dokunma çerçevesindeki Menu (Menü) simgesine dokunun.
- 2. Specialty Printing Projects (Özel Baskı Projeleri)'ne ve ardından Panoramic Photos (Panoramik Fotoğraflar)'a dokunun.
- 3. On (Açık) seçeneğine dokunun ve ardından istendiğinde 10 x 30 cm kağıt yükleyin.
- 4. Fotoğraflarınıza gözatın ve 1-yukarı görüntüsünde açmak için birine dokunun. Panoramik Fotoğraflar modu açıkken, yazıcı fotoğrafları panoramik en boy oranında görüntüler. Diğer bir deyişle, her fotoğrafın yalnızca bir bölümü görünür. Fotoğrafın yazdırılacak alanını değiştirmek için, fotoğrafa dokunarak 1-yukarı görüntüsünde açın ve ardından Crop (Kırp) simgesine dokunun. Fotoğrafın tümü görüntülenir ancak kırpma kutusu panoramik en boy oranındadır. Kırpma kutusunu fotoğrafta parmağınızla dolaştırarak, fotoğrafın panoramik fotoğraf olarak yazdırmak istediğiniz alanını seçin. Kırpma hakkında daha fazla bilgi için bkz. "Fotoğraf kırpma" sayfa 37.
- 5. Hızlı dokunma çerçevesindeki Print (Yazdır) simgesine dokunun.
- Panoramik Fotoğraflar modunda yazdırma işiniz bittiğinde, Panoramik Fotoğraflar modundan çıkıp normal 3:2 en boy oranına dönme komut isteminde Yes (Evet)'e dokunun.

#### Yapışkanlı fotoğraf kağıdı

Aşağıdaki yordamı kullanarak, 16-yukarı yapışkanlı fotoğraf kağıdına bir fotoğrafın 16 kopyasını yazdırabilirsiniz.

Xot Yapışkanlı fotoğraf kağıdı tüm ülkelerde/bölgelerde bulunmayabilir.

Her seferinde tek bir 16 fotoğraflık yapışkanlı fotoğraf kağıdı sayfası yükleyin.

#### Yapışkanlı Fotoğraf Kağıtları modunu kullanmak için

- 1. Hızlı dokunma çerçevesindeki Menu (Menü) simgesine dokunun.
- 2. Specialty Printing Projects (Özel Baskı Projeleri)'ne ve ardından Photo Stickers (Yapışkanlı Fotoğraf Kağıtları)'na dokunun.
- 3. On (Açık)'a dokunun ve ardından istendiğinde yapışkanlı fotoğraf kağıdı ortamını yükleyin.
- 4. Fotoğraflarınıza gözatın ve 1-yukarı görüntüsünde açmak için birine dokunun.
- 5. Hızlı dokunma çerçevesindeki **Print** (Yazdır) simgesine dokunun. Yazdırılan sayfa tek bir fotoğrafın 16 kopyasını içerir.
- 6. Yapışkanlı Fotoğraf Kağıtları modunda yazdırmayı tamamladığınızda, Yapışkanlı Fotoğraf Kağıtları modundan çıkma komut isteminde **Yes** (Evet)'e dokunun.

#### Vesikalık fotoğraflar

#### Vesikalık Fotoğraflar modunu kullanmak için

- 1. Hızlı dokunma çerçevesindeki Menu (Menü) simgesine dokunun.
- Specialty Printing Projects (Özel Baskı Projeleri)'ne ve ardından Passport Photos (Vesikalık Fotoğraflar)'a dokunun.
- 3. On (Açık)'a dokunun ve ardından istendiğinde aşağıdaki boyutlardan birini seçin:
  - 2 x 2 inç
  - 25 x 36 mm
  - 35 x 45 mm
  - 36 x 51 mm
  - 45 x 55 mm

- 4. OK (Tamam) seçeneğine dokunup, gerekirse fotoğraf kağıdı yerleştirin.
- 5. Fotoğraflarınıza gözatın ve 1-yukarı görüntüsünde açmak için birine dokunun. Vesikalık Fotoğraflar modu açıkken, yazıcı fotoğrafları seçilen en boy oranında görüntüler. Diğer bir deyişle, her fotoğrafın yalnızca bir bölümü görüntüsünde açın yazdırılacak alanını değiştirmek için, fotoğrafa dokunarak 1-yukarı görüntüsünde açın ve ardından Crop (Kırp) simgesine dokunun. Fotoğrafın tümü görüntülenir ancak kırpma kutusu seçilen en boy oranındadır. Kırpma kutusunu fotoğrafta parmağınızla dolaştırarak, fotoğrafın vesikalık fotoğraf olarak yazdırmak istediğiniz alanını seçin. Kırpma hakkında daha fazla bilgi için bkz. "Fotoğraf kırpma" sayfa 37.
- 6. Hızlı dokunma çerçevesindeki **Print** (Yazdır) simgesine dokunun. Yazdırılan sayfa, seçilen vesikalık fotoğraf boyutuna bağlı olarak, bir fotoğrafın sayfaya sığacak sayıda kopyasını içerir.
- 7. Vesikalık Fotoğraflar modunda yazdırmayı tamamladığınızda, Vesikalık Fotoğraflar modundan çıkma komut isteminde **Yes** (Evet)'e dokunun.

# CD/DVD etiketleri

# CD Etiketi modunu kullanmak için

- 1. Hızlı dokunma çerçevesindeki Menu (Menü) simgesine dokunun.
- 2. Specialty Printing Projects (Özel Baskı Projeleri)'ne ve ardından CD Tattoo (CD Etiketi)'ne dokunun.
- 3. On (Açık)'a dokunun ve ardından istendiğinde CD/DVD etiket ortamını yükleyin.
- 4. CD/DVD etiketi olarak kullanılacak fotoğrafı 1-yukarı modunda görüntüleyin ve ardından **Crop** (Kırp) simgesine dokunun.
- CD etiketinin dairesel kırpma kutusu alanı ekranda görüntülendiğinde, etiketin fotoğraf üzerindeki konumunu belirlemek için bunun parmağınızla hareket ettirin ve ardından Done (Bitti)'ye basın. Kırpma hakkında daha fazla bilgi için bkz. "<u>Fotoğraf kırpma</u>" sayfa 37.
- 6. Hızlı dokunma çerçevesindeki Print (Yazdır) simgesine dokunun.
- 7. CD Etiketi modunda yazdırmayı tamamladığınızda, CD Etiketi modundan çıkma komut isteminde **Yes** (Evet)'e dokunun.

# Fotoğraf geliştirme veya düzenleme

Fotoğraflarınızı aşağıda açıklanan şekilde çeşitli yollarla geliştirebilir veya düzenleyebilirsiniz:

- Fotoğrafi Onar'ı kullanma
- Fotoğraf kırpma
- Fotoğraftan kırmızı gözü kaldırma
- Fotoğraf parlaklığını ayarlama
- Baskı kalitesini değiştirme
- Fotoğraf silme

# Fotoğrafı Onar'ı kullanma

Fotoğrafı Onar özelliği, aşağıdaki HP Real Life Teknolojilerini kullanarak fotoğraflarınızı geliştirir:

- Bulanık fotoğrafları netleştirir.
- · Fotoğraftaki açık renkli alanları etkilemeden koyu kısımları geliştirir.
- Fotoğrafların genel parlaklık, renk ve karşıtlığını artırır.

Yazıcıyı açtığınızda Fotoğrafı Onar özelliği varsayılan olarak açıktır. Bir fotoğrafı Fotoğrafı Onar geliştirmelerini kullanmadan yazdırmak isterseniz, Fotoğrafı Onar özelliğini kapatın.

#### Fotoğrafı Onar özelliğini kapatmak için

- 1. Hızlı dokunma çerçevesindeki Menu (Menü) simgesine dokunun.
- 2. Preferences (Tercihler), ardından da Photo Fix (Fotoğrafı Onar) seçeneğine dokunun.
- 3. Off (Kapalı) seçeneğine dokunun.

Fotoğrafı Onar yeniden açılıncaya kadar kapalı kalır. Fotoğrafı Onar Bluetooth veya PictBridge yazdırması için her zaman açıktır.

#### Fotoğraf kırpma

Kırp özelliği geçerli fotoğrafı kırpabilmenizi sağlar. Kırpılacak fotoğraf miktarını ve alanını seçebilirsiniz.

#### Fotoğrafı kırpmak için

- 1. Fotoğrafı 1-yukarı görüntüsünde görüntülerken **Edit Photo** (Fotoğrafı Düzenle) seçeneğine dokunun.
- 2. Crop Photo (Fotoğraf Kırp) seçeneğine dokunun.
- 3. Kırpma miktarını ayarlamak için Zoom In (Yakınlaştır) ve Zoom Out (Uzaklaştır) simgelerine dokunun. Kırpma kutusunda fotoğrafın kırpılacak miktarı görüntülenir. Kırpılacak miktar

fotoğrafın 100 dpi altındaki bir çözünürlükte yazdırılmasına neden olacaksa, kırpma kutusu kırmızı renkte görüntülenir.

- 4. Kırpma kutusunu saat yönünde 90 derece döndürmek istiyorsanız, **Rotate** (Döndür) simgesine dokunun.
- Kırpma kutusunu yeniden konumlandırmak üzere parmağınızla yeniden döndürmek için Done (Bitti)'yi tıklatın.

# Fotoğraftan kırmızı gözü kaldırma

Yazıcı, flaşla çekilen fotoğraflarda oluşabilecek kırmızı göz hatasını azaltabilecek bir yöntem sağlar.

# Kırmızı gözü gidermek için

- Kırmızı göz hatası olan bir fotoğrafı 1-yukarı görüntüsünde görüntülerken Edit Photo (Fotoğrafı Düzenle) seçeneğine dokunun.
- Remove Red-Eye (Kırmızı Gözü Gider)'e dokunun. Kırmızı Göz simgesi yanıp söner ve kırmızı göz hatası giderildikten sonra sürekli yanar.

Yazıcı fotoğrafta kırmızı göz hatası algılamazsa bir mesaj görüntülenir.

 Kırmızı göz hatası gidermeyi geri almak için, kırmızı göz hatası giderilmiş bir fotoğrafı görüntülerken Edit Photo (Fotoğrafı Düzenle)'ye dokunun ve ardından Undo Red-Eye (Kırmızı Gözü Geri Al)a dokunun.

# Fotoğraf parlaklığını ayarlama

# Fotoğraf parlaklığını ayarlamak için

- 1. Fotoğrafı 1-yukarı görüntüsünde görüntülerken Edit Photo (Fotoğrafı Düzenle) seçeneğine dokunun.
- 2. Photo Brightness (Fotoğraf Parlaklığı)'na dokunun.
- 3. İstediğiniz parlaklığı ayarlamak için oklara dokunun ve ardından **Done** (Bitti)'ye dokunun.

# Baskı kalitesini değiştirme

Yazıcıyı, fotoğrafları daha yüksek veya daha düşük kalitede yazdıracak şekilde ayarlayabilirsiniz. Varsayılan baskı kalitesi, kağıt türü ayarı ile belirlenir. Varsayılan baskı kalitesi ayarı en yüksek kalitede fotoğraflar üretir ancak aynı zamanda biraz daha yavaş bir baskı modudur. Bir fotoğrafı kısa sürede yazdırmak istiyorsanız ve en yüksek kalitede olmaması sizin için sorun değilse, daha düşük bir baskı kalitesi ayarı seçin.

# Baskı kalitesi ayarını değiştirmek için

- 1. Hızlı dokunma çerçevesindeki **Menu** (Menü) simgesine dokunun ve ardından **Preferences** (Tercihler)'e dokunun.
- 2. Print Quality (Baskı Kalitesi)'ne dokunun.
- 3. Baskı kalitesini seçin:
  - Best (En İyi)
  - Normal
  - Fast Normal (Hızlı Normal)
- 4. OK seçeneğine dokunun.

Bu baskı kalitesi, kağıt türü ayarını veya baskı kalitesi ayarını değiştirinceye kadar aynı kalır. Kağıt türünü değiştirme hakkında bilgi için bkz. "Kağıt yükleme" sayfa 19.

# Fotoğraf silme

Yazıcıyı kullanan bir bellek kartından veya depolama aygıtından fotoğraf veya video klip silebilirsiniz.

### Fotoğraf silmek için

- 1. Fotoğrafı veya video klibi 1-yukarı görüntüsünde görüntüleyin.
- 2. Edit (Düzenle)'ye ve ardından Delete (Sil)'e dokunun. Dokunmatik ekrandaki komut istemlerini izleyin.

Albümde kullanılan bir fotoğrafı silerseniz, fotoğrafı silmenin albümü de sileceğini belirten bir mesaj görüntülenir.

Video karesi o anda yazdırma kuyruğunda olan bir fotoğrafı veya video klibi silerseniz, silinen fotoğraf veya video karesi yazdırma kuyruğundan kaldırılır.

Bilgisayarsız yazdırma

#### Bilgisayardan yazdırma 41

# 5 Bilgisayardan yazdırma

Bu bölümde, HP Photosmart A620 series yazıcısı bilgisayar bağlı olduğunda ve Photosmart Essential gibi bir görüntüleme aygıtından görüntü yazdırmak istediğinizde fotoğrafların nasıl yazdırılacağı açıklanmaktadır.

Bu bölümde aşağıdaki konular yer almaktadır:

- Yazıcı yazılımı
- Fotoğrafları bilgisayara aktarma
- Fotoğrafları geliştirme
- Yazdırma işi için yazdırma ayarlarını değiştirme
- Yazdırma önizlemesi
- Fotoğrafları yazdırma
- <u>HP Photosmart yazılımı</u>

# Yazıcı yazılımı

Bu bölüm aşağıdaki konuları içermektedir:

- Yazıcı Özellikleri iletişim kutusu
- Bu Nedir? yardımı
- Yazıcı yazılımı güncelleştirmelerini yükleme

# Yazıcı Özellikleri iletişim kutusu

Yazıcı bilgisayara bağlı olduğunda bilgisayara yüklediğiniz yazıcı yazılımı ile kontrol edilir. Yazıcı sürücüsü olarak da bilinen bu yazılımı, yazdırma ayarlarını değiştirmek ve yazdırma işlerini başlatmak için kullanın.

Yazdırma ayarlarını değiştirmek için Yazıcı Özellikleri iletişim kutusunu açın.

Not Yazıcı Özellikleri iletişim kutusu Yazdırma Tercihleri iletişim kutusu olarak da anılır.

# Yazıcı Özellikleri iletişim kutusunu açmak için

- 1. Yazdırmak istediğiniz dosyayı açın.
- Dosya ve Yazdır'ı tıklattıktan sonra Özellikler'i veya Tercihler'i tıklatın. Yazıcı Özellikleri iletişim kutusu görüntülenir.
- Not Yazıcı Özellikleri iletişim kutusunun yolu, kullandığınız yazılım programına bağlı olarak değişebilir.

# Bu Nedir? Yardımı

Yazıcı Özellikleri iletişim kutusundaki özellikler hakkında bilgi edinmek için Bu Nedir? yardımını kullanın. Daha fazla bilgi için bkz. "<u>Bu Nedir? yardımı</u>" sayfa 42.

# Bu Nedir? yardımı

Yazdırma seçenekleriyle ilgili daha fazla bilgi almak için, Bu Nedir? Yardımı'nı kullanın.

### Bu Nedir? yardımını kullanmak için

- 1. İmleci hakkında daha fazla bilgi edinmek istediğiniz özelliğin üzerine götürün.
- Fareyi sağ tıklatın. Bu Nedir? kutusu görüntülenir.
- İmleci Bu Nedir? kutusunun üzerine taşıyın ve sol fare düğmesini tıklatın. Özelliğin açıklaması görüntülenir.

# Yazıcı yazılımı güncelleştirmelerini yükleme

En son özellik ve geliştirmelere sahip olduğunuzdan emin olmak için en son yazıcı yazılımı güncelleştirmesini birkaç ayda bir yükleyin.

#### Yazıcı yazılımı güncelleştirmesini yüklemek için

- 1. Internet'e bağlı olduğunuzdan emin olun.
- Windows'tan Başlat menüsünü tıklatın, Programlar veya Tüm Programlar'ı tıklatın, HP'nin üzerine gelin, sonra HP Yazılım Güncelleştirmesi'ni tıklatın. HP Yazılım Güncelleştirmesi penceresi görüntülenir.
- İleri seçeneğini tıklatın. HP Yazılım Güncelleştirmesi, yazıcı yazılım güncelleştirmeleri için HP Web sitesini arar.
  - Bilgisayarda yazıcı yazılımının en son sürümü yüklüyse, HP Yazılım Güncelleştirmesi penceresinde Şu anda sisteminiz için güncelleştirme yok iletisi görüntülenir.
  - Bilgisayarda yazıcı yazılımının en son sürümü yoksa, HP Yazılım Güncelleştirmesi penceresinde bir yazılım güncelleştirmesi görüntülenir.
- 4. Bir yazıcı yazılım varsa, güncelleştirme adının yanındaki onay kutusunu seçin.
- 5. Yükle düğmesini tıklatın.
- 6. Ekrandaki yönergeleri izleyin.

# HP Photosmart yazılımını yükleme

HP Web sitesinden indirdiğiniz yazıcı yazılımı güncelleştirmesinin yüklenmesi, bilgisayarınızda yüklemiş olabileceğiniz HP Photosmart yazılımını güncelleştirmez. HP Photosmart yazılımını güncelleştirme hakkında bilgi için bkz. HP Photosmart Yazılımı Yardım.

# Fotoğrafları bilgisayara aktarma

Bu bölüm, kameralardan ve bellek kartlarından bilgisayara fotoğraf dosyalarının ve diğer dosyaların nasıl aktarılacağını açıklar ve aşağıdaki konuları içerir:

- Kamera veya başka bir aygıttan fotoğraf aktarma
- Bellek kartından fotoğraf veya dosyaları aktarma

Bağlı bir kameradan veya USB aygıtından (Flash sürücüsü gibi) bilgisayara fotoğraflar aktarabilirsiniz. Fotoğraf aktarabilmek için aygıt yazıcıya bağlı olmalıdır ve yazıcı bilgisayarınıza uygun bir USB kablosuyla bağlı olmalıdır. Buna ek olarak HP Photosmart yazılımını da yüklemiş olmanız gerekir. Fotoğrafları yazıcıyla birlikte verilen HP Photosmart yazılımı da dahil bir görüntü düzenleme yazılımında kullanabilmek için, fotoğrafları bilgisayarınıza aktarmanız gerekir.

# Fotoğrafları bilgisayara aktarmak için

- 1. Yazıcınızı bir USB kablosu ile bilgisayara bağlayın.
- 2. Kamera bağlantı noktasına bir PictBridge kamera veya yazıcıya aktarmak istediğiniz fotoğrafları içeren başka bir aygıt bağlayın. Kamerayı veya aygıtı açın.
- HP Çözüm Merkezi bilgisayarı açar. Fotoğraf Aktar'ı tıklatın ve ardından bilgisayardaki komut istemlerini izleyin. Daha fazla bilgi için bkz. HP Photosmart Yazılımı Yardım.

# Bellek kartından fotoğraf veya dosyaları aktarma

Bu bölüm, yazıcıda takılı bir bellek kartından bilgisayara fotoğraf dosyalarının ve diğer dosyaların nasıl aktarılacağını açıklar ve aşağıdaki konuları içerir:

- Bellek kartından bilgisayara fotoğraf aktarma
- Bellek kartından bilgisayara fotoğraf olmayan dosyaları aktarma
- Bellek kartından fotoğraf veya diğer dosyaları silme

# Bellek kartından bilgisayara fotoğraf aktarma

Bellek kartından bilgisayara fotoğraf aktarmak için şu adımları izleyin.

# Bellek kartından bilgisayara fotoğraf aktarmak için

- 1. Yazıcının bilgisayara bağlı olduğundan emin olun.
- 2. Fotoğraf içeren bir bellek kartını yazıcının doğru bellek kartı yuvasına takın.
- HP Çözüm Merkezi bilgisayarı açar. Fotoğraf Aktar'ı tıklatın ve ardından bilgisayardaki komut istemlerini izleyin. Daha fazla bilgi için bkz. HP Photosmart Yazılımı Yardım.

# Bellek kartından bilgisayara fotoğraf olmayan dosyaları aktarma

Bellek kartından bilgisayara dosya kaydetmek için şu adımları izleyin.

# Bellek kartından bilgisayara dosya aktarmak için

- 1. Yazıcının bilgisayara bağlı olduğundan emin olun.
- 2. Fotoğraf olmayan dosyaları içeren bir bellek kartını yazıcının doğru bellek kartı yuvasına takın.

3.

Windows görev çubuğundan HP Dijital Görüntüleme İzleyicisi 🚟 simgesini sağ tıklatın ve **HP Photosmart A620 series > E'yi Aç**'ı seçin.

Not E, bilgisayarın atadığı sürücü harfi olmayabilir.

Windows Gezgini kartın içeriğini açar ve gösterir.

- 4. Dosyaları bellek kartından bilgisayardaki bir konuma sürükleyip bırakın.
- Not Ayrıca bilgisayardan bellek kartına dosya kopyalamak için Windows Gezgini'ni de kullanabilirsiniz.

# Bellek kartından fotoğraf veya diğer dosyaları silme

Bellek kartından fotoğrafları ve diğer dosyaları silmek için şu adımları izleyin.

# Bellek kartından fotoğraf veya dosya silmek için

- 1. Yazıcının bilgisayara bağlı olduğundan emin olun.
- 2. Dosyaları içeren bir bellek kartını yazıcının doğru bellek kartı yuvasına takın.
- 3.

Windows görev çubuğundan HP Dijital Görüntüleme İzleyicisi simgesini sağ tıklatın ve **HP Photosmart A620 series > E'yi Aç**'ı seçin.

Xot E, bilgisayarın atadığı sürücü harfi olmayabilir.

Windows Gezgini kartın içeriğini açar ve gösterir.

4. Silmek istediğiniz dosyaları seçin ve **Dosya > Sil**'i seçin.

# Fotoğrafları geliştirme

Yazıcı yazılımı dijital fotoğrafları yazdırmayı kolaylaştırmak ve fotoğraf kalitesini yükseltmek için birçok özellik sunar:

- Fotoğraflarda rötuş yapmak için HP Real Life teknolojisi seçeneklerini kullanın. Daha fazla bilgi için bkz. "<u>HP Real Life teknolojisi seçenekleri</u>" sayfa 44.
- En fazla dpi ile en iyi çözünürlüğü elde edin. Daha fazla bilgi için bkz. "<u>En fazla dpi</u>" sayfa 45.

Dijital fotoğraflara nasıl profesyonel rötuşlar yapılacağını öğrenin.

- Yazdırılan renkleri geliştirmek için gelişmiş renk ayarlarını kullanın. Daha fazla bilgi için bkz. "<u>Gelişmiş renk ayarlarını kullanma</u>" sayfa 47.
- Siyah beyaz fotoğrafları yazdırma. Daha fazla bilgi için bkz. "<u>Siyah beyaz fotoğrafları</u> <u>yazdırma</u>" sayfa 52.
- Yazdırmadan sonra hemen kuruyan ve suya, lekelere, parmak izlerine ve neme dayanıklı, kullanımı kolay, sağlam ve parlak kağıtlar için HP Gelişmiş Fotoğraf Kağıdı kullanın. Daha fazla bilgi için bkz. "Yazdırma işi için en iyi kağıdı seçme" sayfa 19.

# HP Real Life teknolojisi seçenekleri

HP Real Life teknolojileri yazdırdığınız fotoğrafların kalitesini artırır.

Çoğu durumda, **Temel** varsayılan yazdırma ayarını değiştirmeniz gerekmez. Temel ayar, yazdırdığınız görüntüleri keskinleştirir ve Internet'ten yüklenenlerde olduğu gibi düşük çözünürlükteki görüntülerin kalitesini ve netliğini geliştirir.

Yazdırdığınız görüntülerin pozlaması az veya çoksa, karanlık alanlar veya kırmızı göz varsa ya da soluk renklerden oluşuyorsa, ayarı **Tam** olarak değiştirebilirsiniz.

Görüntüyü HP Photosmart yazılımı gibi bir yazılım programıyla el ile düzenlemek istiyorsanız **Kapalı** ayarını da seçebilirsiniz.

### HP Real Life teknolojileri fotoğraf düzeltme özelliği ayarını değiştirmek için

- 1. "Yazıcı Özellikleri iletişim kutusu" sayfa 41 iletişim kutusunu açın.
- 2. Özellikler sekmesini tıklatın.
- 3. HP Real Life teknolojileri Fotoğraf düzeltme açılan listesinde, yazdırdığınız fotoğraf için uygun ayarı seçin.

#### En fazla dpi

Yüksek kaliteli baskı ve keskin görüntüler için en fazla dpi modunu kullanın.

Maksimum dpi modundan en fazla yararı sağlamak için bu modu, dijital fotoğraf gibi yüksek kaliteli görüntüleri yazdırırken kullanın. Maksimum dpi ayarını seçtiğinizde yazıcı yazılımı, HP Photosmart aygıtının yazdıracağı en iyileştirilmiş nokta/inç (dpi) ayarını görüntüler.

En fazla dpi ayarıyla yapılan yazdırma, diğer ayarlarla yazdırmaya oranla daha uzun sürer ve daha fazla disk alanı gerektirir.

#### En fazla dpi modunda yazdırmak için

- 1. Yazıcı Özellikleri iletişim kutusunu açın. Daha fazla bilgi için bkz. "<u>Yazıcı Özellikleri</u> <u>iletişim kutusu</u>" sayfa 41.
- 2. Özellikler sekmesini tıklatın.
- 3. Kağıt Türü açılan listesinde, Daha Çok seçeneğini tıklatıp uygun kağıt türünü seçin.
- 4. Baskı Kalitesi aşağı açılan listesinde En fazla dpi seçeneğini belirleyin.
  - Not HP Photosmart aygıtının yazdıracağı en fazla dpi değerini görüntülemek için, Çözünürlük öğesini tıklatın.
- 5. İstediğiniz diğer yazdırma ayarlarını seçin ve sonra Tamam seçeneğini tıklatın.

# Yazdırma işi için yazdırma ayarlarını değiştirme

Bu bölümde, bilgisayardan yazdırırken kağıt türü ve baskı kalitesi gibi yazdırma ayarlarının nasıl değiştirileceği açıklanmaktadır. Bu bölüm aşağıdaki konuları içermektedir:

- Baskı kalitesini değiştirme
- Kağıt türünü değiştirme
- <u>Kağıt boyutunu değiştirme</u>
- Fotoğrafi yeniden boyutlandırma

- Gelişmiş renk ayarlarını kullanma
- Yazdırma kısayolları oluşturma

# Baskı kalitesini değiştirme

Fotoğraf yazdırmayı en iyileştirmek için baskı kalitesini ve hızını seçin.

#### Baskı kalitesi ve hızını seçmek için

- Yazıcı Özellikleri iletişim kutusunu açın. Daha fazla bilgi için bkz. "<u>Yazıcı Özellikleri</u> <u>iletişim kutusu</u>" sayfa 41.
- 2. Özellikler sekmesini tıklatın.
- 3. Kağıt Türü açılan listesinde, yerleştirdiğiniz kağıt türünü seçin.
- 4. Yazdırma Kalitesi açılan listesinde, projeniz için uygun kalite ayarını seçin.

#### Baskı kalitesi ayarları

- **Taslak** en az miktarda mürekkep kullanarak, en yüksek yazdırma hızında taslak kalitesinde çıktı sağlar.
- Hızlı Normal Taslak ayarından daha kaliteli çıktı sağlar ve Normal ayarından daha hızlı yazdırır.
- Normal baskı kalitesi ve hız arasında en iyi dengeyi sağlar ve çoğu belge için uygundur.
- En İyi yüksek kalite ve hız arasında en iyi dengeyi sağlar ve yüksek kaliteli çıktılar için kullanılabilir. Ancak birçok belgede, En iyi ayarı Normal ayarından daha yavaş yazdırmaya neden olur.
- En fazla dpi, HP Photosmart ürününün yazdırdığı inç başına nokta sayısını (dpi) en iyi duruma getirir. En fazla dpi ayarıyla yazdırma diğer ayarlarla yazdırmadan daha uzun sürer ve daha fazla disk alanı gerektirir. Daha fazla bilgi için bkz. "En fazla dpi" sayfa 45.
- Not Seçilen baskı kalitesi için baskı çözünürlüğünü görmek amacıyla Özellikler sekmesinde Çözünürlük düğmesini tıklatın.

# Kağıt türünü değiştirme

En iyi sonuçlar için, her zaman yazdırma işi için kullandığınız ortamla eşleşen belirli bir kağıt türü kullanın.

# Belirli bir kağıt türü seçmek için

- 1. Yazıcı Özellikleri iletişim kutusunu açın. Daha fazla bilgi için bkz. <u>"Yazıcı Özellikleri iletişim kutusu</u>" sayfa 41.
- 2. Özellikler sekmesini tıklatın.
- 3. Kağıt Türü açılan listesinde Daha Çok öğesini tıklatın ve ardından kullanmak istediğiniz kağıt türünü seçin.
- 4. Tamam'ı tıklatın.
- 5. İstediğiniz diğer yazdırma ayarlarını seçin ve sonra Tamam seçeneğini tıklatın.

# Kağıt boyutunu değiştirme

Kağıt boyutu seçmek için yazılım uygulamasının Sayfa Yapısı iletişim kutusu yerine Yazıcı Özellikleri iletişim kutusunu kullanın. Bazı yazılım uygulamaları yazıcının desteklediği tüm kağıt boyutlarını listelemez.

#### Kağıt boyutunu seçmek için

- 1. Yazıcı Özellikleri iletişim kutusunu açın. Daha fazla bilgi için bkz. "<u>Yazıcı Özellikleri</u> <u>iletişim kutusu</u>" sayfa 41.
- 2. Özellikler sekmesini tıklatın.
- Boyut aşağı açılan listesinden bir kağıt boyutu seçin. Kenarlıksız yazdırma için, kenarlıksız bir kağıt boyutu ya da bir kağıt boyutu seçin ve Kenarlıksız onay kutusunu tıklatın.
- 4. İstediğiniz diğer yazdırma ayarlarını seçin ve sonra Tamam seçeneğini tıklatın.

# Fotoğrafı yeniden boyutlandırma

Bir kağıt boyutu için biçimlendirilmiş olan bir fotoğrafı farklı bir boyutta yazdırmak için yazıcı yazılımını kullanın. Bunu yapmak, doğru boyutta kağıt olmadığında yararlı olabilir.

#### Farklı kağıt boyutu için fotoğrafı yeniden boyutlandırma

- Yazıcı Özellikleri iletişim kutusunu açın. Daha fazla bilgi için bkz. "<u>Yazıcı Özellikleri</u> iletişim kutusu" sayfa 41.
- 2. Özellikler sekmesini tıklatın.
- Kağıt boyutuna ölçekle'yi tıklatın ve açılan listeden hedef kağıt boyutunu seçin. Hedef kağıt boyutu, belgenin biçimlendirildiği boyut değil, yazdıracağınız kağıt boyutudur.
- 4. İstediğiniz diğer yazdırma ayarlarını seçin ve sonra Tamam'ı tıklatın.

# Gelişmiş renk ayarlarını kullanma

Yazdırılan renklerin nasıl görüneceğini ayarlamak için **Diğer renk seçenekleri** iletişim kutusunu kullanın.

Bu ayarların düzenlenmesi, yazdırılan renklerin bilgisayarınızın monitöründe görünen renklerden farklı olmasına sebep olur. Bu ayarlar orijinal fotoğrafı etkilemez; yalnızca nasıl basılacağını etkiler.

Gelişmiş renk ayarlarını belirtmek için şu adımları izleyin:

#### Gelişmiş renk ayarlarını belirtmek için

- Yazıcı Özellikleri iletişim kutusunu açın. Daha fazla bilgi için bkz. "<u>Yazıcı Özellikleri</u> <u>iletişim kutusu</u>" sayfa 41.
- Renkli sekmesini ve ardından Diğer renk seçenekleri düğmesini tıklatın. Diğer renk seçenekleri iletişim kutusu görüntülenir.

- 3. Aşağıdaki ayarları belirleyebilirsiniz:
  - Renklerin genel olarak nasıl yazdırılacağını belirlemek için Parlaklık, Doygunluk ve Renk Tonu seçeneklerini ayarlayın.
  - Yazdırmada kullanılan renklerin düzeyini belirtmek için **Camgöbeği**, **Macenta**, **Sarı**, ve **Siyah** kaydırıcıları ayarlayın.
  - 🖉 Not Renk ayarlarını yaptığınızda, değişiklikler Önizleme kutusunda gösterilir.
- 4. Renk ayarlarını belirttikten sonra, Tamam düğmesini tıklatın.
- 5. İstediğiniz diğer yazdırma ayarlarını seçin ve sonra Tamam seçeneğini tıklatın.

Yazıcı Özellikleri iletişim kutusundaki özellikler hakkında bilgi edinmek için Bu Nedir? yardımını kullanın. Daha fazla bilgi için bkz. "<u>Bu Nedir? yardımı</u>" sayfa 42.

# Yazdırma kısayolları oluşturma

Yazdırma sürücüsündeki Yazdırma Kısayolları'na ek olarak, zamandan tasarruf etmek ve yazdırma işleri arasında tutarlılığı sağlamak için kendi yazdırma kısayollarınızı oluşturabilirsiniz.

Sıkça asetata yazdırma yapıyorsanız, örneğin, Sunu Yazdırma kısayolunu seçip, kağıt türünü HP Premium Inkjet Asetat seçerek ve sonra değiştirilen kısayolu Asetat Sunuları gibi yeni bir adla kaydederek, bir yazdırma kısayolu oluşturabilirsiniz. Yazdırma kısayolunu oluşturduktan sonra, asetata yazdırma yaparken her defasında yazdırma ayarlarını değiştirmek yerine bu kısayolu seçmeniz yeterli olur.

# Yazdırma kısayolu oluşturmak için

- 1. Yazıcı Özellikleri iletişim kutusunu açın. Daha fazla bilgi için bkz. "<u>Yazıcı Özellikleri</u> <u>iletişim kutusu</u>" sayfa 41.
- 2. Yazdırma Kısayolları sekmesini tıklatın.
- **3. Yazdırma Kısayolları** listesinde, bir yazdırma kısayolunu tıklatın. Seçili yazdırma kısayolunun yazdırma ayarları görüntülenir.
- 4. Yeni yazdırma kısayolunda, yazdırma ayarlarını istediğiniz biçimde değiştirin.
- 5. Buraya yeni kısayolun adını yazın kutusuna, yeni yazdırma kısayolunun adını yazın ve sonra Kaydet'i tıklatın.

Yazdırma kısayolu listeye eklenir.

# Yazdırma kısayolunu silmek için

- 1. Yazıcı Özellikleri iletişim kutusunu açın. Daha fazla bilgi için bkz. "<u>Yazıcı Özellikleri</u> <u>iletişim kutusu</u>" sayfa 41.
- 2. Yazdırma Kısayolları sekmesini tıklatın.
- 3. Yazdırma Kısayolları listesinde, silmek istediğiniz yazdırma kısayolunu tıklatın.
- Sil'i tıklatın. Yazdırma kısayolu listeden kaldırılır.
- Not Yalnızca kendi oluşturduğunuz kısayollar silinebilir. Özgün HP kısayolları silinemez.

# Yazdırma önizlemesi

Belgeyi yazdırmadan önce bilgisayarda önizleme yapabilirsiniz. Yazdırma önizleme isteğiniz şekilde görünmüyorsa, önizleme penceresini kapatın ve belgede veya yazdırma ayarlarında gerekli düzeltmeleri yapın. Yazdırma ayarlarını değiştirme hakkında daha fazla bilgi için bkz. <u>"Yazdırma işi için yazdırma ayarlarını değiştirme</u>" sayfa 45.

# Yazdırılmış bir belgeyi önizlemek için

- 1. Yazıcı Özellikleri iletişim kutusunu açın. Daha fazla bilgi için bkz. "<u>Yazıcı Özellikleri</u> <u>iletişim kutusu</u>" sayfa 41.
- 2. Özellikler'i veya Renkli sekmesini tıklatın.
- 3. Yazdırmadan önce önizlemeyi göster onay kutusunu seçin.
- **4.** İstediğiniz diğer yazdırma ayarlarını seçin ve sonra **Tamam** seçeneğini tıklatın. Belge yazdırılmadan önce, bir önizleme görüntülenir.
- 5. Aşağıdakilerden birini yapın:
  - Belgeyi yazdırmak için **Tamam**'ı tıklatın.
  - Yazdırma işini iptal etmek için **İptal**'i tıklatın. Belgeyi yazdırmadan önce yazdırma ayarlarını gerektiği gibi ayarlayın.

# Fotoğrafları yazdırma

Bu bölüm, birçok türde fotoğrafın nasıl yazdırılacağını açıklar ve aşağıdaki konuları içerir:

- Kenarlıksız fotoğraf yazdırma
- Kenarlıklı fotoğraf yazdırma
- Kartpostal yazdırma
- Siyah beyaz fotoğrafları yazdırma
- Panoramik fotoğrafları yazdırma
- Dizin kartlarına ve diğer küçük ortamlara yazdırma

# Kenarlıksız fotoğraf yazdırma

Kağıdın kenarlarına yazdırmak için kenarlıksız yazdırmayı kullanın.

# Yönergeler

- En iyi kalitede yazdırmalar yapma hakkında ipuçları için bkz. "<u>fotoğraf geliştirme</u>" sayfa 44.
- Kullandığınız fotoğraf kağıdının buruşuk ya da kıvrılmış olmadığından emin olun.
- Ortam yüklerken kağıt tepsisi kapasitesini aşmayın. Daha fazla bilgi için bkz. "<u>Yazıcı</u> <u>özellikleri</u>" sayfa 85.

# Yazdırmaya hazırlanma

- 1. Yazıcının açık olduğundan emin olun.
- Fotoğraf kağıdını yükleyin. Daha fazla bilgi için bkz. "<u>Kağıtla ilgili temel bilgiler</u>" sayfa 19.

# Yazdırma

- Not Yazılım programınız fotoğraf yazdırma özelliği içeriyorsa, programda sağlanan yönergeleri uygulayın. Aksi taktirde, şu yönergeleri izleyin:
- 1. Fotoğrafı, HP Photosmart yazılımı gibi, düzenleme olanağı sağlayan bir yazılım programında açın.
- 2. Yazdırma Özellikleri iletişim kutusunu açın. Daha fazla bilgi için bkz. "<u>Yazıcı Özellikleri</u> <u>iletişim kutusu</u>" sayfa 41.
- 3. Yazdırma Kısayolları sekmesini kullanın.
- 4. Yazdırma Kısayolları listesinde Fotoğraf Yazdırma-Kenarlıksız seçeneğini tıklatın ve ardından aşağıdaki seçenekleri belirleyin:
  - Baskı Kalitesi: Normal veya En iyi
    - Not En fazla dpi kalitesi için, Özellikler sekmesine gidip, Baskı Kalitesi aşağı açılan listesinde En fazla dpi seçeneğini tıklatın.
  - Kağıt Türü: Uygun bir fotoğraf kağıdı türü
  - Kağıt Boyutu: Uygun bir kenarlıksız fotoğraf kağıdı boyutu
  - Yön: Dikey ya da Yatay
- Gerekirse, HP Real Life teknolojisi seçeneklerinin ayarını değiştirin. Daha fazla bilgi için bkz. <u>"HP Real Life teknolojisi seçenekleri</u>" sayfa 44.
- 6. İstediğiniz diğer yazdırma ayarlarını seçin ve sonra **Tamam** seçeneğini tıklatın. Koparılabilir uçlu fotoğraf kağıdına yazdırıyorsanız, ucunu kopararak kağıdı tamamen kenarlıksız duruma getirin.

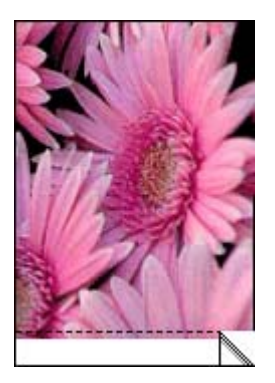

Yazıcı Özellikleri iletişim kutusundaki özellikler hakkında bilgi edinmek için Bu Nedir? yardımını kullanın. Daha fazla bilgi için bkz. "<u>Bu Nedir? yardımı</u>" sayfa 42.

# İlgili konular

"Yazdırma işi için yazdırma ayarlarını değiştirme" sayfa 45

# Kenarlıklı fotoğraf yazdırma

#### Yönergeler

- Fotoğraf yazdırma özelliklerini kullanmayı öğrenmek için, <u>"fotoğraf geliştirme</u>" sayfa 44 sayfasına bakın.
- Kullandığınız fotoğraf kağıdının buruşuk ya da kıvrılmış olmadığından emin olun.
- Ortam yüklerken kağıt tepsisi kapasitesini aşmayın. Daha fazla bilgi için bkz. "<u>Yazıcı</u> <u>özellikleri</u>" sayfa 85.

#### Yazdırmaya hazırlanma

- 1. Yazıcının açık olduğundan emin olun.
- Fotoğraf kağıdını yükleyin. Daha fazla bilgi için bkz. "<u>Kağıtla ilgili temel bilgiler</u>" sayfa 19.

#### Yazdırma

- Not Yazılım programınız fotoğraf yazdırma özelliği içeriyorsa, programda sağlanan yönergeleri uygulayın. Aksi taktirde, şu yönergeleri izleyin:
- 1. Fotoğrafı, HP Photosmart yazılımı gibi, düzenleme olanağı sağlayan bir yazılım programında açın.
- Yazdırma Özellikleri iletişim kutusunu açın. Daha fazla bilgi için bkz. "<u>Yazıcı Özellikleri</u> iletişim kutusu" sayfa 41.
- 3. Yazdırma Kısayolları sekmesini kullanın.
- 4. Yazdırma Kısayolları listesinde Fotoğraf Yazdırma-beyaz kenarlıklarla seçeneğini tıklatın ve ardından aşağıdaki seçenekleri belirleyin:
  - Baskı Kalitesi: Normal veya En iyi
    - Not En fazla dpi kalitesi için, Özellikler sekmesine gidip, Baskı Kalitesi aşağı açılan listesinde En fazla dpi seçeneğini tıklatın.
  - Kağıt Türü: Uygun bir fotoğraf kağıdı türü
  - Kağıt Boyutu: Uygun bir fotoğraf kağıdı boyutu
  - Yön: Dikey ya da Yatay
- Gerekirse, HP Real Life teknolojisi seçeneklerinin ayarını değiştirin. Daha fazla bilgi için bkz. "<u>HP Real Life teknolojisi seçenekleri</u>" sayfa 44.
- 6. İstediğiniz diğer yazdırma ayarlarını seçin ve sonra Tamam seçeneğini tıklatın.

Yazıcı Özellikleri iletişim kutusundaki özellikler hakkında bilgi edinmek için Bu Nedir? yardımını kullanın. Daha fazla bilgi için bkz. "<u>Bu Nedir? yardımı</u>" sayfa 42.

#### İlgili konular

"Yazdırma işi için yazdırma ayarlarını değiştirme" sayfa 45

# Kartpostal yazdırma

### Yönergeler

- Yalnızca yazıcının kağıt boyutu özelliklerine uygun kartlar ve küçük boyutlu ortamlar kullanın. Daha fazla bilgi için bkz. "Yazıcı özellikleri" sayfa 85.
- Ortam yüklerken kağıt tepsisi kapasitesini aşmayın. Daha fazla bilgi için bkz. "<u>Yazıcı</u> <u>özellikleri</u>" sayfa 85.

### Yazdırmaya hazırlanma

- 1. Yazıcının açık olduğundan emin olun.
- 2. Kartları yükleyin. Daha fazla bilgi için bkz. "Kağıtla ilgili temel bilgiler" sayfa 19.

#### Yazdırma

- 1. Yazdırma Özellikleri iletişim kutusunu açın. Daha fazla bilgi için bkz. "<u>Yazıcı Özellikleri</u> iletişim kutusu" sayfa 41.
- 2. Özellikler sekmesini tıklatın ve sonra aşağıdaki yazdırma ayarlarını belirleyin:
  - Kağıt Türü: Daha Çok ve Özel Kağıtlar seçeneğini tıklatıp, uygun bir kart türü seçin.
  - Baskı Kalitesi: Normal veya En iyi
  - Boyut: Uygun bir kart boyutu
- 3. İstediğiniz diğer yazdırma ayarlarını seçin ve sonra Tamam seçeneğini tıklatın.

Yazıcı Özellikleri iletişim kutusundaki özellikler hakkında bilgi edinmek için Bu Nedir? yardımını kullanın. Daha fazla bilgi için bkz. "<u>Bu Nedir? yardımı</u>" sayfa 42.

Not Kağıt bitti iletisi görüntüleniyorsa, sorunu giderme hakkında yardım için "Kağıtla ilgili temel bilgiler" sayfa 19 konusuna bakın.

# İlgili konular

"Yazdırma işi için yazdırma ayarlarını değiştirme" sayfa 45

# Siyah beyaz fotoğrafları yazdırma

# Yönergeler

- Zaten siyah beyaz olan bir fotoğrafı yazdırmak için renk ayarlarını ayarlamanız gerekmez; yalnızca yazdırmak istediğiniz fotoğrafın türü veya boyutu ile ilgili yönergeleri izleyin. Bazı temel fotoğraf yazdırma seçenekleri için, bkz. "<u>Bilgisayardan</u> <u>yazdırma</u>" sayfa 41.
- Renkli bir fotoğrafı siyah beyaz olarak yazdırmak için Gri tonlamalı yazdır renk seçeneğini kullanın.

# Gri tonlamalı yazdırmak için

- 1. Yazdırma Özellikleri iletişim kutusunu açın. Daha fazla bilgi için bkz. "<u>Yazıcı Özellikleri</u> <u>iletişim kutusu</u>" sayfa 41.
- 2. Renk sekmesini tıklatın.

- 3. Gri tonlamalı yazdır seçeneğini seçin.
- 4. İstediğiniz diğer yazdırma ayarlarını seçin ve sonra Tamam'ı tıklatın.

#### Panoramik fotoğrafları yazdırma

Panoramik yazdırma için panoramik bir fotoğraf çekmiş olmanız gerekir. Ayrıca HP panorama kağıdını 10 x 30 cm (4 x 12 inç) kullanın.

Panoramik olmayan bir fotoğraftan panoramik yazdırma oluşturmak için, "Özel baskı projeleri" sayfa 34 konusunun panorama fotoğrafları bölümüne bakın.

#### Yönergeler

- Fotoğraf yazdırma özelliklerini kullanmayı öğrenmek için, bkz. "<u>fotoğraf geliştirme</u>" sayfa 44.
- Kullandığınız fotoğraf kağıdının buruşuk ya da kıvrılmış olmadığından emin olun.
- Ortam yüklerken kağıt tepsisi kapasitesini aşmayın. Daha fazla bilgi için bkz. "<u>Yazıcı</u> <u>özellikleri</u>" sayfa 85.
- Solmaya karşı maksimum dayanıklılık için HP Gelişmiş Fotoğraf Kağıdı kullanın.

#### Yazdırmaya hazırlanma

- 1. Yazıcının açık olduğundan emin olun.
- Kağıt yükleyin. Daha fazla bilgi için "<u>Kağıtla ilgili temel bilgiler</u>" sayfa 19 bölümüne bakın.

#### Yazdırma

- Not Kullanmakta olduğunuz yazılım programı fotoğraf yazdırma özelliği içeriyorsa, yazılım programıyla sağlanan yönergeleri uygulayın. Aksi takdirde, şu yönergeleri izleyin:
- 1. Yazdırma Özellikleri iletişim kutusunu açın. Daha fazla bilgi için bkz. "<u>Yazıcı Özellikleri</u> <u>iletişim kutusu</u>" sayfa 41.
- Yazdırma Kısayolları sekmesinde, Yazdırma Kısayolları listesinden Fotoğraf yazdırma-kenarlıksız veya Fotoğraf yazdırma-beyaz kenarlıklarla seçeneğini seçin ve sonra aşağıdaki seçenekleri ayarlayın:
  - Baskı kalitesi: En İyi
  - Kağıt türü: Uygun fotoğraf kağıdı türü
  - Kağıt boyutu: Uygun kenarlıksız fotoğraf panorama kağıdı boyutu
  - Yön: Dikey ya da Yatay
- 3. Aşağıdaki seçenekleri gerektiği gibi ayarlayın:
  - "HP Real Life teknolojisi seçenekleri" sayfa 44
  - "Gelişmiş renk ayarlarını kullanma" sayfa 47
  - "Siyah beyaz fotoğrafları yazdırma" sayfa 52
- 4. İstediğiniz diğer yazdırma ayarlarını seçin ve sonra Tamam'ı tıklatın. Yazdırma Özellikleri iletişim kutusundaki özellikler hakkında daha fazla bilgi için Bu Nedir? yardımını kullanın. Daha fazla bilgi için bkz. "<u>Bu Nedir? yardımı</u>" sayfa 42.

#### İlgili konular

"Yazdırma işi için yazdırma ayarlarını değiştirme" sayfa 45

# Dizin kartlarına ve diğer küçük ortamlara yazdırma

# Yönergeler

- Yalnızca yazıcının kağıt boyutu özelliklerine uygun kartlar ve küçük boyutlu ortamlar kullanın.
- Ortam yüklerken kağıt tepsisi kapasitesini aşmayın. Daha fazla bilgi için bkz. "<u>Yazıcı</u> <u>özellikleri</u>" sayfa 85.
- Dizin kartları gibi düz kağıtlara yazdırdığınızda baskı kalitesi düşer. Bu beklenmedik bir şey değildir ve sorun anlamına gelmez. Düz kağıda yazdırmak, baskı kalitesinin önemli olmadığın taslak gibi işler için yararlıdır.

# Yazdırmaya hazırlanma

- 1. Yazıcının açık olduğundan emin olun.
- Kağıt yükleyin. Daha fazla bilgi için "<u>Kağıtla ilgili temel bilgiler</u>" sayfa 19 bölümüne bakın.

# Yazdırma

- 1. Yazdırma Özellikleri iletişim kutusunu açın. Daha fazla bilgi için bkz. "<u>Yazıcı Özellikleri</u> iletişim kutusu" sayfa 41.
- 2. Özellikler sekmesini tıklatın ve sonra aşağıdaki yazdırma ayarlarını belirleyin:
  - Kağıt Türü: Düz Kağıt
  - **Boyut**: Uygun bir kart boyutu
- 3. İstediğiniz diğer yazdırma ayarlarını seçin ve sonra Tamam seçeneğini tıklatın.

Yazıcı Özellikleri iletişim kutusundaki özellikler hakkında bilgi edinmek için Bu Nedir? yardımını kullanın. Daha fazla bilgi için bkz. "<u>Bu Nedir? yardımı</u>" sayfa 42.

Not Kağıt bitti iletisi görüntüleniyorsa, sorunu giderme hakkında yardım için "Kağıtla ilgili temel bilgiler" sayfa 19 konusuna bakın.

# İlgili konular

"Yazdırma işi için yazdırma ayarlarını değiştirme" sayfa 45

# HP Photosmart yazılımı

HP Photosmart yazılımı, HP görüntüleme aygıtlarının işlevlerini düzenler: tarayıcılar, fotoğraf makineleri, yazıcılar ve all-in-one aygıtlar. Yüklediğiniz aygıtlar ve yeteneklerine bağlı olarak, dijital görüntüleri hızlı ve kolay bir şekilde düzenleyebilir ve paylaşabilirsiniz.

# Dijital görüntülerinizi yaratıcı şekillerde düzenleyin ve paylaşın

Yazıcı yazılımının varsayılan yüklemesini gerçekleştirdiyseniz, Photosmart Essential uygulaması da yüklenmiştir. Bu yazılım aşağıdakileri kolaylıkla yapmanıza olanak tanır:

- Fotoğraf ve dijital görüntü yazdırma
- Fotoğraf makinesi ya da bellek kartından görüntü aktarma
- Görüntüleri düzenleme
- Fotoğrafları arkadaşlar ve aileyle paylaşma

Daha fazla bilgi için bkz. HP Photosmart Yazılımı Yardım.

# 6 Bakım

Bu bölümde, yazıcınızın iyi çalışmasını ve üstün kaliteli fotoğraflar üretmesini sağlamak için temel bakım yordamları yer almaktadır.

- <u>Araç Kutusu iletişim kutusu</u>
- Yazıcı kartuşunu hizalama
- Yazıcı kartuşunu otomatik olarak temizleme
- <u>Tahmini mürekkep düzeylerini görüntüleme</u>
- Yazıcı kartuşunu takma veya değiştirme
- <u>Cildinize ve giysilerinize bulaşan mürekkebi temizleme</u>
- Yazıcı kartuşu sipariş bilgileri edinme
- <u>Sınama sayfası yazdırma</u>
- Örnek sayfa yazdır
- <u>HP Dijital Görüntüleme İzleyicisi simgesi</u>

# Araç Kutusu iletişim kutusu

Araç Kutusu yazıcı performansını arttırmak için yararlı araçlar içerir.

- <u>Araç Kutusunu açma</u>
- <u>Araç Kutusunu kullanma</u>

# Araç Kutusunu açma

# Windows görev çubuğundan

- HP Dijital Görüntüleme Monitörü Simgesini çift tıklatın.
- Doğru yazıcının seçili olduğundan emin olun ve HP Çözüm Merkezi'ndeki Ayarlar düğmesini tıklatın.
- 3. Yazdırma Seçenekleri > Yazıcı Araç Kutusu'nu seçin.

# Araç Kutusunu kullanma

Aşağıdakileri yapmak için Araç Kutusu'nu kullanın:

- <u>"Yazıcı kartuşunu hizalama</u>" sayfa 57
- "Yazıcı kartuşunu otomatik olarak temizleme" sayfa 58
- "Sınama sayfası yazdırma" sayfa 61
- "Örnek sayfa yazdır" sayfa 61
- <u>"Tahmini mürekkep düzeylerini görüntüleme</u>" sayfa 58
- "Yazıcı kartuşu sipariş bilgileri edinme" sayfa 61
- "<u>Bluetooth Yapılandırma</u>" sayfa 26

# Yazıcı kartuşunu hizalama

Yenisi takılınca yazıcı kartuşu otomatik olarak hizalar. En iyi baskı kalitesini sağlamak amacıyla yazıcı kartuşunu başka zaman da hizalayabilirsiniz. Eğri yazdırma, renklerin iyi

yazdırılmaması veya düşük baskı kalitesi yazıcı kartuşunun elle hizalanması gerektiğine işaret eden göstergelerdir.

# Yazıcıyı kullanarak yazıcı kartuşunu hizalamak için

- 1. Giriş tepsisine bir sayfa HP AdvancedFotoğraf Kağıdı yükleyin.
- Hızlı dokunma çerçevesindeki Menu (Menü) simgesine dokunun ve ardından Cartridge (Kartuşa)'a dokunun.
- 3. Align Cartridge (Kartuş Hizala)'ya dokunun ve ardından komut istemlerini izleyin.

# Bağlı bir bilgisayarı kullanarak yazıcı kartuşunu hizalamak için

- 1. Giriş tepsisine bir sayfa HP Gelişmiş Fotoğraf Kağıdı yükleyin.
- Araç Kutusu iletişim kutusunu açın. Daha fazla bilgi için bkz. <u>"Araç Kutusu iletişim kutusu</u>" sayfa 57.
- 3. Yazıcı Kartuşlarını Hizala'yı tıklatın.
- 4. Hizala'yı tıklatın ve ekrandaki yönergeleri izleyin.

# Yazıcı kartuşunu otomatik olarak temizleme

Yazdırdığınız sayfalarda çizgiler veya noktalar eksikse ya da mürekkep çizgileri çıkıyorsa, yazıcı kartuşlarında mürekkep azalmış veya kartuşların temizlenmesi gerekiyor olabilir.

△ Dikkat uyarısı Yazıcı kartuşunu sadece gerektiğinde temizleyin. Gereksiz yere yapılan temizlik mürekkep israfına ve kartuş ömrünün kısalmasına yol açacaktır.

Yazıcı kartuşunun mürekkebi azalmamışsa, kartuşu yazıcıdan veya bağlı bir bilgisayardan temizlemek için aşağıdaki adımları izleyin:

# Yazıcıyı kullanarak yazıcı kartuşunu temizlemek için

- 1. Hızlı dokunma çerçevesindeki **Menu** (Menü) simgesine dokunun ve ardından **Cartridge** (Kartuş)'a dokunun.
- 2. Clean Cartridge (Kartuş Temizle)'ye dokunun ve ardından komut istemlerini izleyin.

# Bağlı bir bilgisayarı kullanarak yazıcı kartuşunu temizlemek için

- Araç Kutusu iletişim kutusunu açın. Daha fazla bilgi için bkz. <u>"Araç Kutusu iletişim kutusu</u>" sayfa 57.
- 2. Yazıcı Kartuşunu Temizle'yi tıklatın.
- 3. Temizle'yi tıklatın.
- 4. Ekranda görüntülenen yönergeleri izleyin.

Temizlikten sonra belgelerde hala eksik çizgiler ya da noktalar varsa, yazıcı kartuşunu değiştirin.

# Tahmini mürekkep düzeylerini görüntüleme

Yazıcıya takılı olan bir yazıcı kartuşunun tahmini mürekkep düzeyini bağlı bir bilgisayarda veya yazıcının kendisinde görüntüleyebilirsiniz.

Not Kartuşlardaki mürekkep, aygıtı ve kartuşları yazdırmaya hazırlayan başlatma işlemi dahil olmak üzere mürekkep püskürtme uçlarını temizleyip mürekkebin kesintisiz akışını sağlayan yazıcı kafası servisi gibi yazdırma işleminin farklı aşamalarında kullanılır. Buna karşın kullanıldıktan sonra yine de kartuşta biraz mürekkep kalır. Daha fazla bilgi için bkz. www.hp.com/go/inkusage.

# Yazıcıdaki yazıcı kartuşunda bulunan tahmini mürekkep düzeyini görüntülemek için

▲ Dokunmatik ekranın üst kısmındaki yazıcı durumu çubuğunda bulunan mürekkep düzeyi simgesini kontrol edin.

Mürekkep düzeyi simgesi, kartuşta kalan yaklaşık mürekkep miktarını (%100, %75, %50, %25 ve neredeyse boş) görüntüler:

| ٥Ξ         | %100                          |
|------------|-------------------------------|
| ٥ <u>:</u> | %75                           |
| 6          | %50                           |
| 6          | %25                           |
| N          | Mürekkep azaldı (%25'den az). |

# Yazıcı kartuşundaki tahmini mürekkep düzeyini bağlı bir bilgisayardan görüntülemek için

- 1. Araç Kutusu iletişim kutusunu açın. Daha fazla bilgi için bkz. "<u>Araç Kutusu iletişim kutusu</u>" sayfa 57.
- 2. Tahmini Mürekkep Düzeyleri sekmesini tıklatın.

# Yazıcı kartuşunu takma veya değiştirme

Siyah beyaz ve renkli fotoğraflar yazdırmak için HP 110 Üç renkli Inkjet yazıcı kartuşu kullanın.

HP Vivera Mürekkepleri, mükemmel görüntülü fotoğraf kalitesi ve solmaya karşı sıra dışı dayanıklılık sağlayarak canlı renklere sahip sonuçlar almanızı sağlar. HP Vivera

Mürekkepleri kalite, saflık ve renk solmasına karşı dayanıklılık için özel olarak formüle edilir ve bilimsel olarak test edilir.

△ Dikkat uyarısı Doğru yazıcı kartuşlarını kullandığınızdan emin olun. Ayrıca, HP'nin HP kartuşlarının değiştirilmesini veya yeniden doldurulmasını önermediğini unutmayın. HP kartuşlarını değiştirme veya yeniden doldurma nedeniyle ortaya çıkan zararlar HP garantisi kapsamında değildir.

En iyi baskı kalitesi için, HP tüm perakende yazıcı kartuşlarını kutuda belirtilen tarihten önce kullanmanızı önerir.

#### Yazıcı kartuşunu takmak veya değiştirmek için

- 1. Yazıcının açık olduğundan ve yazıcının içindeki kartonu çıkardığınızdan emin olun.
- 2. Yazıcının yazıcı kartuşu kapağını açın.
- 3. Parlak pembe bandı kartuştan çıkarın.

Xot Yazıcı kartuşunun üzerindeki bakır temas noktalarına dokunmayın.

- 4. Kartuşu değiştiriyorsanız, kartuşu çıkarmak için yuvanın içinde aşağı bastırın ve dışa doğru çekin.
- Değiştirme kartuşunu etiket üstte olacak şekilde tutun. Kartuşu yuvaya hafifçe yukarıya doğru bir açıyla, bakır renkli temas noktaları önce girecek şekilde kaydırın. Kartuş yerine oturana dek itin.
- 6. Yazıcı kartuşu bölümünün kapağını kapatın.

Yazıcı, yazıcı katuşu hizalamasına başlar. Daha fazla bilgi için bkz. "<u>Yazıcı kartuşunu</u> <u>hizalama</u>" sayfa 57.

Eski kartuşu geri dönüştürün. HP Inkjet Malzemeleri Geri Dönüşüm Programı, birçok ülkede/bölgede uygulanmaktadır ve kullanılmış kartuşlarınızı ücretsiz olarak toplar. Daha fazla bilgi için <u>www.hp.com/hpinfo/globalcitizenship/environment/recycle/inkjet.html</u> adresine gidin.

# Cildinize ve giysilerinize bulaşan mürekkebi temizleme

Cildinize ve giysilerinize bulaşan mürekkebi temizlemek için aşağıdaki adımları izleyin:

| Yüzey        | Çözüm                                                                          |
|--------------|--------------------------------------------------------------------------------|
| Cilt         | Bölgeyi güçlü bir sabunla yıkayın.                                             |
| Beyaz kumaş  | Kumaşı <i>soğuk</i> suda çamaşır suyu kullanarak<br>yıkayın.                   |
| Renkli kumaş | Kumaşı <i>soğuk</i> suda amonyak katkılı temizleme maddesi kullanarak yıkayın. |

△ Dikkat uyarısı Kumaştaki mürekkep lekesini çıkarmak için mutlaka soğuk su kullanın. Ilik veya sıcak su mürekkebin kumaşa iyice nüfuz etmesine neden olabilir.

# Yazıcı kartuşu sipariş bilgileri edinme

Yazıcı kartuşu sipariş bilgilerini görüntülemek ve kartuşları çevrimiçi sipariş etmek için

- Araç Kutusu iletişim kutusunu açın. Daha fazla bilgi için bkz. <u>"Araç Kutusu iletişim kutusu</u>" sayfa 57.
- 2. Tahmini Mürekkep Düzeyleri sekmesini tıklatın.
- 3. Yazıcı Kartuşu Bilgileri'ni tıklatın.

Internet'e bağlıysanız, çevrimiçi olarak sipariş etmek için **Çevrimiçi Alışveriş** düğmesini tıklatabilirsiniz.

HP kağıtları ve diğer sarf malzemelerini sipariş etmek için <u>www.hp.com/buy/supplies</u> adresine gidin. İstenirse, ülkenizi/bölgenizi seçin, ürün seçmek için istenenleri yapın, ve sayfadaki alışveriş bağlantılarından birini tıklatın.

# Sınama sayfası yazdırma

HP desteğe başvurmanız gerekiyorsa test sayfasındaki bilgiler yararlı olabilir. Sayfada mürekkep düzeyleri, yazıcı veya mürekkep kartuşu performansı, yazıcı seri numarası, vb. bilgiler de bulunur. Test sayfasını yazıcıdan veya yazıcı bir bilgisayara bağlıysa, yazıcı sürücü yazılımından yazdırabilirsiniz.

#### Yazıcıdan bir test sayfası yazdırmak için

- 1. Hızlı dokunma çerçevesindeki Menu (Menü) simgesine dokunun.
- 2. Önce **Tools** (Araçlar)'a ve ardından **Print Test Page** (Test Sayfası Yazdır)'a dokunun.

# Bilgisayardan bir test sayfası yazdırmak için

- Araç Kutusu iletişim kutusunu açın. Daha fazla bilgi için bkz. "<u>Araç Kutusu iletişim kutusu</u>" sayfa 57.
- 2. Aygıt Hizmetleri sekmesini tıklatın.
- 3. Sınama Sayfası Yazdır'ı tıklatın.
- 4. Sayfayı Yazdır'ı tıklatın.

# Örnek sayfa yazdır

Yazıcının fotoğraf basma kalitesini test etmek ve kağıdın düzgün bir şekilde yüklendiğinden emin olmak için bir örnek sayfa yazdırın.

#### Yazıcıdan bir örnek sayfa yazdırmak için

- 1. Hızlı dokunma çerçevesindeki Menu (Menü) simgesine dokunun.
- Önce Tools (Araçlar)'a ve ardından Print Sample Page (Örnek Sayfa Yazdır)'a dokunun.

# Bilgisayardan bir örnek sayfa yazdırmak için

- Araç Kutusu iletişim kutusunu açın. Daha fazla bilgi için bkz. <u>"Araç Kutusu iletişim kutusu</u>" sayfa 57.
- 2. Aygıt Hizmetleri sekmesini tıklatın.
- 3. Örnek Sayfa Yazdır'ı tıklatın.
- 4. Sayfayı Yazdır'ı tıklatın.

# HP Dijital Görüntüleme İzleyicisi simgesi

Yazıcı yazılımını yükledikten sonra, Windows görev çubuğunda HP Dijital Görüntüleme İzleyicisi simgesi görüntülenir. Bu simge çeşitli görevleri gerçekleştirmenize yardımcı olur.

HP Dijital Görüntüleme İzleyicisi simgesi yazıcının durumunu gösterir:

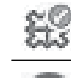

Boş durumda olduğunda HP Dijital Görüntüleme İzleyicisi simgesinde yeşil bir onay işareti bulunur.

Bir hata durumunda HP Dijital Görüntüleme İzleyicisi simgesinde bir ünlem işareti bulunur. Ayrıca bir hata mesajı görüntülenir. Simgeyi tekrar boş durumuna getirmek için hata mesajını veya HP Dijital Görüntüleme İzleyicisi simgesini tıklatın.

- HP Çözüm Merkezi'ni açmak için HP Dijital Görüntüleme İzleyicisi simgesini çift tıklatın.
- Aşağıdaki menü öğelerini seçmek için HP Dijital Görüntüleme İzleyicisi simgesini sağ tıklatın:
  - HP Photosmart A620 series > Hakkında: Yazıcı yazılım sürümünü, kurulu yazıcıları ve yazıcı adını ve seri numarasını görüntüleyin.
  - HP Çözüm Merkezi'ni Başlat/Göster: HP Çözüm Merkezi'ni açar.
  - Hakkında: HP Dijital Görüntüleme İzleyicisi simgesi sürümünü gösterir.
  - HP Dijital Görüntüleme İzleyicisini Kapat: HP Dijital Görüntüleme İzleyicisi simgesini Windows görev çubuğundan kaldırır. Bilgisayarı yeniden başlattığınızda simge yeniden görünür.
  - HP Photosmart A620 series > Durumu Görüntüle: Yazıcının geçerli durumunu gösterir.

# 7 Sorun Giderme

HP destek ile bağlantı kurmadan önce, sorun giderme ipuçları için bu bölümü okuyun ya da <u>www.hp.com/support</u> adresindeki çevrimiçi destek hizmetlerine gidin.

Başlamadan önce, şunlardan emin olun:

- · Yazıcı ve bilgisayar arasındaki tüm kablo bağlantıları güvenli.
- Yazıcı yazılımının en son sürümünü kullanıyorsunuz.
- İpucu HP 3 metre (10 feet) uzunluğunda ya da daha kısa bir USB kablosu kullanılmasını önerir. Daha uzun bir USB kablosunun kullanılması hatalara sebep olabilir.

Bu bölümde HP Photosmart A620 series yazıcısı için sorun giderme bilgileri bulunmaktadır.

- Yazılım yükleme sorunları
- Yazdırma ve donanım sorunları
- Bluetooth yazdırma sorunları
- Aygıt mesajları

# Yazılım yükleme sorunları

- Yazıcı yazılımı başarıyla yüklenmedi.
- Bir ya da daha fazla sistem bileşeni minimum sistem gereksinimlerini karşılamıyor
- Bilgisayar HP Photosmart CD'sini okumadı
- "Dot4'e yazdırılırken hata oluştu" mesajı görüntülendi
- HP Photosmart Yazılımı yok

# Yazıcı yazılımı başarıyla yüklenmedi.

**Neden:** Virüs koruma uygulaması ya da bilgisayarın arka planında çalışan bir yazılım uygulamasıyla olan bir çakışma yazılımın başarıyla yüklemesini engellemiş olabilir.

# Çözüm:

- 1. Yazıcı yazılımını kaldırın:
  - a. Windows Başlat menüsünde Programlar > HP > HP Photosmart A620 series > Aygıtları Kaldır'a gidin.
  - **b**. Ekranda görüntülenen yönergeleri izleyin.
- 2. Aktif olan tüm virüs koruma uygulamalarını duraklatın ya da devre dışı bırakın.
- 3. Tüm yazılım uygulamalarından çıkın.
- **4.** Yazıcı yazılımınızı yazıcıyla birlikte gelen kurulum yönergelerine göre yeniden yükleyin.

# Bir ya da daha fazla sistem bileşeni minimum sistem gereksinimlerini karşılamıyor

**Neden:** Bilgisayar sisteminin bir bileşeni en düşük ya da önerilen sistem gereksinimlerini karşılamıyor.

### Çözüm:

- Sistem Gereksinimleri iletişim kutusundaki kırmızı bir halka sistemin hangi parçasının yazılım yüklemesi için minimum gereksinimleri karşılamadığını gösterir. Bileşen için minimum sistem gereksinimleriyle ilgili bilgi için Ayrıntılar'ı tıklatın. Belirtilen bileşeni değiştirin ya da güncelleştirin.
- Sistem Gereksinimleri iletişim kutusundaki sarı bir halka önerilen sistem gereksinimleri karşılamayan bir bileşenin olduğunu gösterir. HP en iyi performans için önerilen sistem gereksinimlerini tavsiye eder. Yazılımı yüklemeye devam etmek için Devam Et düğmesini tıklatın.

Monitörün görüntüleme çözünürlüğü minimum sistem gereksinimlerini karşılamıyorsa ya da bu gereksinimlerin altında ayarlanmışsa, bilgisayar monitörünün görüntü çözünürlüğünü arttırın.

- 1. Sistem Gereksinimleri iletişim kutusunda İptal'i tıklatın.
- 2. Masaüstünü sağ tıklatın ve Özellikler'i tıklatın.
- 3. Ayarlar sekmesini tıklatın.
- 4. Ekran Çözünürlüğünü 800 x 600 ya da daha yüksek olarak ayarlayın.
- 5. Uygula düğmesini tıklatın. Ekran Ayarları mesajı görüntülenir.
- 6. Değişiklikleri kabul etmek için Evet'i tıklatın.
- 7. Yüklemeye devam etmek için Yeniden Dene'yi tıklatın. Yükleme devam etmezse, İptal'i tıklatın, sonra yazıcı yazılımını yeniden yükleyin.

# Bilgisayar HP Photosmart CD'sini okumadı

# Neden:

- CD okuyucu ya da sistem Otomatik Olarak Yürüt olarak ayarlanmamış olabilir.
- CD düzgün olarak yerleştirilmemiş ya da yüklenmemiş.
- CD ya da CD-ROM sürücü zarar görmüş olabilir.

# Çözüm:

- CD'de çizik ya da leke olmadığından emin olun. CD yüzeyinde lekeler varsa, yumuşak, kuru, tiftiksiz bir bezle temizleyin.
- CD'yi yeniden yerleştirin ve aşağıdaki adımları izleyin:
- 1. CD-ROM sürücüsüne gidin.
- 2. HP Photosmart CD'sini açmak için çift tıklatın.
- 3. setup.exe'yi çift tıklatın.
- 4. Ekranda görüntülenen yönergeleri izleyin.

- Otomatik olarak yürütüldüğünü bildiğiniz bir CD yerleştirmeyi deneyin. CD otomatik olarak yürütülmüyorsa, CD-ROM sürücüsüne servis uygulamanız gerekebilir.
- Diğer CD'ler çalışıyor ancak HP Photosmart CD'si çalışmıyorsa, CD'niz hasarlı olabilir. Yazıcı yazılımını <u>www.hp.com/support</u> adresinden yükleyebilirsiniz.

#### "Dot4'e yazdırılırken hata oluştu" mesajı görüntülendi

Neden: Yazıcı yazılımı doğru yüklenmemiş olabilir.

#### Çözüm:

- USB kablosunu bilgisayardan sökün ve yeniden takın.
- USB kablosunun hem bilgisayara hem de yazıcının arkasındaki USB bağlantı noktasına güvenli bir şekilde bağlandığından emin olun.
- Bilgisayarı yeniden başlatın.

Bu sorunu çözümlemezse, aşağıdaki adımları izleyin:

- 1. USB kablosunu yazıcıdan çıkarın.
- 2. Yazıcı yazılımını kaldırın:
  - a. Windows Başlat menüsünde Programlar > HP > HP Photosmart A620 series > Aygıtları Kaldır'a gidin.
  - b. Ekranda görüntülenen yönergeleri izleyin.
- 3. Kaldırma tamamlandığında, bilgisayarı yeniden başlatın.
- 4. Yazıcı yazılımını yeniden yükleyin. Ekrandaki yükleme yönergelerini izleyin.
- 5. Güç kablosunu yazıcının arkasına bağlayın ve yazıcıyı açın.
- 6. Bilgisayar sizden istediğinde, USB kablosunu yazıcının arkasındaki USB bağlantı noktasına bağlayın.

#### HP Photosmart Yazılımı yok

Neden: HP Photosmart Yazılımı yüklü değildir.

**Çözüm:** HP Photosmart ile birlikte verilen HP Photosmart Yazılımı'nı yükleyin. Yüklüyse, bilgisayarınızı yeniden başlatın.

# HP Photosmart Yazılımı'nı yüklemek için

- 1. HP Photosmart CD-ROM'unu bilgisayarınızın CD-ROM sürücüsüne takın ve Kur programını başlatın.
- HP Photosmart Yazılımı'nı yüklemek için komut isteminde Daha Fazla Yazılım Yükle öğesini tıklatın.
- **3.** Ekrandaki yönergeleri ve HP Photosmart ile birlikte kutuda verilen kurulum yönergelerini uygulayın.

# Yazdırma ve donanım sorunları

- <u>Çıktı görünmüyor</u>
- <u>Bilgisayar ve yazıcı bağlantısı kesildi</u>
- Yeni Donanım Bulundu Sihirbazı bilgisayara bağlandığında yazıcıyı tanımadı
- Yazıcı ve bilgisayar bir USB kablosuyla bağlandığında Yeni Donanım Sihirbazı görüntülenmedi.
- HP Dijital Görüntüleme İzleyicisi simgesi Windows görev çubuğunda görüntülenmiyor
- Yazıcı bir bilgisayara USB kablosu ile başka bir USB aygıtı üzerinden bağlandıysa yazdırmaz.
- Windows görev çubuğundaki HP Dijital Görüntüleme Monitörü simgesi üzerinde küçük kırmızı bir daire belirdi.
- <u>Bilinmeyen aygıt mesajı görüntülendi</u>
- Belge ya da fotoğraf seçili varsayılan yazdırma ayarlarını kullanarak yazdırmadı.
- Yazıcı, bilgisayarsız yazdırırken kenarlıksız fotoğraflar yazdırmaz.
- Fotoğraflar bilgisayardan bellek kartına kaydedilemedi
- Yazdırma çok yavaş
- <u>Çıktı buruşuk ya da kıvrılmış</u>
- Yazıcıdan boş sayfa çıktı.
- Yazıcı yazdırmaya hazırlanırken kağıdı çıkardı.
- Yazdırılmış belgenin bazı kısımları eksik veya yanlış yere yazdırılıyor.
- <u>Baskı kalitesi düşük</u>
- Fotoğraf çıktısı kesilmiş görünüyor
- Çıktı gerektiği gibi görünmüyor

# Çıktı görünmüyor

Neden: Yazdırma sırasında kağıt sıkıştı.

Çözüm: Kağıt sıkışmasını gidermek için aşağıdaki adımları deneyin:

- Kağıt yazıcının önüne doğru yarı mesafeye ulaşırsa, kağıdı çıkarmak için hafifçe kendinize doğru çekin.
- Kağıt yazıcının önüne doğru yarı mesafeye ulaşmamışsa, yazıcının arkasından çıkarmayı deneyin:
  - Kağıdı giriş tepsisinden alın ve tam olarak açılana kadar giriş tepsisini yavaşça aşağı doğru çekin. Tepsiyi tam yatay konuma uzatmaya çalışmayın. Böyle yapmak yazıcıya zarar verebilir.
  - Sıkışan kağıdı yazıcının arkasından çıkarmak için hafifçe çekin.
  - Giriş tepsisini yeniden kağıt yükleme konumuna gelene kadar yukarı kaldırın.
- Sıkışan kağıdı çıkarmak için kenarından tutamıyorsanız, aşağıdakini deneyin:
  - Yazıcıyı kapatın.
  - Yazıcıyı açın. Yazıcı kağıt yolunda kağıt olup olmadığını kontrol eder ve sıkışan kağıdı otomatik olarak çıkarır.
- Devam etmek için **Tamam** düğmesine basın.

# Bilgisayar ve yazıcı bağlantısı kesildi

#### Neden:

- Bilgisayar yazıcıya bağlanmamış olabilir.
- Yazıcı kapatılmış olabilir.
- Yazıcı bir güç kaynağına bağlanmamış olabilir.
- Birden çok aygıtın bağlı olduğu bir USB hub ya da kenetlenme birimi kullanıyor olabilirsiniz. Başka bir aygıta erişim geçici olarak yazıcıya olan bağlantıyı kesebilir.

# Çözüm:

- USB kablosunun hem bilgisayara hem de yazıcının arkasındaki USB bağlantı noktasına güvenli bir şekilde bağlandığından emin olun.
- Yazıcı güç kablosunun sıkıca bağlandığından ve yazıcının açık olduğundan emin olun.
- Diğer aygıta olan erişim sona erene kadar bekleyin ya da yazıcıyı doğrudan bilgisayara bağlayın.

HP Photosmart iletişim kutusu görüntüleniyorsa, yeniden bir bağlantı kurmak için **Yeniden Dene**'yi tıklatın.

# Yeni Donanım Bulundu Sihirbazı bilgisayara bağlandığında yazıcıyı tanımadı

**Neden:** Yazıcıyı yazılımı yüklemeden ya da yazılım bağlamanızı istemeden bilgisayara bağladınız.

# Çözüm:

- 1. USB kablosunu yazıcıdan çıkarın ve Yeni Donanım Bulundu Sihirbazı'nı kapatın.
- Yazıcınızla verilen HP Photosmart CD'sini takın. Yükleme Sihirbazı görüntülendiğinde, İptal'i tıklatın.
- 3. Başlat menüsünden, Çalıştır'ı tıklatın.
- 4. Gözat'ı tıklatın ve CD-ROM sürücünüze gidin.
- 5. Uninstaller.bat dosyasını seçin ve Aç'ı tıklatın.
- 6. Yüklemeyi kaldırıcıyı başlatmak için Tamam'ı tıklatın.
- Yazıcıyı bilgisayara bağladığınızda oluşturulan dosyaları kaldırmak için Devam'ı tıklatın.
- Yeniden Başlat'ı tıklatın. Bilgisayar yeniden başladığında, HP Photosmart CD'sini çıkarın ve yazıcıyla birlikte gelen kutu içindeki kurulum yönergelerinde bulunan yükleme yönergelerini izleyin.

# Yazıcı ve bilgisayar bir USB kablosuyla bağlandığında Yeni Donanım Sihirbazı görüntülenmedi.

Neden: Windows'un uygun sürümünü kullanmıyor olabilirsiniz ya da USB kablosu veya USB kablosu bağlantısıyla ilgili bir sorun olabilir.

**Çözüm:** Bilgisayarın işletim sisteminin Windows'un uygun sürümü olduğundan ve bilgisayarın yazıcının arkasındaki USB bağlantı noktasına bir USB kablosu ile bağlı olduğundan emin olun.

Sorun bu değilse, aşağıdakileri deneyin:

- 1. USB kablosunu ve güç kablosunu yazıcının arkasından çekin.
- 2. Yazıcı yazılımını kaldırın:
  - a. Windows Başlat menüsünde Programlar >HP > HP Photosmart A620 series > Aygıtları Kaldır'a gidin.
  - b. Ekranda görüntülenen yönergeleri izleyin.
- 3. Kaldırma tamamlandığında, bilgisayarı yeniden başlatın.
- 4. Yazıcı yazılımını yeniden yükleyin. Ekrandaki yükleme yönergelerini izleyin.
- 5. Güç kablosunu yazıcının arkasına bağlayın ve yazıcıyı açın.
- 6. Bilgisayar sizden istediğinde, USB kablosunu yazıcının arkasındaki USB bağlantı noktasına bağlayın.

# HP Dijital Görüntüleme İzleyicisi simgesi Windows görev çubuğunda görüntülenmiyor

**Neden:** Windows Görev Çubuğu'nda HP Dijital Görüntüleme İzleyicisi'ni sağ tıklattığınızda çıkan menüden **HP Dijital Görüntüleme İzleyicisi'ni Kapat**'ı seçmiş olabilirsiniz. Daha fazla bilgi için bkz. "<u>HP Dijital Görüntüleme İzleyicisi simgesi</u>" sayfa 62.

Çözüm: Bilgisayarı yeniden başlatın.

# Yazıcı bir bilgisayara USB kablosu ile başka bir USB aygıtı üzerinden bağlandıysa yazdırmaz.

**Neden:** Yazıcı ve bilgisayar arasındaki iki yönlü iletişim hub'a bağlı başka bir aygıt tarafından kesilmiş olabilir.

# Çözüm:

- 1. Bilgisayarı kapatın.
- 2. Yazıcıyı doğrudan bilgisayarın USB bağlantı noktasına bağlayın.
- 3. USB kablosunun hem bilgisayara hem de yazıcının arkasındaki USB bağlantı noktasına güvenli bir şekilde bağlandığından emin olun.
- 4. Bilgisayardan tüm USB aygıtlarını (hub dahil) çıkarın.
- 5. Bilgisayarı açın.
- 6. Yeniden yazdırmayı deneyin. Sorun devam ederse, 1-5 arası adımları bilgisayardaki farklı bir USB bağlantısını kullanarak tekrarlayın.

# Windows görev çubuğundaki HP Dijital Görüntüleme Monitörü simgesi üzerinde küçük kırmızı bir daire belirdi.

Neden: Yazıcı ve bilgisayar arasında bir bağlantı ya da iletişim sorunu vardır.

# Çözüm:

- 1. Yazıcıyı doğrudan bilgisayarın USB bağlantı noktasına bağlayın.
- 2. USB kablosunu bilgisayardan sökün ve yeniden takın.
- 3. Bilgisayardan tüm USB aygıtlarını (hub dahil) çıkarın.
- Yazıcıyı ve bilgisayarı bağlamak için bir USB hub kullanıyorsanız, iletişimi doğrulamak için yazıcıyı USB hub'ından çıkarın ve doğrudan bilgisayara bağlayın.
- **5.** Belgeyi yeniden yazdırmayı deneyin. Sorun devam ederse, 1-5 arası adımları bilgisayardaki farklı bir USB bağlantısını kullanarak tekrarlayın.

# Bilinmeyen aygıt mesajı görüntülendi

# Neden:

- Bilgisayar ve yazıcı arasındaki kabloda statik elektrik oluşmuş olabilir.
- Yazıcı USB bağlantısı bozuk olabileceğinden, yazılım yazıcıyı tanıyamadı.

# Çözüm:

- 1. USB kablosunu yazıcıdan çıkarın.
- 2. Güç kablosunu yazıcınızdan çıkarın.
- 3. Yaklaşık 10 saniye bekleyin.
- 4. Güç kablosunu yazıcıya geri takın.
- 5. USB kablosunu yazıcının arkasındaki USB bağlantı noktasına geri takın.
- 6. Sorun hala devam ediyorsa, güç kablosunu çıkarın ve yazıcı yazılımını kaldırın.
  - a. Windows Başlat menüsünde Programlar > HP > HP Photosmart A620 series > Aygıtları Kaldır'a gidin.
  - b. Ekranda görüntülenen yönergeleri izleyin.
- 7. Bilgisayarı yeniden başlatın.
- **8.** Yazıcı yazılımını yeniden yükleyin ve ekranda görüntülenen yönergeleri izleyin. Belirtilene kadar USB kablosunu yazıcıya bağlamayın.

"Bilinmeyen aygıt" mesajı görüntülenmeye devam ediyorsa, daha fazla bilgi için <u>www.hp.com/support</u> adresine gidin ya da HP destek ile bağlantı kurun.

# Belge ya da fotoğraf seçili varsayılan yazdırma ayarlarını kullanarak yazdırmadı.

**Neden:** Yazıcının varsayılan ayarları yazılım uygulamasındakilerden farklı olabilir. Yazcılım uygulaması yazdırma ayarları yazıcıda ayarladıklarınızın üzerine yazar.

**Çözüm:** Yazılım uygulamasının **Dosya** menüsünden, **Yazdır'**ı seçin, **Özellikler'**i tıklatın ve istenen yazdırma ayarlarını seçin.

# Yazıcı, bilgisayarsız yazdırırken kenarlıksız fotoğraflar yazdırmaz.

Neden: Kenarlıksız yazdırma seçeneği kapalı olabilir.

Çözüm: Kenarlıksız yazdırmayı açın ve aşağıdaki adımları izleyin:

- Yazıcı menülerini açmak için hızlı dokunma çerçevesindeki Menu (Menü) simgesine dokunun ve ardından Tercihler menüsüne gitmek için aşağı kaydırma okuna basın.
- 2. Preferences (Tercihler) tuşuna dokunun.
- 3. Borderless (Kenarlıksız) seçeneği Off (Kapalı) olarak ayarlanmışsa, tekrar açmak için Borderless (Kenarlıksız)'a dokunun.
- Menülerden çıkmak için hızlı dokunma çerçevesindeki Simgesine iki kez dokunun.

# Fotoğraflar bilgisayardan bellek kartına kaydedilemedi

Neden: Bellek kartı kilitli olabilir.

Çözüm: Bellek kartının kilit düğmesi varsa, kilitlenmiş olmadığından emin olun.

# Yazdırma çok yavaş

#### Neden:

- Yüksek çözünürlüklü bir görüntü yazdırıyor olabilirsiniz. Bunların yazdırılması uzun sürer.
- En fazla dpi'yi seçmiş olabilirsiniz.
- Sistem kaynakları çok düşük olabilir. Arka planda çalışan sohbet, müzik yükleme ya da virüs yazılımlarınız olabilir.
- Eski bir yazıcı yazılımı kullanıyor olabilirsiniz.

# Çözüm:

- Yazıcı Özellikleri iletişim kutusunun Özellikler sekmesinde, Baskı Kalitesini En fazla dpi yerine En iyi ya da Normal olarak ayarlayın ve yeniden yazdırmayı deneyin.
- Yazıcı kartuşunun mürekkep düzeyini kontrol etme hakkında bilgi için bkz.
  <u>"Tahmini mürekkep düzeylerini görüntüleme</u>" sayfa 58. Gerekiyorsa kartuşu değiştirin.
- Yazıcı yazılımını güncelleştirme hakkında bilgi için bkz. "Yazıcı yazılımı <u>güncelleştirmelerini yükleme</u>" sayfa 42. Yazılımın sürümünü kontrol etmek için

görev çubuğundaki HP Dijital Görüntüleme İzleyicisi'nden 🚟 Hakkında'yı seçin.
Sistem kaynaklarını yükseltmek için, Windows Gezgini ve Sistem Tepsisi dışındaki tüm açık programları kapatın ve yeniden yazdırmayı deneyin:

# Sistem kaynaklarını iyileştirmek için

- 1. Ctrl+Alt+Delete tuşlarına basın.
- Windows Gezgini ve Sistem Tepsisi dışındaki tüm programları seçin. Birden çok program seçmek için Ctrl ya da Üst Krkt tuşunu basılı tutun.
- 3. Görevi Sonlandır'ı tıklatın. İkinci bir mesaj görüntülenirse, Görevi Sonlandır'ı yeniden tıklatın.
- Windows Gezgini ve Sistem Tepsisi dışındaki tüm programlar kapatılana kadar 1-3 arasındaki adımları tekrarlayın.
- 5. Yeniden yazdırmayı deneyin.

# Çıktı buruşuk ya da kıvrılmış

Neden: Yazdırdığınız proje normalden fazla miktarda mürekkep kullanıyor.

**Çözüm:** Yazıcı Özellikleri iletişim kutusunu kullanarak mürekkep doygunluğunu azaltın.

- Yazıcı Özellikleri iletişim kutusunu açın. Daha fazla bilgi için bkz. "<u>Yazıcı</u> <u>Özellikleri iletişim kutusu</u>" sayfa 41.
- 2. Renk sekmesini tıklatın.
- 3. Diğer renk seçenekleri'ni tıklatın.
- 4. Doygunluk kaydırıcısını Yumuşatılmış'a doğru kaydırarak mürekkep özelliklerini yeniden ayarlayın.
- 5. Yeniden yazdırmayı deneyin.

## Yazıcıdan boş sayfa çıktı.

Neden: Yazıcı kartuşunun mürekkebi bitmiş olabilir.

**Çözüm:** Test sayfası yazdırın. Daha fazla bilgi için bkz. "<u>Sınama sayfası</u> <u>yazdırma</u>" sayfa 61. Gerekiyorsa yazıcı kartuşunu değiştirin. Daha fazla bilgi için bkz. "<u>Yazıcı kartuşunu takma veya değiştirme</u>" sayfa 59.

## Yazıcı yazdırmaya hazırlanırken kağıdı çıkardı.

**Neden:** Yazıcı, otomatik kağıt sensörünün işleyişini etkileyecek şekilde doğrudan güneş ışığı alıyor olabilir.

Çözüm: Yazıcıyı direkt güneş ışığına maruz bırakmayın.

# Yazdırılmış belgenin bazı kısımları eksik veya yanlış yere yazdırılıyor.

# Neden:

- Yanlış kağıt yönü seçmiş olabilirsiniz.
- Yanlış kağıt boyutu seçmiş olabilirsiniz.

# Çözüm:

- Yazıcı Özellikleri iletişim kutusunun Özellikler sekmesinde doğru yönü seçtiğinizden emin olun.
- Doğru kağıt boyutunu seçtiğinizden emin olun. Daha fazla bilgi için bkz. "Kağıt boyutunu değiştirme" sayfa 47.

# Baskı kalitesi düşük

# Neden:

- Fotoğrafı fazla büyütmüş olabilirsiniz.
- Yazıcı kartuşunun mürekkebi bitiyor olabilir.
- Çıktı için en iyi kağıt türünü kullanmıyor olabilirsiniz.
- Kağıdın yanlış tarafına yazdırıyor olabilirsiniz.
- Dijital fotoğraf makinesinde düşük çözünürlükte bir ayar seçmiş olabilirsiniz.
- Yazıcı kartuşunu temizlemeniz gerekiyor olabilir.

# Çözüm:

- Büyütmeyi azaltın.
- Test sayfası yazdırın. Daha fazla bilgi için bkz. "<u>Sınama sayfası yazdırma</u>" sayfa 61. Gerekiyorsa yazıcı kartuşunu değiştirin. Daha fazla bilgi için bkz. "<u>Yazıcı</u> <u>kartuşunu takma veya değiştirme</u>" sayfa 59.
- Araç Kutusu'nun Tahmini Mürekkep Düzeyi sekmesinden yazıcı kartuşunun mürekkep düzeyini kontrol edin. Daha fazla bilgi için bkz. "<u>Araç Kutusu</u>" sayfa 57
- Yazıcı için tasarlanan bir kağıt türü kullandığınızdan emin olun. Fotoğraf yazdırırken mükemmel sonuçlar için HP tasarımlı fotoğraf kağıdı kullanın.
- Düz kağıt yerine özel olarak çıkış için tasarlanmış kağıt seçin. Fotoğraf yazdırırken mükemmel sonuçlar için HP Gelişmiş Fotoğraf Kağıdı kullanın.
- Kağıdın yazdırılacak taraf yukarı gelecek şekilde yüklendiğinden emin olun.
- Görüntünün boyutunu küçültün ve yeniden yazdırmayı deneyin. Gelecekte daha iyi sonuçlar almak için, dijital fotoğraf makinesini daha yüksek bir fotoğraf çözünürlüğüne ayarlayın.
- Araç Kutusu'nun **Aygıt Hizmetleri** sekmesinden, **Yazıcı Kartuşunu Temizle**'yi tıklatın.

# Fotoğraf çıktısı kesilmiş görünüyor

**Neden:** Kağıt boyutu ya da türünü seçmek için yazılım uygulamasının Sayfa Yapısı iletişim kutusunu kullanmış olabilirsiniz.

**Çözüm:** Kağıt boyutunu ve türünü Yazıcı Özellikleri iletişim kutusunun **Özellikler** sekmesinden seçin.

# Çıktı gerektiği gibi görünmüyor

**Neden:** Kağıt işaretli, çizik, kırışık ya da koyu renkte olabilir ya da madeni teller içeriyor olabilir.

**Çözüm:** Kağıt zarar görmüşse, koyu renkteyse ya da madeni teller içeriyorsa, sensör kağıt türü ve boyutunu doğru tanımayabilir. Kağıdın temiz, çiziksiz ve kırışıksız, açık renkte olduğundan ve metal teller içermediğinden emin olun. Yazıcı Özellikleri iletişim kutusunun **Özellikler** sekmesinde uygun kağıt türünü seçin.

# Bluetooth yazdırma sorunları

HP desteğiyle bağlantı kurmadan önce, sorun giderme ipuçları için bu bölümü okuyun ya da <u>www.hp.com/support</u> adresindeki çevrimiçi destek hizmetlerine gidin. HP Bluetooth kablosuz yazıcı bağdaştırıcınız ve Bluetooth kablosuz iletişim teknolojisine sahip aygıtınızla (kullanıyorsanız) birlikte verilen belgeleri okumayı da unutmayın.

- Bluetooth aygitim yazıcıyı bulamıyor.
- Yazıcıdan sayfa çıkmadı.
- <u>Baskı kalitesi düşük.</u>
- Fotoğraf kenarlıklarla birlikte yazdırıldı.
- Bilgisayarım, Bluetooth kablosuz iletişim bağlantısını kullanan aygıt adını ayarlayamıyor.

# Bluetooth aygıtım yazıcıyı bulamıyor.

## Çözüm:

 İsteğe bağlı HP Bluetooth kablosuz yazıcı bağdaştırıcısı kullanıyorsanız, bağdaştırıcının yazıcının ön tarafındaki kamera bağlantı noktasına bağlı olduğundan emin olun. Bağdaştırıcı veri almaya hazır olduğunda, üzerindeki ışık yanıp söner.

Yazıcıda tümleşik Bluetooth kablosuz iletişim teknolojisi varsa, yazıcıdaki Bluetooth ışığını kontrol edin. Yazıcı veri almaya hazır olduğunda bu ışık yanıp söner.

- Bluetooth Visibility (Görünürlük) seçeneği Not visible (Görünür değil) olarak ayarlanabilir. Bu ayarı, aşağıdakileri uygulayarak Visible to all (Herkes için görünür) olarak değiştirin:
  - Hızlı dokunma çerçevesindeki Menu (Menü) simgesine dokunun.
  - Bluetooth seçeneğine ve ardından Visibility (Görünürlük) seçeneğine dokunun.
  - Visible to all (Görünür)'e dokunun.

- Bluetooth Security level (Güvenlik düzeyi) ayarı High (Yüksek) olabilir. Bu ayarı aşağıdaki gibi Low (Düşük) olarak değiştirin:
  - Hızlı dokunma çerçevesindeki Menu (Menü) simgesine dokunun.
  - Bluetooth seçeneğine dokunun.
  - Security level (Güvenlik düzeyi)'ne dokunun.
  - Low (Düşük)'e dokunun.
- Bluetooth kablosuz iletişim teknolojisine sahip aygıtın yazıcı için kullandığı parola (PIN) hatalı olabilir. Bluetooth kablosuz iletişim teknolojisine sahip aygıta yazıcı için doğru parolanın girildiğinden emin olun.
- Yazıcıdan çok uzakta olabilirsiniz. Bluetooth kablosuz iletişim teknolojisine sahip aygıtı yazıcıya yaklaştırın. Bluetooth kablosuz iletişim teknolojisine sahip aygıtla yazıcı arasında olması önerilen maksimum mesafe 10 metredir (30 feet).

### Yazıcıdan sayfa çıkmadı.

**Çözüm:** Yazıcı Bluetooth kablosuz iletişim teknolojisine sahip aygıtın gönderdiği dosya türünü tanımayabilir. Yazıcının desteklediği dosya biçimlerinin listesi için, bkz. "<u>Belirtimler</u>" sayfa 85.

## Baskı kalitesi düşük.

**Çözüm:** yazdırdığınız fotoğraf düşük çözünürlüklü olabilir. Daha iyi sonuçlar almak için, dijital fotoğraf makinenizi daha yüksek bir çözünürlüğe ayarlayın. Kablosuz telefonlarındaki gibi VGA çözünürlüklü kameralarla çekilen fotoğraflar, yüksek kaliteli baskı elde etmek için yeterli çözünürlükle olmayabilir.

## Fotoğraf kenarlıklarla birlikte yazdırıldı.

**Çözüm:** Bluetooth kablosuz teknolojisine sahip aygıtınıza yüklü olan yazdırma programı kenarlıksız yazdırmayı desteklemiyor olabilir. Aygıtın satıcısıyla bağlantı kurun veya yazdırma programına ilişkin en son güncelleştirmeleri almak için destek Web sitesini ziyaret edin.

# Bilgisayarım, Bluetooth kablosuz iletişim bağlantısını kullanan aygıt adını ayarlayamıyor.

**Çözüm:** Yazıcı Araç Kutusu'nu kullanarak yazıcı Bluetooth aygıt adını ayarlamak üzere bilgisayarınızı yazıcıya bağlamak için bir USB kablosu kullanın. Yazıcı yazılımı bilgisayarda yüklü olmalıdır.

Yazıcı Araç Kutusu'na erişmek için aşağıdaki yönergeleri kullanın.

Yalnızca Windows kullanıcıları: Windows görev çubuğunun en sağında yer alan küçük monitör simgesini sağ tıklatın ve HP Çözüm Merkezini Başlat/ Gösterseçeneğini belirleyin. Ayarlar, Yazdırma Ayarları ve Yazıcı Araç Kutusu'nu tıklatın. Bluetooth Ayarlarını Yapılandır sekmesini tıklatın ve Aygıt Adı kutusunda Bluetooth aygıtının adını girin

# Aygıt mesajları

Aşağıda, yazıcınız bir bilgisayara bağlıyken görüntülenebilen hata mesajlarının listesi verilmektedir:

- <u>Mürekkep az</u>
- Yazıcı kartuşu eskidir veya zarar görmüştür.
- Yazıcı kartuşu takılmamış veya yanlış
- Yazdırma taşıyıcısı durdu
- Yazıcıda kağıt kalmamış
- <u>Kağıt sıkışması var</u>
- Yüklenen kağıt, seçili kağıt boyutuyla eşleşmiyor
- Bellek kartı ters takılmış
- Bellek kartı doğru takılmamış
- Bir seferde yalnızca bir bellek kartı takın
- Bellek kartıyla ilgili bir sorun oluştu
- Yazıcıyla iletişim kayboldu

## Mürekkep az

**Neden:** Yazıcı kartuşunda mürekkebin azaldığı tahmin ediliyor, yakında değiştirilmesi gerekebilir.

**Çözüm:** Yazdırmanızın kesintiye uğramaması için el altında yedek bir kartuş bulundurun. Baskı kalitesi bozulana kadar kartuşu değiştirmeniz gerekmez. Yeniden doldurulmuş veya yeniden üretilmiş ya da başka bir yazıcıda kullanılmış yazıcı kartuşu takarsanız mürekkep düzeyi göstergesi yanlış gösterebilir veya kullanılamayabilir.

## Yazıcı kartuşu eskidir veya zarar görmüştür.

Çözüm: Yazıcı kartuşu eski veya hasarlı olabilir.

## Yazıcı kartuşu sorunlarını gidermek için

- Yeniden üretilmiş veya yeniden doldurulmuş kartuşları (takılıysa) orijinal HP ürünleriyle değiştirin.
- 2. Kartuşu çıkarın ve yeniden takın. Daha fazla bilgi için bkz. "<u>Yazıcı kartuşunu</u> takma veya değiştirme" sayfa 59.
- 3. Kartuşun yazıcıyla uyumlu olduğundan emin olun.
- 4. Bu işe yaramazsa kartuşu değiştirin.

## Yazıcı kartuşu takılmamış veya yanlış

**Çözüm:** Yazıcı kartuşu yüklenmemiş, yanlış yüklenmiş veya yazıcınızın ülke/bölge ayarları tarafından desteklenmiyor. Daha fazla bilgi için bkz. "<u>Yazıcı kartuşunu takma veya değiştirme</u>" sayfa 59.

## Yazıcı kartuşu sorunlarını gidermek için

- 1. Yeniden üretilmiş veya yeniden doldurulmuş kartuşları (takılıysa) orijinal HP ürünleriyle değiştirin.
- 2. Kartuşu çıkarın ve yeniden takın. Daha fazla bilgi için bkz. "<u>Yazıcı kartuşunu</u> takma veya değiştirme" sayfa 59.
- 3. Kartuşun yazıcıyla uyumlu olduğundan emin olun.
- 4. Bu işe yaramazsa kartuşu değiştirin.

# Yazdırma taşıyıcısı durdu

**Çözüm:** Taşıyıcının veya kartuş servis istasyonunun yolunu tıkayan bir engel var. Yardım için HP desteğe başvurun veya <u>www.hp.com/support</u> adresindeki çevrimiçi destek hizmetlerine gidin.

# Yazıcıda kağıt kalmamış

**Çözüm:** Kağıdın doğru kağıt tepsisine yüklendiğinden emin olun. Kağıt yükleme hakkında daha fazla bilgi için "<u>Kağıtla ilgili temel bilgiler</u>" sayfa 19 konusuna bakın ve yazıcınızla birlikte sağlanan kurulum yönergelerine başvurun.

# Kağıt sıkışması var

Çözüm: Kağıt sıkışmasını gidermek için aşağıdaki adımları deneyin:

- Kağıt yazıcının önüne doğru yarı mesafeye ulaşırsa, kağıdı çıkarmak için hafifçe kendinize doğru çekin.
- Kağıt yazıcının önüne doğru yarı mesafeye ulaşmamışsa, yazıcının arkasından çıkarmayı deneyin:
  - Kağıdı giriş tepsisinden alın ve tam olarak açılana kadar giriş tepsisini yavaşça aşağı doğru çekin. Tepsiyi tam yatay konuma uzatmaya çalışmayın. Böyle yapmak yazıcıya zarar verebilir.
  - Sıkışan kağıdı yazıcının arkasından çıkarmak için hafifçe çekin.
  - Giriş tepsisini yeniden kağıt yükleme konumuna gelene kadar yukarı kaldırın.
- Sıkışan kağıdı çıkarmak için kenarından tutamıyorsanız, aşağıdakini deneyin:
  - Yazıcıyı kapatın.
  - Yazıcıyı açın. Yazıcı kağıt yolunda kağıt olup olmadığını kontrol eder ve sıkışan kağıdı otomatik olarak çıkarır.
- Devam etmek için **Tamam** düğmesine basın.

# Yüklenen kağıt, seçili kağıt boyutuyla eşleşmiyor

Çözüm: Yüklenen kağıt, seçili kağıt boyutuyla eşleşmiyor. Aşağıdakileri deneyin:

- 1. Yazdırma işi için seçilen kağıdın türünü değiştirin.
- 2. Yazıcınızın birden çok kağıt tepsisi varsa, yazdırma işi için doğru tepsinin seçilmesine dikkat edin.
- 3. Tepsiye doğru kağıt yerleştirildiğinden emin olun.

## Bellek kartı ters takılmış

**Çözüm:** Bellek kartı ters takılmıştır. Bellek kartını çıkarın ve altın renkli temas noktaları aşağıya gelecek şekilde yeniden takın.

# Bellek kartı doğru takılmamış

**Çözüm:** Yazıcı bellek kartını algılayabiliyor, ancak okuyamıyor. Bellek kartını, sonuna dayanana kadar yavaşça bellek kartı yuvasına itin.

## Bir seferde yalnızca bir bellek kartı takın

**Çözüm:** Yazıcıda aynı anda takılmış iki veya daha çok farklı türde bellek kartı vardır. Alternatif olarak, kamera bağlantı noktasına dijital fotoğraf makinesi bağlıyken bir bellek kartı takılmış olabilir. Yazıcıda takılı tek bir kart veya bağlı yalnızca tek bir kamera olmasını sağlayacak şekilde bellek kartlarını çıkarın veya kamera bağlantısını çıkarın.

# Bellek kartıyla ilgili bir sorun oluştu

**Çözüm:** Bellek kartıyla ilgili bir sorun olmuştur. Resimlerinizi doğrudan bilgisayara kopyalamayı ve ardından fotoğraf makinesini kullanarak kartı yeniden biçimlendirmeyi deneyin.

# Yazıcıyla iletişim kayboldu

**Çözüm:** Yazıcınızın açık ve kapağın kapalı olduğundan emin olun ve sonra şunları deneyin:

- 1. Yazıcı kablosunun yazıcıya ve bilgisayara sıkıca bağlı olmasına dikkat edin.
- 2. Yazıcıda kağıt sıkışması olup olmadığına bakın.

- 3. Yazıcıyı kapatıp yeniden açmayı deneyin.
- **4.** Kullandığınız yazıcı kablosunun iki yönlü (çift yönlü olarak da bilinir) iletişim için tasarlanmış (IEEE-1284 uyumlu) olduğundan emin olun.

# 8 Mürekkep sarf malzemeleri satın alma

Yazıcı kartuşu yeniden sipariş numarasını bulmak için HP Photosmart ile birlikte verilen basılı belgelere bakın. Yazıcı kartuşu sipariş numarasını bulmak için HP Photosmart ile birlikte verilen yazılımı da kullanabilirsiniz. Yazıcı kartuşlarını HP Web sitesinden çevrimiçi olarak sipariş edebilirsiniz. Ayrıca, aygıtınız için doğru yazıcı kartuşu sipariş numarasını bulmak ve yazıcı kartuşlarını satın almak için yerel HP satıcınızla da bağlantı kurabilirsiniz.

HP kağıtları ve diğer sarf malzemelerini sipariş etmek için <u>www.hp.com/buy/supplies</u> adresine gidin. İstenirse, ülkenizi/bölgenizi seçin, ürün seçmek için istenenleri yapın, ve sayfadaki alışveriş bağlantılarından birini tıklatın.

Not Şu anda HP Web sitesinin bazı bölümleri yalnızca İngilizce'dir.

Not Tüm ülkelerde/bölgelerde yazıcı kartuşları çevrimiçi olarak sipariş edilemeyebilir. Ülkenizde/bölgenizde çevrimiçi sipariş edilemiyorsa, yazıcı kartuşu satın alma bilgileri için yerel HP satıcınıza başvurun.

# Masaüstünüzden yazıcı kartuşları sipariş etmek için

Masaüstünüzdeki HP Sarf Malzemeleri Satın AI simgesini tıklatarak HP SureSupply öğesine bağlanın. Aygıtınızla uyumlu orijinal HP yazdırma sarf malzemelerinin bir listesinin yanı sıra, gereksinim duyduğunuz sarf malzemelerini kolayca satın almak için seçenekler görürsünüz (seçenekler ülkeye/bölgeye göre değişir). Bu simgeyi masaüstünüzden sildiyseniz, Başlat menüsünü tıklatın, HP klasörünün üzerine gelin ve ardından Sarf Malzemeleri Satın AI'ı tıklatın.

Daha fazla bilgi için www.hp.com/buy/supplies web sitesine gidin.

## HP Photosmart yazılımından kartuş sipariş etmek için

- 1. HP Çözüm Merkezi yazılımında Ayarlar'ı tıklatın, Yazdırma Ayarları'nın üzerine gelin, ardından Yazıcı Araç Kutusu'nu tıklatın.
  - Not Yazıcı Araç Kutusu'nu Yazdırma Özellikleri iletişim kutusundan da açabilirsiniz. Yazdırma Özellikleri iletişim kutusunda, Hizmetlerler sekmesini tıklatın ve ardından Bu Aygıta Servis Uygula öğesini tıklatın.
- 2. Tahmini Mürekkep Seviyeleri sekmesini tıklatın.
- 3. Yazıcı Kartuşu Sipariş Bilgilerini Yazdır'ı tıklatın.

Yazıcı kartuşu yeniden sipariş numaraları görünür.

4. Çevrimiçi Sipariş'i tıklatın.

HP, model numarası, seri numarası ve mürekkep düzeyi bilgileri gibi ayrıntılı yazıcı bilgilerini yetkili bir çevrimiçi satıcıya iletir. Gereksindiğiniz sarf malzemeleri önceden seçilmiştir; miktarları değiştirebilir, öğeleri ekleyebilir veya kaldırabilir ve sonra kontrol edebilirsiniz.

Mürekkep sarf malzemeleri satın alma

# 9 HP destek ve garanti

Bu bölüm aşağıdaki konuları içermektedir:

- Önce HP destek Web sitesine bakın
- <u>Telefonla HP desteği</u>
- HP Garantisi
- <u>Ek garanti seçenekleri</u>

# Önce HP destek Web sitesine bakın

Yazıcıyla birlikte verilen belgelere bakın. Aradığınız bilgileri bulamazsanız HP Web sitesine bakın.

# Çevrimiçi desteğe bakmak için

- www.hp.com/support adresinde yer alan HP çevrimiçi destek Web sitesini ziyaret edin. HP çevrimiçi destek, tüm HP müşterilerine açıktır. Bu, en güncel aygıt bilgileri ve uzman yardımı için en hızlı ulaşılabilecek kaynaktır ve aşağıdaki özellikleri kapsar:
  - Yetkili çevrimiçi destek uzmanlarına hızlı erişim
  - HP Photosmart yazıcı için yazılım ve sürücü güncelleştirmeleri
  - Sık karşılaşılan sorunlar için değerli HP Photosmart yazıcı ve sorun giderme bilgileri
  - Etkileşimli aygıt güncelleştirmeleri, destek uyarıları ve HP Photosmart ürününüzü kaydettirdiğinizde kullanabileceğiniz HP haber programları
- Yalnızca Avrupa için: Yerel satış noktanızla bağlantı kurun. HP Photosmart ürününde bir donanım arızası varsa, aygıtınızı satın aldığınız satış noktasına geri götürmeniz istenecektir. (Servis, aygıtın sınırlı garanti süresi boyunca ücretsiz olarak sunulur. Garanti süresi bittiğinde servis ücreti alınır.)
- Aradığınız bilgileri çevrimiçi bulamazsanız HP desteğe telefon edin. Destek seçenekleri ve destekten faydalanma koşulları aygıta, ülkeye/bölgeye, dile ve telefon desteği dönemine göre değişir.

# Telefonla HP desteği

Destek telefon numaralarının listesi için basılı belgelerde bulunan telefon numarası listesine bakın.

Bu bölümde aşağıdaki konularla ilgili bilgiler yer almaktadır:

- Telefon desteği süresi
- <u>Arama yapma</u>
- <u>Telefon desteği süresinden sonra</u>

# Telefon desteği süresi

Kuzey Amerika, Asya Pasifik ve Latin Amerika'da (Meksika dahil) bir yıllık ücretsiz telefon desteği verilmektedir. Avrupa, Orta Doğu ve Afrika'daki ücretsiz telefon desteğinin süresini öğrenmek için, <u>www.hp.com/support</u> adresine gidin. Standart telefon şirketi ücretleri uygulanır.

#### Bölüm 9

# Arama yapma

HP destek hizmetini bilgisayarın ve HP Photosmart aygıtının başındayken arayın. Aşağıdaki bilgileri sağlamaya hazır olun:

- Aygıtın model numarası (aygıtın önündeki etikette yazılıdır)
- Aygıtın seri numarası (aygıtın arka veya alt tarafında bulunur)
- Durum meydana geldiğinde görüntülenen mesajlar
- Aşağıdaki sorular yanıtlanır:
  - Bu durumla daha önce karşılaştınız mı?
  - Yeniden oluşturabilir misiniz?
  - Bu durum ortaya çıktığı sırada bilgisayarınıza yeni donanım veya yazılım eklediniz mi?
  - Bu durumdan önce başka herhangi birşey (şimşek çakması, aygıtın taşınması, vb.) meydana geldi mi?

# Telefon desteği süresinden sonra

Telefon desteği süresinden sonra HP'den ücret karşılığı yardım alabilirsiniz. HP'nin çevrimiçi destek sağlayan Web sitesinden de yardım alabilirsiniz: <u>www.hp.com/support</u>. Destek seçenekleri hakkında daha fazla bilgi almak için, HP satıcınıza başvurun veya ülkenize/bölgenize ait destek telefon numaralarını arayın.

# HP Garantisi

| HP ürünü                                | Sınırlı garanti süresi                                                                                                    |
|-----------------------------------------|----------------------------------------------------------------------------------------------------|
| Yazılım Ortamı                          | 90 gün                                                                                                    |
| Yazıcı                                  | 1 yıl                                                                                                    |
| Yazıcı veya mürekkep kartuş <b>ları</b> | HP mürekkebi bitene veya kartuş üzerinde yazılı olan "garanti<br>sonu" tarihine kadar ve bunlardan hangisi daha önceyse. Bu<br>garanti, yeniden doldurulmuş, yeniden üretilmiş, üzerinde<br>değişiklik yapılmış, Kötü kullanılmış veya herhangi bir şekitle<br>değişiklik yapılmış HP mürekkep ürünlerini içermez. |
| Aksesuarlar                             | Aksi belirtilmedikçe 1 yıl                                                                                                    |

A. Sınırlı garanti kapsan

- 1. Hewlett-Packard (HP) son kullanıcı müşteriye yukarıda belirtilen ürünlerde, müşteri tarafından satın alınmaları Hewlett-Packard (HP) son kullanici müşteriye yükarda beirtülen urunlerde, müşteri trarininden satın alınmaları tarihinden başlayarak yüne yükarda belirtilen sürb ebvunca malzemeler ve işçilik yönünden hata veya kusur bulunmayacağını garanti eder.
   Yazılım ürünlerinde HP'nin sınırlı garantisi yalnızca programlama komutlarının yerine getirilmemesi durumu için geçerlidir. HP ürünlerinin, keşintili ve hatasız çalışacağını garanti etmez, I. HP'nin sınırlı garantisi yalnızca ürünün normal kullanımı sonucunda oluşan kusurlar için geçerli olup, aşağıda sırelanan durumlardan kaynaklananlar dahil olmak üzere diğer sorunları kapsamaz:
- - Doğru olmayan veya yetersiz bakım ve değişiklik;
     HP tarafından sağlanmayan veya desteklenmeyen yazılım, ortam, parça veya sarf malzemeleri;
- b. HP tarafından sağlanmayan veya desteklerinneyen yazılım, ortam, parça veya sarf malzemeleri;
  c. Urünün şarınamelerinin dışında kullanılması;
  d. Yetkisz değişlikli veya yanlış kullanılması;
  HP yazıcı ürünlerinde, HP üretimi olmayan veya yeniden doldurulmuş kartuş kullanılması, müşteriye verilen garantiyi veya mişteriyle yayalına herhangi bir HP destek sözleşmesini etkilemez. Ancak, yazıcıdaki anza veya hasar iHP ürünü olmayan veya yeniden doldurulmuş ya da kullanım süresi dolmuş bir mürekkep kartuşunu kullanımına bağlanıyorsa HP söz konusu anza veya hasar iHP ürünü olmayan veya yeniden doldurulmuş ya da kullanım süresi dolmuş bir mürekkep kartuşunu kullanımına bağlanıyorsa HP söz konusu anza veya hasar iHP ürünü olmayan veya yeniden doldurulmuş ya da kullanım süresi dolmuş bir mürekkep kartuşunu kullanımına bağlanıyorsa HP söz konusu anza veya yen hasar için yazıcının onarım veya yenişile değiştirir.
  Iigli garanti süresi içinde HP garantisi kapsamındaki bir ürüne ilişkin HP'ye kusur bildirininde bulunulması durumunda, kendi seçinine bağlı olarak HP, ürünü onarır veya yenişi ile değiştirir.
  HP'nin onarım yapamaması veya ürünü değiştirememesi durumunda HP garantisi kapsamındaki kusurlu ürünün satın alma ücreti, kusurun bürünü başlayarak makul bir süre içinde HP tarafından geri ödenir.
  Kusurlu ürün müşteri tarafından HP'ye iade edilene kadar HP'nin söz konusu ürünü onarmaya, değiştirmeye veya ücretini geri öderneye ilişkin heşiyi yükümlülüğü bulunmaz.
  En azında değiştirine eşit işlekeri olması kaydıyla, değiştirilen ürün yeni veya yeni gibi olabilir.
  HP ürünkrinde performansı yenileriyle eşit değiştirilerek yeniden üretimiş parçalar, bileşenler veya malzemeler bulunabilir.

- bulunabilir. 10. HP'nin Sınırlı Garanti Bildirimi, kapsamındaki HP ürününün HP tarafından dağıtımının yapıldığı tüm ülkelerde geçerlidir. Yerinde servis sağlamak gibi ek garanti hizmetleri için olan sözleşmeler, ürünün yetkili ithalatçı veya HP tarafından da tümünün yapıldığı ülkelerde tüm yetkili HP servisleri tarafından sağlanabilir.
- B. Garanti sınırlamalar

YEREL YASALARIN İZİN VERDİĞİ ÖLCÜDE HP VEYA ÜCÜNCÜ TARAF TEDARİKCİLERİ AÇIK VEYA DOLAYLI BAŞKA HİÇBİR GARANTİ VEYA KOŞUL SAĞLAMAZ YA DA TİCARİ OLARAK SATILABİLİRLİK, YETERLİ KALİTE VE BELİRLİ BİR AMACA UYGUNLUK İLE İLGILİ HİÇBİR KOŞUL VEYA GARANTİ VERMEZ. C. Sorumluluk sınırlamalar

1. Yerel yasaların izin verdiği ölçüde işbu garanti bildirimi ile sağlanan tazminatlar müşterinin yegane ve özel

Yerel yasaların izini yerugi oçucu işor gurum azamında rugi tazminatlandır.
 YEREL YASALARIN İZİN VERDİĞİ ÖLÇÜDE İŞBU GARANTİDE ÖZELLİKLE BELİRTİLEN YÜKÜMLÜLÜKLER SAKLI KALMAK KAYDIYLA HP VEYA ÜÇÜNCÜ TARAF TEDARİKÇİLERİ SÖZ KONUSU ZARARLARIN OLASİLIĞINDAN HABERDAR EDİLMİŞ OLSALAR DAHİ HİÇBİR ŞEKİLDE DOĞRUDAN, ÖZEL, ARIZA VEYA DOLAYLI OLARAK ORTAYA ÇIKAN SÖZLEŞME KAPSAMINDA, KASITLI YA DA BAŞKA HUKUK SİSTEMINE GÖRE OLUŞAN ZARAR VE ZİYANLARDAN SORUMLU TUTULAMAZ.

D. Yere vasalar

- 1. İşbu Garanti Bildirimi ile müşteriye özel yasal haklar sağlanmaktadır. Bunlar dışında müşterinin ABD'de eyaletlere,
- Ngu Garanu bilomini ne muşeriye özel yasarı nakar sağımınakadır. Bunlar dışındar müşerinini Nab de eyatetlere, Kanada'da bölgelere ve dünyadaki diğer yerlerde ülkelere göre değişen başka hakları da olabilir.
   Uyumsuz olduğu ölçüde bu Garanti Bildirimi söz konusu yerel yasalara uyacak biçimde değiştirilmiş kabul edilecektir. Bu yerel yasalar uyarınca Garanti Bildirimi'ndeki bazı feragat bildirimleri ve sımırlamalar müşteriler için geçerli dmayabilir. Ömeğin, ABD dışındaki bazı ülkeler (Kanada'daki bölgeler dahil olmak üzere) ve ABD'deki bazı eyaletler şunları yapabilir: a. Bu Garanti Bildirimi'ndeki feragat bildirimlerinin ve sınırlamaların tüketicinin yasal haklarını kısıtlamasına izin
  - vermeyebilir (ör., İngiltere); b. Üreticinin söz konusu feragat bildirimlerini veya sınırlamaları uygulamasını kısıtlayabilir veya
- b. Oreucimi szcz koluszi teragat bidanniemi veys animizana ugudaniasmi Nstuayabin veya c. Muşteriye ek garanti hakları sağlayabilir, üreticinin tirza edemeyeceği koşulsuz garanti süresi belineyebilir veya koşulsuz garanti süresine sırındama getirilmesine izin verebilir. S. BU GARANTI BILDİRİMİ HÜKÜMLERİ, YAŞAL OLARAK İZİN VERİLENLERİN DİŞİNDA, HP ÜRÜNLERİNİN SATİŞİ İÇİN GEÇERLİ OLAN ZORUNLU YAŞAL HAKLARA EK OLUP BUNLARI HARİÇ TÜTMAZ, SINIRLAMAZ VEYA DEĞİŞTİRMEZ.

# Ek garanti seçenekleri

Ek ücretler karşılığında genişletilmiş hizmet planları kullanılabilir. www.hp.com/support adresine gidip ülkenizi/bölgenizi ve dilinizi seçin, ardından genişletilmiş hizmet planları hakkında bilgiler için hizmetleri ve garanti alanını inceleyin.

# 10 Belirtimler

Bu bölüm HP Photosmart yazılımını yüklemek için minimum sistem gereksinimlerini listeler ve belirli yazıcı özelliklerini sunar.

- Sistem gereksinimleri
- Yazıcı özellikleri

# Sistem gereksinimleri

#### İşletim Sistemi

Windows XP Home, XP Professional, x64 Edition veya Vista

#### İşlemci

- Windows XP Home & XP Professional: Herhangi bir Intel<sup>®</sup> Pentium<sup>®</sup> II, Celeron<sup>®</sup> veya uyumlu işlemci, 233 MHz (Pentium III, 300 MHz veya üstü önerilir)
- x64 Edition: Intel EM64T desteği içeren Pentium 4
- Vista: 800 MHz 32-bit (x86) veya 64-bit işlemci (1 GHz veya üstü önerilir)

#### RAM

- Windows XP Home & XP Professional: 128 MB (256 MB veya üstü önerilir)
- x64 Edition: 256 MB (512 MB veya üstü önerilir)
- Vista: 512 MB (1 GB veya üstü önerilir)

#### Boş Disk Alanı

400 MB

#### Video Ekranı

SVGA 800 x 600, 16-bit renk (32-bit renk önerilir)

#### Optik Sürücü

CD-ROM veya DVD-ROM

#### Tarayıcı

Microsoft® Internet Explorer® 5.01 Service Pack 2 veya üstü

#### Bağlantı

- Kullanılabilir USB bağlantı noktası ve USB kablosu
- Internet erişimi önerilir

# Yazıcı özellikleri

| Bağlantı                                     | Görüntü Dosyası Biçimleri |
|----------------------------------------------|---------------------------|
| USB 2.0 tam hızlı: Windows XP Home,          | JPEG Baseline             |
| XP Professional veya x64 Edition             | Video Dosyası Biçimleri   |
| HP, USB kablosunun 3 metreden (10 feet) kısa | Motion JPEG AVI           |
|                                              | Motion JPEG Quicktime     |

#### Bölüm 10

| (devamı)                                                                      |                                                                                                    |  |
|-------------------------------------------------------------------------------|----------------------------------------------------------------------------------------------------|--|
| PictBridge: Kamera bağlantı noktasını kullanma                                | MPEG-1                                                                                                    |  |
| Kenar boşlukları                                                              | Ortam Boyutları                                                                                                    |  |
| Üst 0,0 mm (0,0 inç) ; Alt 0,0 mm (0,0 inç) ; Sol/ sağ 0,0 mm (0,0 inç)       | Fotoğraf kağıdı 10 x 15 cm (4 x 6 inç),<br>13 x 18 cm (5 x 7 inç)                                                                              |  |
|                                                                               | Şeritli fotoğraf kağıdı 10 x 15 cm, 1,25 cm şeritli<br>(4 x 6 inç 0,5 inç şeritli)                                                             |  |
|                                                                               | Dizin kartları 10 x 15 cm (4 x 6 inç)                                                                                                    |  |
|                                                                               | A6 kartları 105 x 148 mm (4,1 x 5,8 inç)                                                                                                    |  |
|                                                                               | L boyutlu kartlar 90 x 127 mm (3,5 x 5 inç)                                                                                                    |  |
|                                                                               | Şeritli L boyutlu kartlar 90 x 127 mm 12.5 mm<br>şeritli (3,5 x 5 inç 0,5 inç şeritli)                                                         |  |
|                                                                               | Yalnızca bilgisayardan yazdırılırken<br>desteklenir: Hagaki, 101 x 203 mm (4 x 8 inç),<br>Panorama fotoğraf kağıdı 10 x 30 cm<br>(4 x 12 inç). |  |
| Ortam Türleri                                                                 | Çevre Belirtimleri                                                                                                    |  |
| HP Gelişmiş Fotoğraf Kağıdı (önerilir)                                        | Çalışırken maksimum: 5–40° C (41–104° F),                                                                                                    |  |
| HP Premium Fotoğraf Kağıdı                                                    | %5–90 RH                                                                                                    |  |
| Kartlar (dizin, A6, L boyutlu)                                                | <b>Çalışırken önerilen</b> : 15–35 ° C (59–95° F),<br>%20–80 RH                                                                                |  |
| Kağıt Tepsisi                                                                 | Yazıcı Kartuşu                                                                                                    |  |
| Bir adet 10 x 15 cm (4 x 6 inç) fotoğraf kağıdı                               | HP 110 Üç renkli Inkjet yazıcı kartuşu                                                                                                    |  |
| tepsisi<br>Kačut Tonsisi Kanasitosi                                           | Tahmini kartuş verimleri hakkında bilgi için                                                                                                   |  |
| 20 sayfa fotoğraf kağıdı, maksimum kalınlık<br>sayfa başına 292 µm (11,5 mil) | www.np.com/pageyierd adresini ziyaret edin.                                                                                                    |  |
| Panorama baskıları için 10 sayfa 10 x 30 cm<br>(4 x 12 inç) fotoğraf kağıdı   |                                                                                                    |  |
| Güç Tüketimi                                                                  | Güç Kaynağı Model Numarası                                                                                                    |  |
| ABD                                                                           | HP Parça No 0957–2121 (Kuzey Amerika),                                                                                                    |  |
| Yazdırma: 15,14 W                                                             | 100-240 V AC (± %10) 50/60 Hz (±3 Hz)                                                                                                    |  |
| Boşta: 8,61 W                                                                 | HP Parça No 0957–2120 (Diğer bölgeler),                                                                                                    |  |
| Kapalı: 6,66 W                                                                | 100-240 V AC (I /010) 50/00 HZ (I 5 HZ)                                                                                                    |  |
| Uluslararası                                                                  |                                                                                                    |  |
| Yazdırma: 14,04 W                                                             |                                                                                                    |  |
| Boşta: 8,58 W                                                                 |                                                                                                    |  |
| Kapalı: 7,06 W                                                                |                                                                                                    |  |

# 11 Yasal düzenleme ve çevre koruma bilgileri

Aşağıdaki yasal ve çevre bilgileri HP Photosmart A620 series yazıcıları için geçerlidir.

- Yasal bildirimler
- <u>Çevresel ürün gözetim programı</u>

# Yasal bildirimler

Aşağıdaki yasal uyarılar HP Photosmart A620 series yazıcıları için geçerlidir.

- FCC statement
- LED indicator statement
- VCCI (Class B) compliance statement for users in Japan
- Notice to users in Japan about power cord
- Notice to users in Korea
- European Union Regulatory Notice

87

# FCC statement

# **FCC** statement

The United States Federal Communications Commission (in 47 CFR 15.105) has specified that the following notice be brought to the attention of users of this product.

This equipment has been tested and found to comply with the limits for a Class B digital device, pursuant to Part 15 of the FCC Rules. These limits are designed to provide reasonable protection against harmful interference in a residential installation. This equipment generates, uses and can radiate radio frequency energy and, if not installed and used in accordance with the instructions, may cause harmful interference to radio communications. However, there is no guarantee that interference to radio or television reception, which can be determined by turning the equipment off and on, the user is encouraged to try to correct the interference by one or more of the following measures:

- Reorient the receiving antenna.
- Increase the separation between the equipment and the receiver.
- Connect the equipment into an outlet on a circuit different from that to which the receiver is connected.
- Consult the dealer or an experienced radio/TV technician for help.

For further information, contact:

Manager of Corporate Product Regulations Hewlett-Packard Company 3000 Hanover Street Palo Alto, Ca 94304 (650) 857-1501

Modifications (part 15.21)

The FCC requires the user to be notified that any changes or modifications made to this device that are not expressly approved by HP may void the user's authority to operate the equipment.

This device complies with Part 15 of the FCC Rules. Operation is subject to the following two conditions: (1) this device may not cause harmful interference, and (2) this device must accept any interference received, including interference that may cause undesired operation.

# LED indicator statement

# LED indicator statement

The display LEDs meet the requirements of EN 60825-1.

# VCCI (Class B) compliance statement for users in Japan

この装置は、情報処理装置等電波障害自主規制協議会(VCCI)の基準に基づくクラス B情報技術装置です。この装置は、家庭環境で使用することを目的としていますが、こ の装置がラジオやテレビジョン受信機に近接して使用されると受信障害を引き起こす ことがあります。

取り扱い説明書に従って正しい取り扱いをして下さい。

88

```
製品には、同梱された電源コードをお使い下さい。
同梱された電源コードは、他の製品では使用出来ません。
```

# Notice to users in Korea

```
사용자 안내문(B급 기기)
이 기기는 비업무용으로 전자파 적합 등록을 받은 기기로서, 주거지역에서는 물론 모든
지역에서 사용할 수 있습니다.
```

# **European Union Regulatory Notice**

# **European Union Regulatory Notice**

Products bearing the CE marking comply with the following EU Directives:

- Low Voltage Directive 73/23/EEC
- EMC Directive 89/336/EEC

CE compliance of this product is valid only if powered with the correct CE-marked AC adapter provided by HP.

If this product has telecommunications functionality, it also complies with the essential requirements of the following EU Directive:

• R&TTE Directive 1999/5/EC

Compliance with these directives implies conformity to harmonized European standards (European Norms) that are listed in the EU Declaration of Conformity issued by HP for this product or product family. This compliance is indicated by the following conformity marking placed on the product.

# CE

The telecommunications functionality of this product may be used in the following EU and EFTA countries:

Austria, Belgium, Cyprus, Czech Republic, Denmark, Estonia, Finland, France, Germany, Greece, Hungary, Iceland, Ireland, Italy, Latvia, Liechtenstein, Lithuania, Luxembourg, Malta, Netherlands, Norway, Poland, Portugal, Slovak Republic, Slovenia, Spain, Sweden, Switzerland, and United Kingdom.

# Çevresel ürün gözetim programı

Hewlett-Packard, çevreye duyarlı bakış açısıyla kaliteli ürünler sağlama taahhüdünü taşımaktadır. Bu ürünün tasarımı geri dönüştürmeye uygundur. Yazıcının güvenli bir şekilde işlevlerini yerine getirerek çalışması sağlanırken, olabildiğince az malzeme kullanılmıştır. Birbirine benzemeyen malzemeler kolaylıkla birbirinden ayrılacak şekilde tasarlanmıştır. Malzemeleri birbirine bağlayan parçalar ve diğer bağlantıların yeri kolayca bulunabilir, erişilebilir ve en bilinen aletler kullanılarak çıkarılabilir. Önemli parçalar,

kolayca çıkarılıp onarılabilmeleri için, kolay bir şekilde erişilebilecek biçimde tasarlanmıştır.

Daha fazla bilgi için aşağıdaki adresteki HP's Commitment to the Environment Web sitesini ziyaret edin:

www.hp.com/hpinfo/globalcitizenship/environment/index.html

Bu bölüm aşağıdaki konuları içermektedir:

- Kağıt kullanımı
- Plastikler
- Malzeme güvenliği veri sayfaları
- Geri dönüştürme programı
- HP inkjet sarf malzemeleri geri dönüşüm programı
- Enerji tüketimi
- Disposal of Waste Equipment by Users in Private Households in the European Union

# Kağıt kullanımı

Bu ürün DIN 19309'a ve EN 12281:2002'ye göre geri dönüştürülmüş kağıt kullanımı için uygundur.

## Plastikler

25 gramın üzerindeki dönüştürülebilir plastik parçalar, uluslararası standartlara göre işaretlenerek, ürünün kullanım ömrü sona erdiğinde geri dönüşüm için belirlenmeleri kolaylaştırılmıştır.

## Malzeme güvenliği veri sayfaları

Malzeme güvenlik veri sayfaları (MSDS) HP'nin Web sitesinden sağlanabilir:

www.hp.com/go/msds

## Geri dönüştürme programı

HP, birçok ülkede/bölgede artan sayıda ürün iade ve geri dönüştürme programları sunar ve dünya çapında en büyük elektronik geri dönüştürme merkezlerinin bazılarıyla ortaktır. HP, en popüler ürünlerinin bazılarını yeniden satarak kaynakları korur.

HP ürünlerinin geri dönüştürülmesi ile ilgili daha fazla bilgi için şu adresi ziyaret edin:

www.hp.com/hpinfo/globalcitizenship/environment/recycle/

# HP inkjet sarf malzemeleri geri dönüşüm programı

HP, kendini çevreyi korumaya adamıştır. HP Inkjet Malzemeleri Geri Dönüşüm Programı, birçok ülkede/bölgede uygulanmaktadır ve kullanılmış yazıcı kartuşlarınızı ve mürekkep kartuşlarınızı ücretsiz olarak toplar. Daha fazla bilgi için şu Web sitesine gidin:

www.hp.com/hpinfo/globalcitizenship/environment/recycle/

# Enerji tüketimi

Bu ürün, performanısından ödün vermeden enerji tüketimini azaltarak doğal kaynakları korumak üzere tasarlanmıştır. Toplam enerji tüketimi hem kullanılırken, hem de

boştayken azaltılmak üzere tasarlanmıştır. Enerji tüketimi hakkındaki özel bilgiler ürün belirtimlerinde bulunabilir.

# Disposal of Waste Equipment by Users in Private Households in the European Union

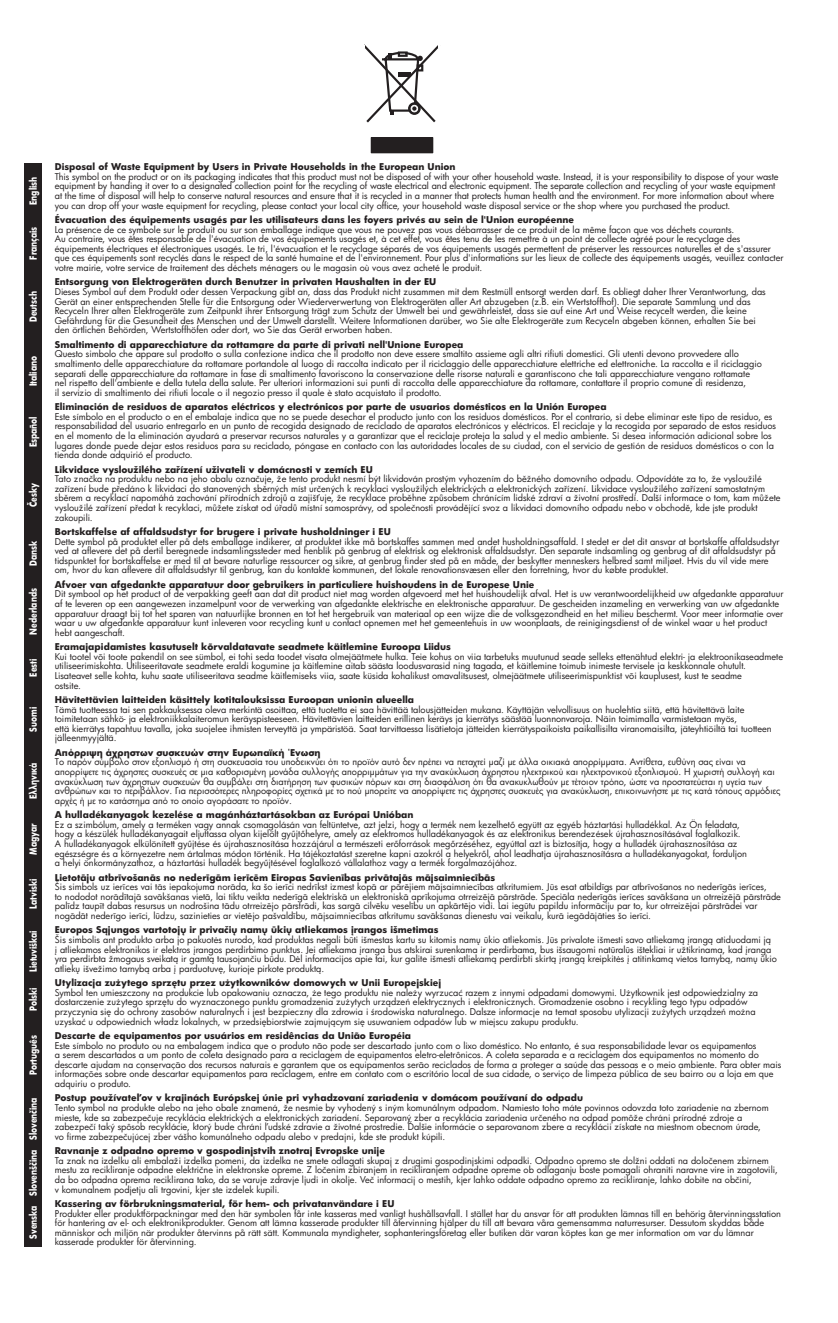

Bölüm 11